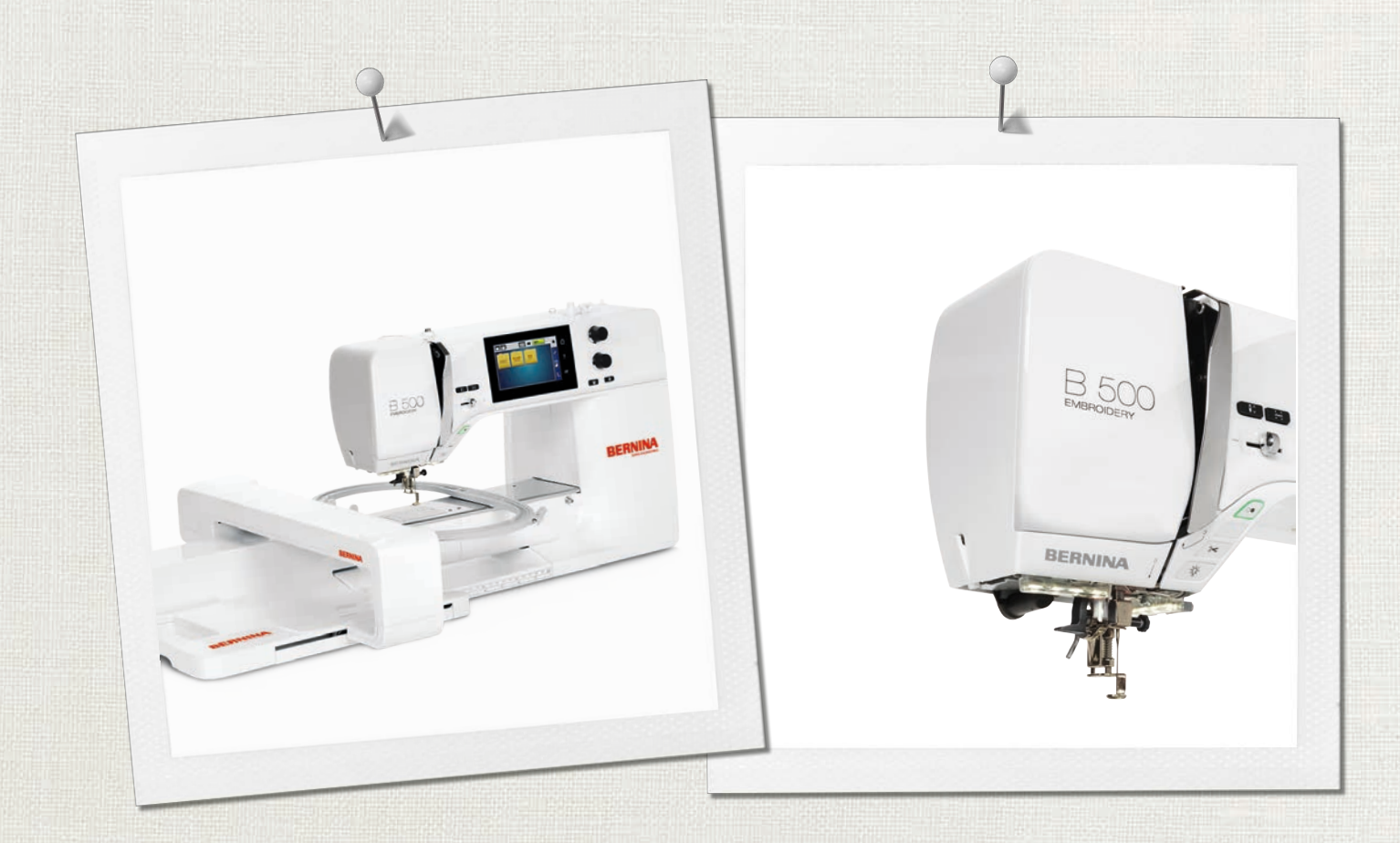

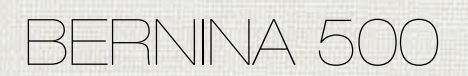

Bruksanvisning

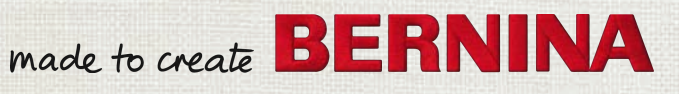

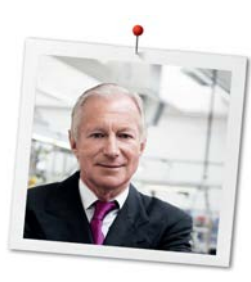

# Kjære BERNINA kunde

Hjertelige gratulasjoner! Du har valgt BERNINA og derved truffet et godt og sikkert valg du vil ha glede av i mange år fremover. I over 100 år har vår familie lagt den aller største vekt på å ha tilfredse kunder. For meg er det et personlig anliggende å tilby deg det ypperste innen sveitsisk utvikling og presisjon, fremtidsrettet broderiteknologi og omfattende kunderservice.

BERNINA 5 serien består av flere ultramoderne modeller. I tillegg til de høye kravene til teknologi og brukervennlighet er fokus satt på design. Når alt kommer til alt, selger vi våre produkter til kreative mennesker som deg som ikke bare legger vekt på høy kvalitet, men også form og god design.

Gled deg over kreativ brodering med din nye BERNINA 500 E, og les om det mangfoldige tilbehøret på www.bernina.com. På vår nettside finner du dessuten mange inspirerende broderiideer og broderimotiver som du kan laste ned gratis.

Våre dyktige BERNINA forhandlere informerer deg gjerne om ytterligere tjenester og servicetilbud.

Jeg ønsker deg lykke til med maskinen og mange kreative timer sammen med din nye BERNINA.

H.P. Jumili

H.P. Ueltschi Innehaver BERNINA International AG CH-8266 Steckborn

# Innholdsfortegnelse

|     | VIKTIGE SIKKERHETSFORSKRIFTER               | 7        |
|-----|---------------------------------------------|----------|
|     | Viktige anvisninger                         | 9        |
| 1   | Min BERNINA                                 | 11       |
| 1.1 | Innledning                                  | 11       |
| 1.2 | Velkommen i BERNINA's verden                | 11       |
| 1.3 | Oversikt maskin                             | 12       |
|     | Oversikt forside betjeningselementer        | 12       |
|     | Oversikt forside                            | 13       |
|     | Oversikt side                               | 14       |
|     | Oversikt bak                                | 15       |
|     | Oversikt broderimodul                       | 16       |
| 1.4 | Medfølgende tilbehør                        | 17       |
|     | Oversikt over tilbehør til maskinen         | 17       |
|     | Bruk av strømledning (kun for USA/Canada)   | 18       |
|     | Fotpedal (kun USA/Canada) (ekstrautstyr)    | 18       |
|     | Oversikt tilbehør broderimodul              | 10       |
| 15  | Oversikt touchskierm                        | 20       |
|     | Oversikt funksjoner/indikatorer             | 20       |
|     | Oversikt systeminnstillinger                | 20       |
|     | Oversikt utvalgsmeny brodering              | 20       |
|     | Oversikt over ikoner                        | 21       |
| 1.6 | Nål, tråd, stoff                            | 21       |
|     | Nåloversikt                                 | 22       |
|     | Eksempel på nålbetegnelse                   | 22       |
|     | Nål-tråd-forhold                            | 23       |
|     | Overtråd                                    | 23       |
|     | Undertrad                                   | 24       |
| 1.7 | Viktig informasjon om broderi               | 24       |
|     | Valg av broderifilformat                    | 24       |
|     | Broderiprøve                                | 24       |
|     | Brodere motiver fra trediepart              | 24<br>24 |
|     | Underlagssting                              | 25       |
|     | Satengsøm                                   | 25       |
|     | Utfyllingssøm                               | 25       |
|     | Forbindende sting                           | 26       |
| 2   | Forberede for brodering                     | 27       |
| 2.1 | Tilbehørsboks                               | 27       |
|     | Fjerne og montere tilbehørsboks på maskinen | 27       |
|     | Oppbevaring av tilbehør                     | 27       |

| 2.2  | Tilkobling og strømbryter på<br>Koble til fotpedal (ekstrautstyr) | 28<br>28         |
|------|-------------------------------------------------------------------|------------------|
|      | Tilkoble maskinen                                                 | 28               |
|      | Feste touchscreenpenn                                             | 28               |
|      | Slå på maskinen                                                   | 29               |
|      | Slå på sylys                                                      | 29               |
| 2.3  | Fotpedal (ekstrautstyr)                                           | 29               |
|      | Regulere hastigheten med fotpedalen                               | 29               |
|      | Nålstopp oppe/nede                                                | 30               |
| 2.4  | Snelleholder                                                      | 30               |
|      | Senkbar snelleholder                                              | 30               |
|      | Horisontal snelleholder                                           | 31               |
| 2.5  | Friarm                                                            | 31               |
| 2.6  | Broderifot                                                        | 32               |
|      | Montere broderifot                                                | 32               |
|      | Velge broderifot på touchskjermen                                 | 32               |
| 2.7  | Nål og stingplate                                                 | 33               |
|      | Montere broderinål                                                | 33               |
|      | Velg broderinål på touchskjermen                                  | 33               |
|      | Velge nåltype og nålstørrelse                                     | 34               |
|      | Innstille nålposisjon oppe/nede                                   | 34               |
|      | Montere stingplate                                                | 34               |
|      | Velge stingplate på touchskjermen                                 | 35               |
| 2.8  | Træing                                                            | 35               |
|      | Træ overtråd                                                      | 35               |
|      | Spoling av undertråd                                              | 38               |
|      | Iræ i undertråden                                                 | 39               |
|      | Hente opp undertraden                                             | 41<br>//1        |
|      |                                                                   | 41               |
| 2.9  | Montere broderimodulen                                            | 42               |
| 2.10 | Fjerne broderimodulen                                             | 42               |
| 2.11 | Velge motiv                                                       | 42               |
| 2.12 | Broderiramme                                                      | 43               |
|      | Oversikt broderirammeutvalg                                       | 43               |
|      | Velge broderiramme                                                | 43               |
|      | Rivbar stabilisering                                              | 43               |
|      | Stabilisering som kan klippes bort                                | 44               |
|      | Bruk av spraylim                                                  | 44               |
|      | DIUK dV SUVEISESPIdy                                              | 44<br>лл         |
|      | Bruk av solvklehende stablilisering                               | 44<br>ЛЛ         |
|      | Bruk av vannløselig stabilisering                                 | 44<br><u>/</u> / |
|      | Forberede broderiramme                                            | 45               |
|      |                                                                   | .5               |

|     | Montere broderiramme                           | 46       |
|-----|------------------------------------------------|----------|
|     | Oversikt broderifunksjoner                     | 46       |
|     | Sentrere broderirammen i forhold til nålen     | 46       |
|     | Flytte rammen bakover                          | 47       |
|     | Skyv broderiarmen til venstre                  | 47       |
|     | Gitter på/av                                   | 47       |
|     | Velge broderimotivets midtpunkt                | 47       |
|     | Virtuell posisjonering av broderirammen        | 48       |
| 3   | Setup-program                                  | 49       |
| 3.1 | Broderiinnstillinger                           | 49       |
|     | Innstille overtrådspenning                     | 49       |
|     | Innstilling av maksimal broderihastighet       | 49       |
|     | Bestemme plassering av broderimotiv ved åpning | 50       |
|     | Justere broderirammen                          | 50       |
|     | Innstilling av stofftykkelse                   | 51       |
|     | Slå funksjonen trådfjerning på/av              | 52       |
|     | Innstilling av festesting                      | 52       |
|     | Innstille trådkutting                          | 53       |
|     | Skifte måleenhet                               | 54       |
| 3.2 | Velge egne innstillinger                       | 54       |
| 3.3 | Overvåkningsfunksjoner                         | 55       |
|     | Innstille overtrådsovervåkning                 | 55       |
|     | Innstille undertrådsovervåkning                | 55       |
| 3.4 | Innstille lydsignal                            | 56       |
| 3.5 | Maskininnstillinger                            | 56       |
|     | Velge språk                                    | 56       |
|     | Innstille lysstryrke på skjermen               | 56       |
|     | Innstille sylys                                | 57       |
|     | Kontrollere firmwareversjon                    | 57       |
|     | Kontroll av samlet antall sting                | 58       |
|     | Innføre forhandlerdata                         | 58       |
|     | Lagre servicedata                              | 59       |
|     | Gjenopprette grunninnstillinger                | 59       |
|     | Slette egne data                               | 60       |
|     | Siette sømmer på BERNINA USB-brikke            | 60       |
|     | Cienceptette lagret data                       | 60<br>61 |
|     | Popgigro trådoppfonger                         | 67       |
|     | Smoring av mackinon                            | 62       |
|     | Pakke ned broderimodul                         | 63       |
| 4   | Systeminnstillinger                            | 64       |
| 4.1 | Anvende bruksanvisning                         | 64       |
| 4.2 | Anvende broderikonsulent                       | 64       |
| 4.3 | Bruk av eco-modus                              | 64       |
| 4.4 | Anvende hjelp                                  | 64       |

| 4.5  | Med «clr» kan alle endringer forkastes         | 64 |
|------|------------------------------------------------|----|
| 5    | Kreativ brodering                              | 65 |
| 5.1  | Oversikt brodering                             | 65 |
| 5.2  | Velge motiv og skift                           | 65 |
| 5.3  | Kontrollere broderingstid/motivstørrelse       | 65 |
| 5.4  | Regulere hastighet                             | 65 |
| 55   | Redigering av broderimotiv                     | 66 |
| 0.0  | Oversikt redigering av broderimotiv            | 66 |
|      | Forstørre motivets visning                     | 66 |
|      | Redusere visning av broderimotivet             | 66 |
|      | Forskyve broderimotivets visning               | 67 |
|      | Forskyve forstørret visning av motivet         | 67 |
|      | Flytte motivet                                 | 67 |
|      | Rotere motiv                                   | 68 |
|      | Endre broderimotivets størrelse proporsjonalt  | 68 |
|      | Endre broderimotivets størrelse uproporsjonalt | 69 |
|      | Speilvende motiv                               | 69 |
|      | Bøye teksten                                   | 70 |
|      | Endre sømtype                                  | 70 |
|      | Endre stingtetthet                             | 70 |
|      | Kontrollere motivstørrelse og posisjon         | 71 |
|      | Brodere bord                                   | 72 |
|      | Kopiere motiv                                  | 74 |
|      | Slette motiv                                   | 74 |
|      | Endre rekkefølgen på broderimotivkombinasjonen | 74 |
|      | Annullere inntastinger                         | 75 |
|      | Gruppere broderimotiv                          | 75 |
| 5.6  | Punktnøyaktig plassering                       | 76 |
|      | Posisjonering av rasterpunktene                | 76 |
|      | Fri punktposisjonering                         | 77 |
| 5.7  | Kombinere broderimotiv                         | 78 |
|      | Kombinere broderimotiv                         | 78 |
|      | Slette enkelt broderimotiv                     | 78 |
|      | Kopiere kombinasjon                            | 79 |
| 5.8  | Utarbeide tekst                                | 80 |
|      | Oversikt broderialfabeter                      | 80 |
|      | Utarbeide ord/setninger                        | 80 |
|      | Redigere ord/setninger                         | 81 |
| 5.9  | Endre farge i broderimotivet                   | 82 |
|      | Oversikt endre farger                          | 82 |
|      | Endre farger                                   | 82 |
|      | Endre farger med fargehjul                     | 83 |
|      | Endre trådmerke                                | 84 |
| 5.10 | Brodere motiv                                  | 84 |
|      | Oversikt broderimeny                           | 84 |
|      |                                                |    |

|                                                                                                    | Tilføye tråklesøm                                                                                                    | 84                                                                                                    |
|----------------------------------------------------------------------------------------------------|----------------------------------------------------------------------------------------------------|----------------------------------------------------------------------------------------------------|
|                                                                                                    | Flytte rammen                                                                                                    | 85                                                                                                    |
|                                                                                                    | Broderisekvenskontroll ved trådbrudd                                                                                                    | 85                                                                                                    |
|                                                                                                    | Klippe forbindende sting                                                                                                    | 85                                                                                                    |
|                                                                                                    | Redusere Targeskitte                                                                                                    | 86                                                                                                    |
|                                                                                                    | Flerrarget broderimotiv pa/av                                                                                                    | 86                                                                                                    |
|                                                                                                    | Fargeindikator                                                                                                    | 87                                                                                                    |
| 511                                                                                                    | Friermsbrodori                                                                                                    | 07                                                                                                    |
| 5.11                                                                                                    |                                                                                                    | 07                                                                                                    |
| 5.12                                                                                                    | Håndtere broderimotiv                                                                                                    | 88                                                                                                    |
|                                                                                                    | Oversikt handtering av broderimotiv                                                                                                    | 88                                                                                                    |
|                                                                                                    | Skrive over broderimotiv i «Iviine motiver»                                                                                                    | 88                                                                                                    |
|                                                                                                    | Lagre broderimotiv på BERNINA USB-brikke                                                                                                    | 89                                                                                                    |
|                                                                                                    | Skrive over broderimotiv nå PEPNINA LISP brikke                                                                                                    | 89<br>00                                                                                                    |
|                                                                                                    | Laste broderimotiv fra Mine motiver                                                                                                    | 90                                                                                                    |
|                                                                                                    | Laste broderimotiv fra BERNINA LISB-brikke                                                                                                    | 90                                                                                                    |
|                                                                                                    | Slette broderimotiv fra «Mine motiver»                                                                                                    | 90                                                                                                    |
|                                                                                                    | Slette broderimotiv fra BERNINA USB-brikke                                                                                                    | 90                                                                                                    |
|                                                                                                    |                                                                                                    | ~ ~                                                                                                    |
| 6                                                                                                    | Brodering                                                                                                    | 91                                                                                                    |
| 6.1                                                                                                    | Brodere med knappen «Start/stopp»                                                                                                    | 91                                                                                                    |
| 6.2                                                                                                    | Øke broderihastighet                                                                                                    | 91                                                                                                    |
| 6.3                                                                                                    | Innstille overtrådspenning                                                                                                    | 91                                                                                                    |
|                                                                                                    | Brodoring mod fotpodal (akstrautstyr)                                                                                                    | 02                                                                                                    |
| 6.4                                                                                                    | biodening med lotpedal (ekstradistyr)                                                                                                    | 92                                                                                                    |
| 6.4<br><b>7</b>                                                                                                    | Vedlegg                                                                                                    | 92<br>93                                                                                                    |
| 6.4<br><b>7</b><br>7.1                                                                                                    | Vedlegg         Vedlikehold og rengjøring                                                                                                    | 92<br>93<br>93                                                                                                    |
| 6.4<br><b>7</b><br>7.1                                                                                                    | Vedlegg         Vedlikehold og rengjøring         Rengjøre skjermen                                                                                                    | 92<br>93<br>93<br>93                                                                                                    |
| 6.4<br><b>7</b><br>7.1                                                                                                    | Vedlegg         Vedlikehold og rengjøring         Rengjøre skjermen         Fjern trådrester under stingplaten                                                                                                    | 92<br>93<br>93<br>93<br>93                                                                                                    |
| 6.4<br><b>7</b><br>7.1                                                                                                    | Vedlegg         Vedlikehold og rengjøring         Rengjøre skjermen         Fjern trådrester under stingplaten         Rengjøring av griper                                                                                                    | 92<br>93<br>93<br>93<br>93<br>93<br>93                                                                                                    |
| 6.4<br><b>7</b><br>7.1                                                                                                    | Vedlegg         Vedlikehold og rengjøring         Rengjøre skjermen         Fjern trådrester under stingplaten         Rengjøring av griper         Smøre griper                                                                                                    | 92<br>93<br>93<br>93<br>93<br>93<br>93<br>93                                                                                                    |
| 6.4<br><b>7</b><br>7.1<br>7.2                                                                                               | Vedlegg         Vedlikehold og rengjøring         Rengjøre skjermen         Fjern trådrester under stingplaten         Rengjøring av griper         Smøre griper         Utbedre feil                                                                                                    | 92<br>93<br>93<br>93<br>93<br>93<br>93<br>94<br>96                                                                                                    |
| 6.4<br>7<br>7.1<br>7.2<br>7.3                                                                                               | Vedlegg         Vedlikehold og rengjøring         Rengjøre skjermen         Fjern trådrester under stingplaten         Rengjøring av griper         Smøre griper         Utbedre feil         Feilmeldinger                                                                                                    | 92<br>93<br>93<br>93<br>93<br>93<br>93<br>94<br>96<br>98                                                                                                    |
| <ul> <li>6.4</li> <li>7</li> <li>7.1</li> <li>7.2</li> <li>7.3</li> <li>7.4</li> </ul>                                      | Vedlegg         Vedlikehold og rengjøring         Rengjøre skjermen         Fjern trådrester under stingplaten         Rengjøring av griper         Smøre griper         Utbedre feil         Feilmeldinger         Lagring og fjerning av avfall                                                                                                    | 92<br>93<br>93<br>93<br>93<br>94<br>96<br>98<br>102                                                                                                    |
| 6.4<br>7.1<br>7.2<br>7.3<br>7.4                                                                                             | Vedlegg         Vedlikehold og rengjøring         Rengjøre skjermen         Fjern trådrester under stingplaten         Rengjøring av griper         Smøre griper         Utbedre feil         Feilmeldinger         Lagring og fjerning av avfall         Lagring av maskinen                                                                                                    | <ul> <li>92</li> <li>93</li> <li>93</li> <li>93</li> <li>93</li> <li>94</li> <li>96</li> <li>98</li> <li>102</li> <li>102</li> </ul>                                                                                                    |
| 6.4<br>7<br>7.1<br>7.2<br>7.3<br>7.4                                                                                        | Vedlegg         Vedlikehold og rengjøring         Rengjøre skjermen         Fjern trådrester under stingplaten         Rengjøring av griper         Smøre griper         Utbedre feil         Lagring og fjerning av avfall         Lagring av maskinen         Avfallshådtering av maskinen                                                                                                    | <ul> <li>92</li> <li>93</li> <li>93</li> <li>93</li> <li>93</li> <li>94</li> <li>96</li> <li>98</li> <li>102</li> <li>102</li> <li>102</li> <li>102</li> </ul>                                                                                             |
| <ul> <li>6.4</li> <li>7</li> <li>7.1</li> <li>7.2</li> <li>7.3</li> <li>7.4</li> <li>7.5</li> </ul>                         | Vedlegg         Vedlikehold og rengjøring         Rengjøre skjermen         Fjern trådrester under stingplaten         Rengjøring av griper         Smøre griper         Utbedre feil         Lagring og fjerning av avfall         Lagring av maskinen         Avfallshådtering av maskinen         Tekniske data                                                                                                    | <ul> <li>92</li> <li>93</li> <li>93</li> <li>93</li> <li>94</li> <li>96</li> <li>98</li> <li>102</li> <li>102</li> <li>102</li> <li>103</li> </ul>                                                                                                    |
| <ul> <li>6.4</li> <li>7</li> <li>7.1</li> <li>7.2</li> <li>7.3</li> <li>7.4</li> <li>7.5</li> <li>8</li> </ul>              | Vedlegg         Vedlikehold og rengjøring         Rengjøre skjermen         Fjern trådrester under stingplaten         Rengjøring av griper         Smøre griper         Utbedre feil         Lagring og fjerning av avfall         Lagring av maskinen         Avfallshådtering av maskinen         Tekniske data         Oversikt mønster                                                                                                    | <ul> <li>92</li> <li>93</li> <li>93</li> <li>93</li> <li>94</li> <li>96</li> <li>98</li> <li>102</li> <li>102</li> <li>102</li> <li>103</li> <li>104</li> </ul>                                                                                            |
| <ul> <li>6.4</li> <li>7</li> <li>7.1</li> <li>7.2</li> <li>7.3</li> <li>7.4</li> <li>7.5</li> <li>8</li> <li>8.1</li> </ul> | Vedlegg         Vedlikehold og rengjøring         Rengjøre skjermen         Fjern trådrester under stingplaten         Rengjøring av griper         Smøre griper         Utbedre feil         Lagring og fjerning av avfall         Lagring av maskinen         Avfallshådtering av maskinen         Tekniske data         Oversikt mønster                                                                                                    | <ul> <li>92</li> <li>93</li> <li>93</li> <li>93</li> <li>93</li> <li>94</li> <li>96</li> <li>98</li> <li>102</li> <li>102</li> <li>102</li> <li>103</li> <li>104</li> </ul>                                                                                |
| <ul> <li>6.4</li> <li>7</li> <li>7.1</li> <li>7.2</li> <li>7.3</li> <li>7.4</li> <li>7.5</li> <li>8</li> <li>8.1</li> </ul> | Vedlegg         Vedlikehold og rengjøring         Rengjøre skjermen         Fjern trådrester under stingplaten         Rengjøring av griper         Smøre griper         Utbedre feil         Lagring og fjerning av avfall         Lagring av maskinen         Avfallshådtering av maskinen         Tekniske data         Oversikt mønster         Oversikt over broderimotiver                                                                                               | 92<br>93<br>93<br>93<br>94<br>96<br>98<br>102<br>102<br>102<br>102<br>103<br>104<br>104                                                                                                    |
| <ul> <li>6.4</li> <li>7</li> <li>7.1</li> <li>7.2</li> <li>7.3</li> <li>7.4</li> <li>7.5</li> <li>8</li> <li>8.1</li> </ul> | Vedlegg         Vedlikehold og rengjøring         Rengjøre skjermen         Fjern trådrester under stingplaten         Rengjøring av griper         Smøre griper         Utbedre feil         Lagring og fjerning av avfall         Lagring av maskinen         Avfallshådtering av maskinen         Tekniske data         Oversikt mønster         Redigering av broderimotiver         Prosjekter                                                                            | <ul> <li>92</li> <li>93</li> <li>93</li> <li>93</li> <li>94</li> <li>96</li> <li>98</li> <li>102</li> <li>102</li> <li>102</li> <li>103</li> <li>104</li> <li>104</li> <li>104</li> </ul>                                                                  |
| <ul> <li>6.4</li> <li>7</li> <li>7.1</li> <li>7.2</li> <li>7.3</li> <li>7.4</li> <li>7.5</li> <li>8</li> <li>8.1</li> </ul> | Vedlegg         Vedlikehold og rengjøring         Rengjøre skjermen         Fjern trådrester under stingplaten         Rengjøring av griper         Smøre griper         Utbedre feil         Lagring og fjerning av avfall         Lagring av maskinen         Avfallshådtering av maskinen         Tekniske data         Oversikt mønster         Quiltmotiv                                                                                                    | <ul> <li>92</li> <li>93</li> <li>93</li> <li>93</li> <li>94</li> <li>96</li> <li>98</li> <li>102</li> <li>102</li> <li>102</li> <li>102</li> <li>102</li> <li>103</li> <li>104</li> <li>104</li> <li>104</li> <li>105</li> </ul>                           |
| <ul> <li>6.4</li> <li>7</li> <li>7.1</li> <li>7.2</li> <li>7.3</li> <li>7.4</li> <li>7.5</li> <li>8</li> <li>8.1</li> </ul> | Vedlegg         Vedlikehold og rengjøring         Rengjøre skjermen         Fjern trådrester under stingplaten         Rengjøring av griper         Smøre griper         Utbedre feil         Lagring og fjerning av avfall         Lagring av maskinen         Avfallshådtering av maskinen         Tekniske data         Oversikt mønster         Quiltmotiv         Dekoreringer                                                                                            | <ul> <li>92</li> <li>93</li> <li>93</li> <li>93</li> <li>94</li> <li>96</li> <li>98</li> <li>102</li> <li>102</li> <li>102</li> <li>103</li> <li>104</li> <li>104</li> <li>104</li> <li>105</li> <li>114</li> </ul>                                        |
| <ul> <li>6.4</li> <li>7</li> <li>7.1</li> <li>7.2</li> <li>7.3</li> <li>7.4</li> <li>7.5</li> <li>8</li> <li>8.1</li> </ul> | Vedlegg         Vedlikehold og rengjøring         Rengjøre skjermen         Fjern trådrester under stingplaten         Rengjøring av griper         Smøre griper         Utbedre feil         Feilmeldinger         Lagring og fjerning av avfall         Lagring av maskinen         Avfallshådtering av maskinen         Oversikt mønster         Oversikt over broderimotiver         Redigering av broderimotiv         Prosjekter         Quiltmotiv         Dekoreringer | <ul> <li>92</li> <li>93</li> <li>93</li> <li>93</li> <li>94</li> <li>96</li> <li>98</li> <li>102</li> <li>102</li> <li>102</li> <li>102</li> <li>103</li> <li>104</li> <li>104</li> <li>104</li> <li>104</li> <li>105</li> <li>114</li> <li>121</li> </ul> |
| <ul> <li>6.4</li> <li>7</li> <li>7.1</li> <li>7.2</li> <li>7.3</li> <li>7.4</li> <li>7.5</li> <li>8</li> <li>8.1</li> </ul> | Vedlegg         Vedlikehold og rengjøring         Rengjøre skjermen         Fjern trådrester under stingplaten         Rengjøring av griper         Smøre griper         Utbedre feil         Lagring og fjerning av avfall         Lagring av maskinen         Avfallshådtering av maskinen         Tekniske data         Oversikt mønster         Quiltmotiv         Prosjekter         Quiltmotiv         Dekoreringer         Barn         Rammer                          | 92<br>93<br>93<br>93<br>93<br>94<br>96<br>98<br>102<br>102<br>102<br>102<br>103<br>104<br>104<br>104<br>104<br>104<br>104<br>121<br>127                                                                                                    |

| Indeks 1                     | 55 |
|------------------------------|----|
| Design med spesialeffekter 1 | 50 |
| Blomster 1                   | 45 |
| Dyr 1                        | 44 |
| Sport og hobby1              | 40 |
| Border og blonder1           | 35 |

# VIKTIGE SIKKERHETSFORSKRIFTER

Vennligst følg følgende grunnleggende sikkerhetsforskrifter og les all informasjon nøye igjennom før du bruker denne maskinen.

# FARE!

For å redusere risikoen for elektrisk støt:

- Maskinen må aldri være ubevoktet når den er tilkoblet strømnettet.
- Etter bruk må maskinen alltid kobles fra strømnettet.

Beskyttelse mot LED-stråling:

- Se ikke direkte inn i LED lyset med optiske instrumenter (f.eks. luper).LEDlampen svarer til beskyttelsesklasse 1M.
- Dersom LED-lampen er skadet eller defekt, må du kontakte en BERNINA fagforhandler.

# ADVARSEL

For å redusere risikoen for brann, elektrisk støt, ulykker og personskader:

- Bruk kun den medfølgende strømledningen til maskinen. Strømledningen for USA og Canada (støpsel NEMA 1–15) må kun brukes ved en nettspenning på maks. 150 V til jord.
- Maskinen må kun brukes til det formål som er beskrevet i denne bruksanvisningen.
- Maskinen må kun brukes i tørre rom.
- Maskinen må ikke brukes i fuktig tilstand eller i fuktige omgivelser.
- Symaskinen er ikke et leketøy. Vis stor forsiktighet når maskinen brukes av eller i nærheten av barn.
- Maskinen kan brukes av barn fra 8 år samt av personer med reduserte fysiske, sensoriske eller mentale ferdigheter eller mangel på erfaring og kunnskap, men kun dersom de er under oppsyn eller har fått opplæring i sikker bruk av maskinen og forstår de farene som kan oppstå.
- Barn må ikke leke med maskinen.
- Rengjørings- og vedlikeholdsarbeide må ikke utføres av barn uten at de er under oppsyn.
- Ikke bruk maskinen dersom ledningen eller støpselet er skadet, dersom maskinen ikke fungerer feilfritt, dersom den har falt i gulvet eller har blitt skadet eller har falt i vannet. I slike tilfeller må maskinen bli brakt til nærmeste BERNINA forhandler til inspeksjon eller reparasjon.
- Bruk kun tilbehør som er anbefalt av produsenten.

- Ikke bruk maskinen dersom lufteåpningene er blokkert. Hold alle lufteåpninger og pedalen fri for lo, støv og stoffrester.
- Putt aldri gjenstander inn i noen av maskinens åpninger.
- Sett ikke gjenstander på pedalen.
- Maskinen må kun brukes med en pedal av typen -.
- Bruk ikke maskinen i nærheten av aerosolprodukter (spray) eller oksygenapparater.
- Hold fingrene borte fra deler som beveger på seg. Vær spesielt påpasselig i området for nålen.
- Dra eller dytt aldri i stoffet mens du syr. Det kan føre til at nålen bøyes eller brekker.
- Slå alltid maskinens strømbryter på «0» før det utføres arbeidsoperasjoner i nålområdet for eksempel træing, skifte av nål, spole eller syfot.
- Bruk aldri bøyde nåler.
- Bruk alltid original BERNINA stingplate.Bruk av feil stingplate kan føre til at nålen brekker.
- Før maskinen kobles fra nettet sett strømbryteren på «0», og ta deretter støpselet ut av stikkontakten. Dra i støpselet og ikke i ledningen.
- Dra ut støpselet når deksler fjernes eller åpnes, maskinen smøres eller andre rengjørings- og vedlikeholdsarbeide, som nevnt i denne bruksanvisningen, foretas.
- Maskinen er dobbeltisolert (bortsett fra i USA, Canada og Japan). Bruk kun originale reservedeler. Vær oppmerksom på henvisning til vedlikehold av dobbeltisolerte produkter.
- Under normale forhold er lydtrykknivået mindre enn 70 dB(A).

# Viktige anvisninger

# Tilgjengelig bruksanvisning

Bruksanvisningen er en bestanddel av maskinen.

- Bruksanvisningen for maskinen må oppbevares på et egnet sted i nærheten av maskinen, slik at man kan slå opp i den.
- Dersom maskinen gis videre til tredjeparter, må bruksanvisningen følge med.

# Bruk ut i fra bestemmelsene

Din BERNINA symaskin er konsipert og konstruert for privat bruk. Den brukes til brodering av stoffer og andre materialer, som beskrevet i denne bruksanvisningen. Enhver annen bruk gjelder ikke som bruk ut i fra bestemmelsene. BERNINA overtar ikke noe ansvar som følge av ikke bestemmelsesmessig bruk.

# Utstyr og innhold i leveransen

I denne håndboken brukes bilder eksempelbilder. Maskinene og tilbehøret som vises på bildene, er ikke nødvendigvis identiske med din maskin og det som fulgte med denne. Tilbehøret kan variere fra ett land til et annet. Omtalt eller vist tilbehør som ikke følger med ved levering, kan kjøpes som ekstrautstyr hos en BERNINA-forhandler. Du finner mer tilbehør på https://www.bernina.com.

Av tekniske grunner, og i forbindelse med forbedring av produktet, kan det når som helst og uten forvarsel bli innført endringer i maskinens utstyr og innholdet i leveransen.

# Service av dobbeltisolerte produkter

I et dobbeltisolert produkt er det brukt 2 systemer for isolering i stedet for jordledning. Det er derfor ikke nødvendig med jordingsledning. Det må heller ikke tilføyes en jordingsledning til produktet. For å kunne foreta service på et dobbeltisolert produkt, må dette utføres med den største forsiktighet og med kjennskap til produktet. Service må derfor kun utføres av kvalifisert servicepersonale. Deler som må byttes i et dobbeltisolert produkt må derfor være originale. Et dobbeltisolert produkt er merket: «dobbeltisolering» eller «dobbeltisolert».

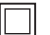

Produktet kan også være merket med dette symbolet.

# Miljøvern

BERNINA International AG er miljøvernmessig forpliktet. Vi bestreber oss på å gjøre våre produkter mer miljøvennlige ved å forbedre dem kontinuerlig med hensyn til utforming og produksjonsteknologi.

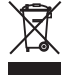

Maskinen er merket med symbolet som viser en søppelbøtte med strek over. Dette betyr at maskinen ikke må kastes sammen med husholdningsavfallet. Ikke-forskriftsmessig avfallshåndtering kan føre til at farlige stoffer havner i grunnvannet og dermed i næringskjeden, og dette kan føre til helseskader.

Maskinen må leveres gratis på en miljøstasjon for elektronisk avfall eller til gjenvinning på et innsamlingspunkt. Informasjon om innsamlingspunkter får du hos kommunen. Ved kjøp av ny maskin er forhandleren forpliktet til å ta imot brukte maskiner og avfallsbehandle dem forskriftsmessig.

Dersom maskinen inneholder personopplysninger, er det ditt eget ansvar å slette disse før du leverer fra deg maskinen.

|          | Symboliorkianing                                                                               |
|----------|------------------------------------------------------------------------------------------------|
| ▲ FARE   | Kjennetegner fare med høy risiko for død eller alvorlige skader, dersom faren ikke unngås.     |
|          |                                                                                                |
| ADVARSEL | Kjennetegner fare med middels risiko for død eller alvorlige skader, dersom faren ikke unngås. |
|          |                                                                                                |
|          | Kjennetegner fare med liten risiko for død eller alvorlige skader, dersom faren ikke unngås.   |
|          |                                                                                                |
| OBS      | Kjennetegner fare som kan føre til tingskade, dersom faren ikke unngås.                        |
|          |                                                                                                |
|          | Tips fra BERNINAs broderieksperter finner du ved siden av dette symbolet.                      |

# 1 Min BERNINA

# 1.1 Innledning

Din BERNINA 500 E gir deg mange kreative muligheter. Både fine silke- eller satengstoffer og tunge lin-, fleece- og jeansstoffer kan broderes problemfritt med denne maskinen. Du kan velge tallrike broderimotiver.

I tillegg til denne bruksanvisningen inneholder maskinen følgende hjelpeprogrammer som til enhver tid gir råd og hjelp i betjeningen av BERNINA 500 E.

Bruksanvisningen gir informasjon og forklaringer til forskjellige broderiområder.

**Broderikonsulenten** gir informasjon om hjelp til valg for broderiprosjekter. Etter inntasting av ønsket broderiprosjekt og stoff vises f.eks. forslag til egnet nål og maskinbroderifot.

**Hjelpeprogrammet** inneholder informasjon om de enkelte broderimotivene, funksjonene og mulighetene i brukergrensesnittet.

#### Ytterligere informasjon

I tillegg til denne bruksanvisningen er ytterligere informasjonsprodukter vedlagt din BERNINA 500 E.

Aktuell versjon for bruksanvisningen samt ytterligere informasjon om maskinen og tilbehøret finner du på vårt nettsted http://www.bernina.com

# 1.2 Velkommen i BERNINA's verden

Made to create, slik lyder slagordet til BERNINA. Det er ikke bare våre maskiner som hjelper deg med å realisere dine ideer. I tillegg til tilbudene over tilbyr vi forslag og veiledninger til dine neste prosjekter og mulighet til å utveksle ideer og erfaringer med andre som elsker å sy, quilte og brodere. Vi håper du får stor glede av det.

#### **BERNINA YouTube Channel**

På YouTube finner du mange instruksjonsvideoer og veiledninger i bruk av de viktigste funksjonene til maskinene våre. Du finner også detaljerte forklaringer til mange av føttene, slik at prosjektene dine blir en stor suksess.

http://www.youtube.com/BerninaInternational

Tilgjengelig på engelsk og tysk.

#### inspiration - sømmagasinet

Leter du etter ideer, mønstre og instruksjoner til flotte prosjekter? Da er BERNINA-magasinet «inspiration» det rette for deg. «inspiration» utgis fire ganger i året og inneholder mengder av sy-, quilte- og broderiideer. Fra sesongavhengige motetrender, trendy tilbehør og praktiske tips til originale dekorasjoner i hjemmet ditt.

http://www.bernina.com/inspiration

Magasinet fås på språkene engelsk, tysk, nederlandsk og fransk. Ikke tilgjengelig i alle land.

#### **BERNINA blogg**

Raffinerte instruksjoner, gratis mønstre og broderimaler samt mange nye ideer: Alt dette finner du hver uke i den nye bloggen til BERNINA. Våre eksperter gir deg verdifulle tips og forklarer trinnvis hvordan du oppnår det ønskede resultatet. I nettsamfunnet vårt kan du laste opp dine egne prosjekter og utveksle ideer og erfaringer med andre sy-, quilte- og broderientusiaster.

#### http://www.bernina.com/blog

Tilgjengelig på engelsk, tysk og nederlandsk.

#### **BERNINA Social Media**

Følg oss i sosiale medier, og les mer om arrangementer, spennende prosjekter og få tips om sying, quilting og brodering. Vi holder deg oppdatert og gleder oss til å kunne vise deg ulike høydepunkter fra BERNINAs verden.

http://www.bernina.com/social-media

# 1.3 Oversikt maskin

#### Oversikt forside betjeningselementer

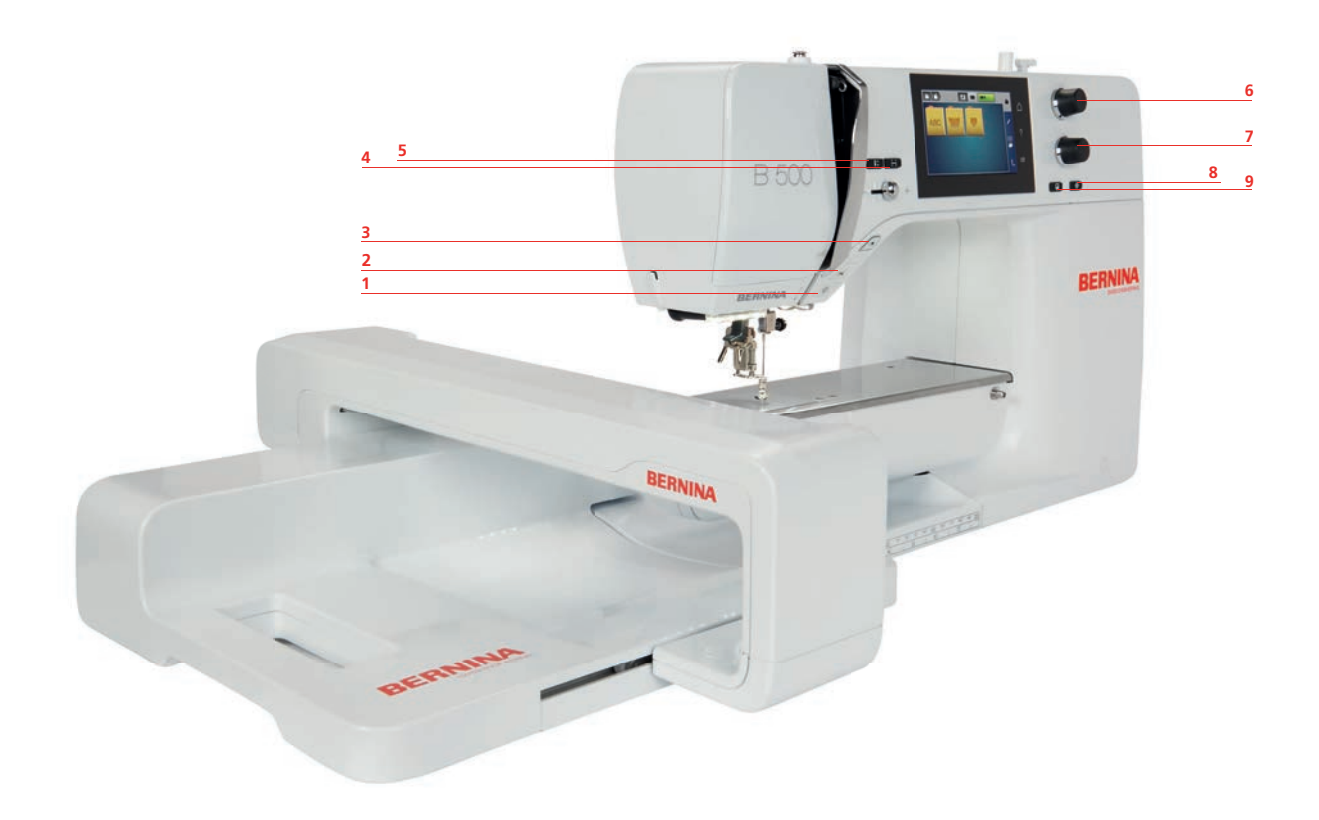

- 1 Sylys på/av
- 2 Trådkutter
- 3 Start/stopp
- 4 Sjekke motivstørrelsen
- 5 Nål oppe/nede

- 6 Multifunksjonsknapp oppe
- 7 Multifunksjonsknapp nede
- 8 Motivets midtpunkt
- 9 Punktnøyaktig plassering

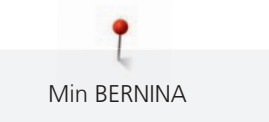

# **Oversikt forside**

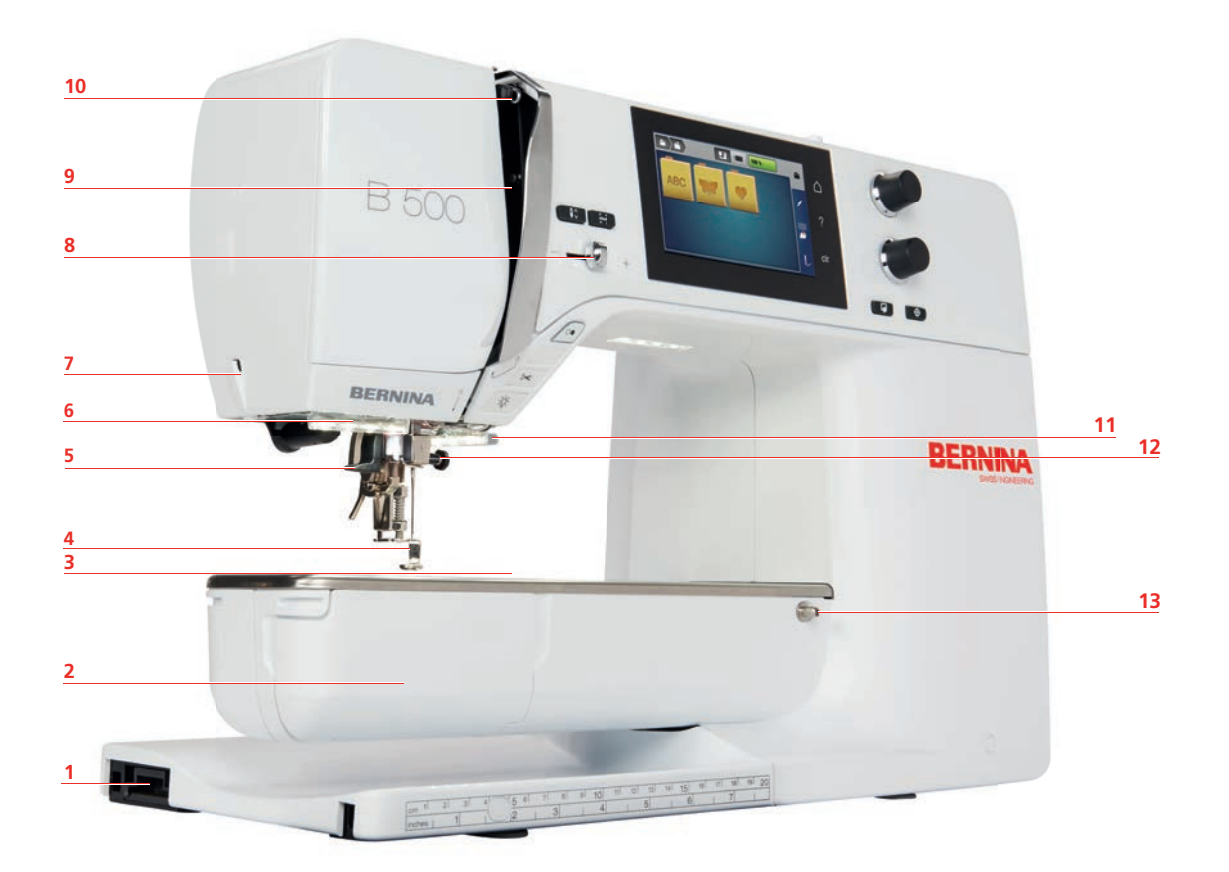

- 1 Tilkobling for broderimodulen
- 2 Griperdeksel
- 3 Tilbehørstilkobling
- 4 Broderifot
- 5 Nålitræder
- 6 Lys
- 7 Trådkutter

- 8 Hastighetsregulator
- 9 Beskyttelse for trådløfter
- 10 Trådgiver
- 11 Trådkutter
- 12 Festeskrue
- 13 Tilkobling for sybord

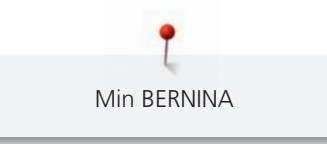

# **Oversikt side**

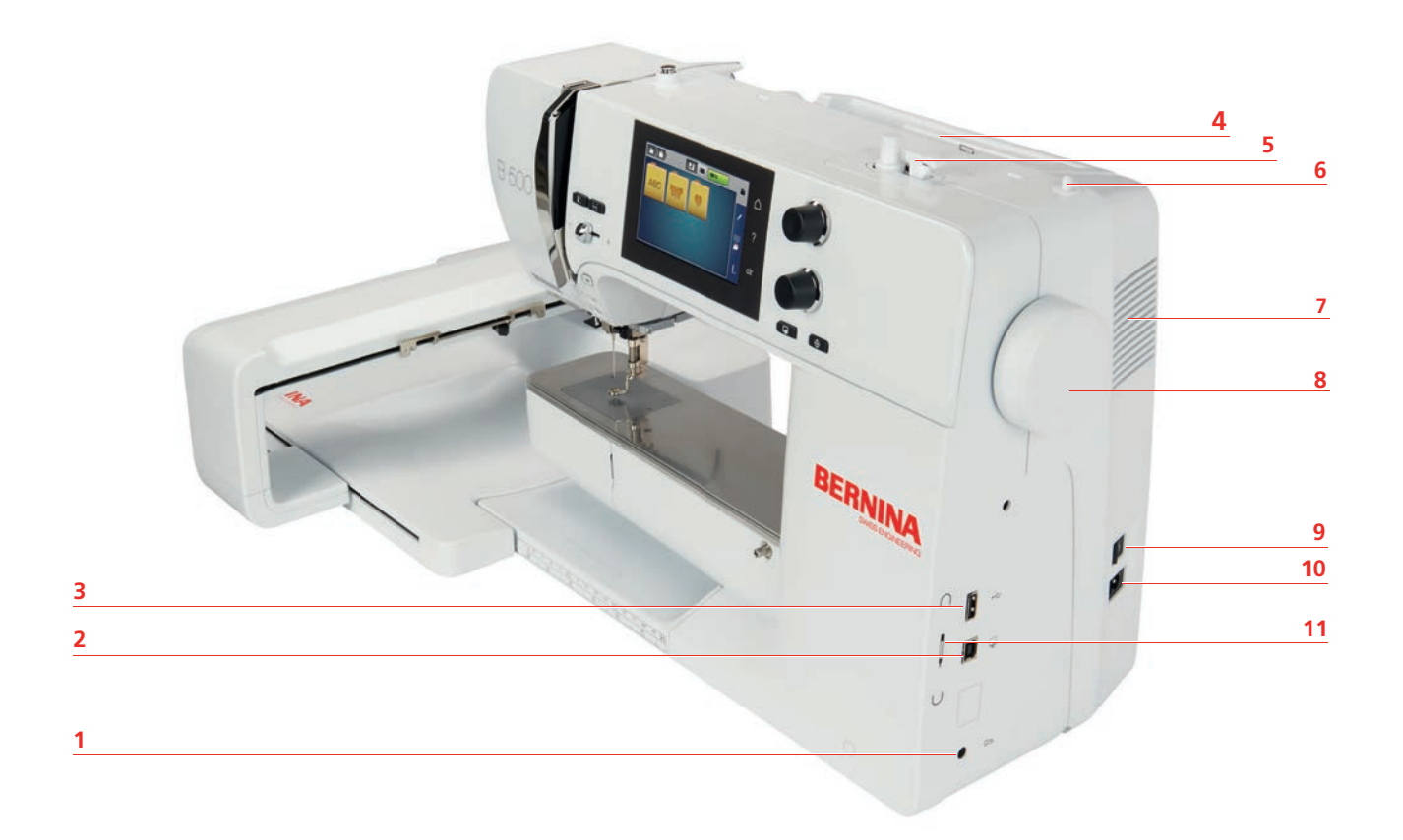

- 1 Kontakt for pedal
- 2 PC-tilkobling
- 3 USB-tilkobling
- 4 Snelleholder
- 5 Spoleenhet
- 6 Senkbar snelleholder

- 7 Ventilasjonsspalte
- 8 Håndhjul
- 9 Hovedbryter
- 10 Kontakt for strømledning
- 11 Magnetholder skjermpenn

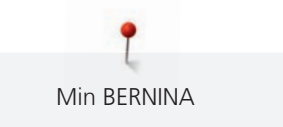

#### **Oversikt bak**

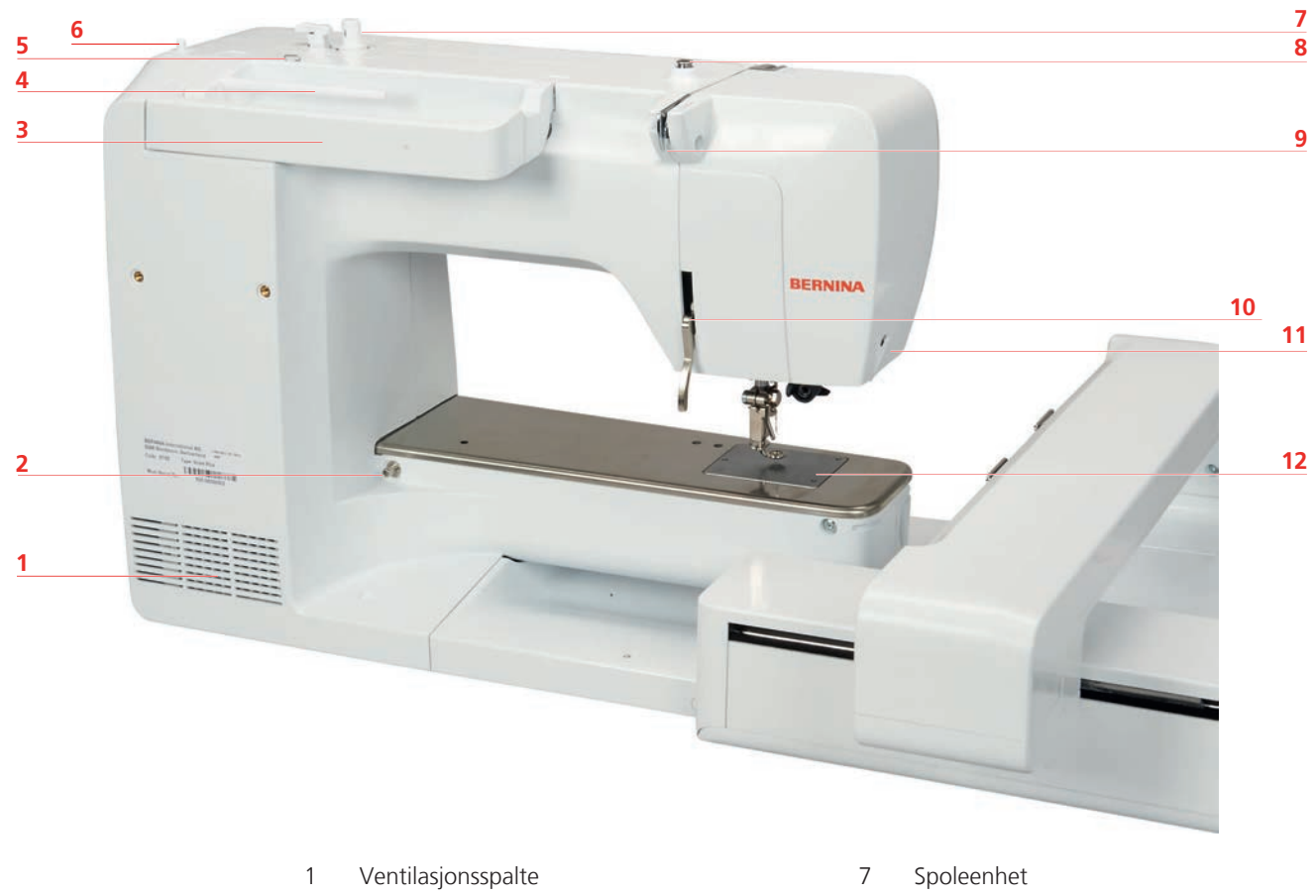

- 2 Tilkobling for sybord
- 3 Bærehåndtak
- 4 Snelleholder
- 5 Trådførerring
- 6 Senkbar snelleholder

- 8 Trådspenning
- 9 Trådfører
- 10 Syfotløfter
- 11 Trådkutter
- 12 Stingplate

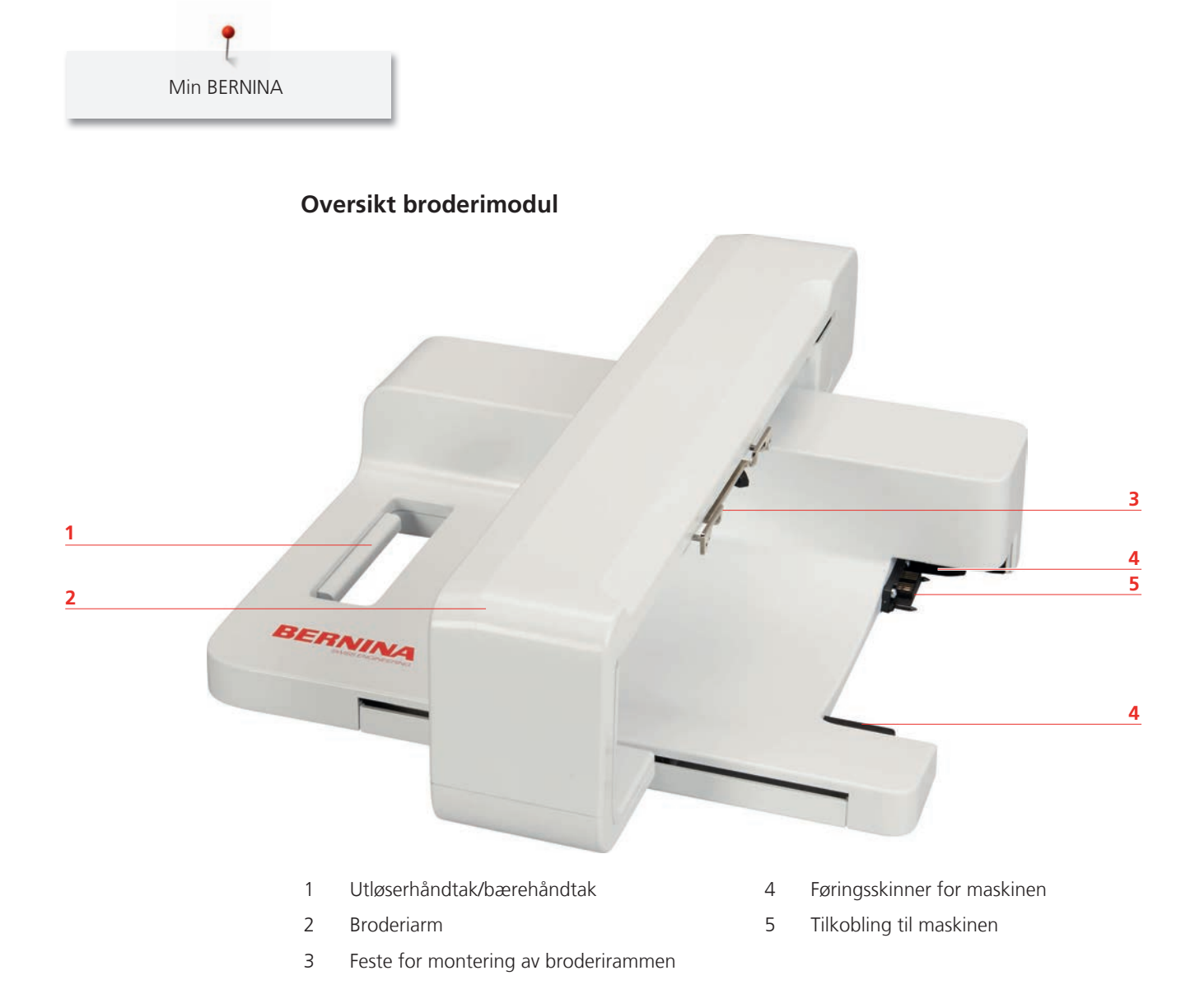

# 1.4 Medfølgende tilbehør

# Oversikt over tilbehør til maskinen

| Bilde   | Navn                           | Bruksområde                                                         |
|---------|--------------------------------|---------------------------------------------------------------------|
|         | Bæreveske                      | Beskytter maskinen mot støv og<br>smuss.                            |
|         | Tilbehørsboks                  | Til oppbevaring av både<br>standardutstyr og ekstrautstyr.          |
| 000     | Snellestopper                  | For å vikle tråden jevnt av<br>snellen.                             |
|         |                                | 3 forskjellige størrelser for sneller<br>i forskjellig størrelse.   |
| 0000    | Spole                          | Til oppspoling av undertråden.                                      |
|         | 4 stk., hvorav 1 i maskinen    |                                                                     |
|         | Skumgummiskive<br>2 stk.       | Hindrer at tråden havner under<br>snellen, vikler seg opp og ryker. |
| BERNINA | skjermpenn                     | For nøyaktig betjening av<br>berøringsskjermen.                     |
| BERNINA | Sømspretter                    | Til klipping av sømmer og<br>oppkutting av knapphull.               |
|         | Skrutrekker, rød (flattrekker) | Til å løsne og stramme skruer<br>med tverrspor.                     |
|         | Børste                         | Til rengjøring av transportøren<br>og griperområdet.                |
|         | Maskinolje                     | Til smøring av maskinen.                                            |
|         | Strømledning                   | Kobler maskinen til strømnettet.                                    |

#### Bruk av strømledning (kun for USA/Canada)

Maskinen har et polarisert støpsel (en kontakt er bredere enn den andre). For å redusere faren for elektrisk støt er det bare en måte å stikke støpselet inn i stikkontakten på. Hvis støpselet ikke passer i stikkontakten, må du snu den. Hvis det fortsatt ikke passer, må du få en elektriker til å installere en korrekt stikkontakt. Støpslet må ikke endres på noen måte.

#### Fotpedal (kun USA/Canada) (ekstrautstyr)

Fotpedalen av typen LV1 skal alltid brukes med BERNINA 500 E.

#### Tilbehørsboks

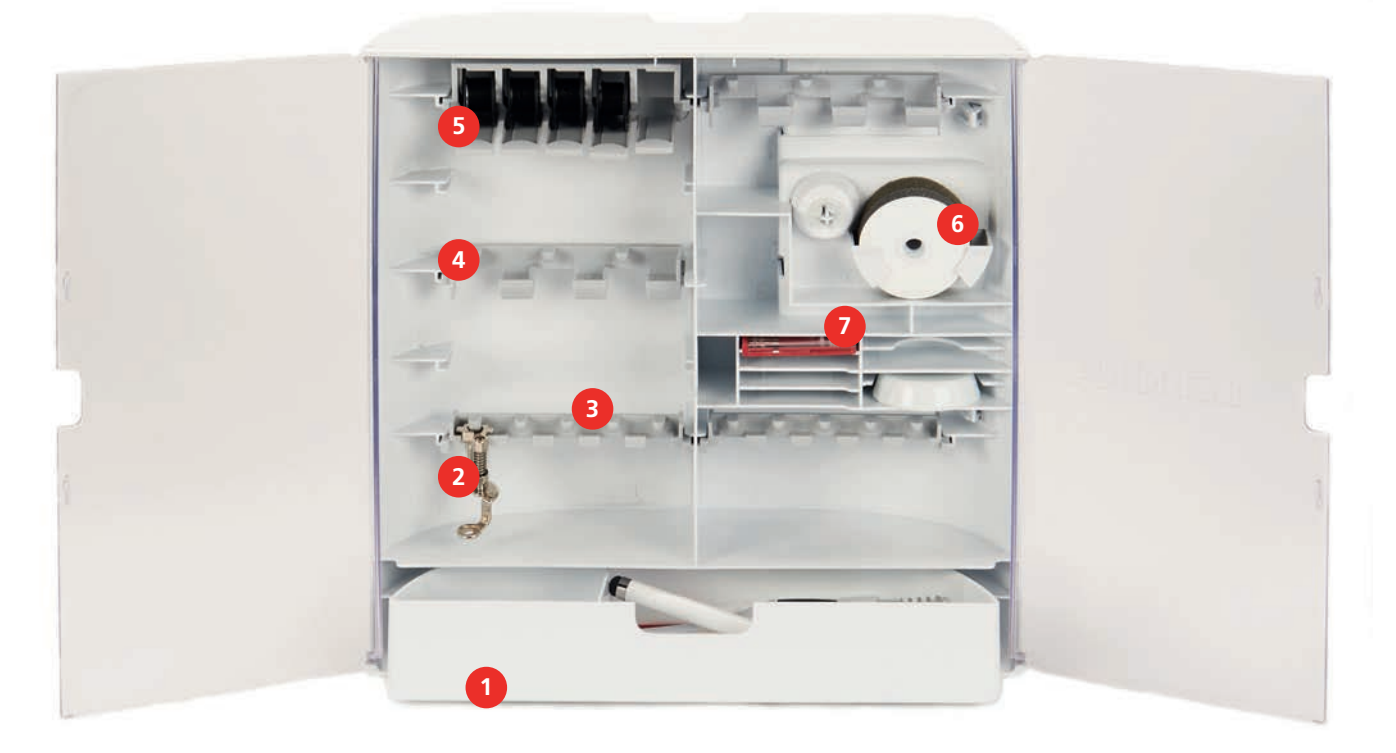

- 1 Skuff
- 2 Broderifot
- 3 Broderifotholder 5,5 mm føtter
- 4 Broderifotholder 9,0 mm føtter
- 5 Snelleholder
- 6 Skumgummiskive
- 7 Nålutvalg

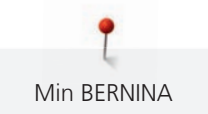

# Oversikt tilbehør broderimodul

| Bilde                     | Navn                    | Bruksområde                                                                                                    |
|---------------------------|-------------------------|----------------------------------------------------------------------------------------------------|
| Contraction of the second | Broderifot #26          | Til brodering, stopping og<br>frihåndsquilting.                                                                                                    |
|                           | Stor, oval broderiramme | Til brodering av broderimotiver<br>over store flater eller<br>motivkombinasjoner inntil<br>145 x 255 mm (5,70 x 10,04 in).<br>Inkl. sjablong for nøyaktig<br>plassering av stoffet. |
|                           | Mellomstor broderiramme | Til brodering av mellomstore<br>broderimotiver inntil<br>100 x 130 mm (3,94 × 5,12 in).<br>Inkl. sjablong for nøyaktig<br>plassering av stoffet.                                    |
|                           | USB forbindelseskabel   | Til dataoverføring mellom<br>computer og symaskin.                                                                                                    |
|                           | Nålsortiment            | Til brodering.                                                                                                    |
|                           | Broderisjablongklemmer  | Brukes til å sette inn<br>broderisjablongen i<br>broderirammen og ta den ut<br>igjen.                                                                                               |
|                           | Nett for overtrådsnelle | Sørger for jevn avvikling av glatt<br>broderitråd.                                                                                                    |

Min BERNINA

# Oversikt funksjoner/indikatorer

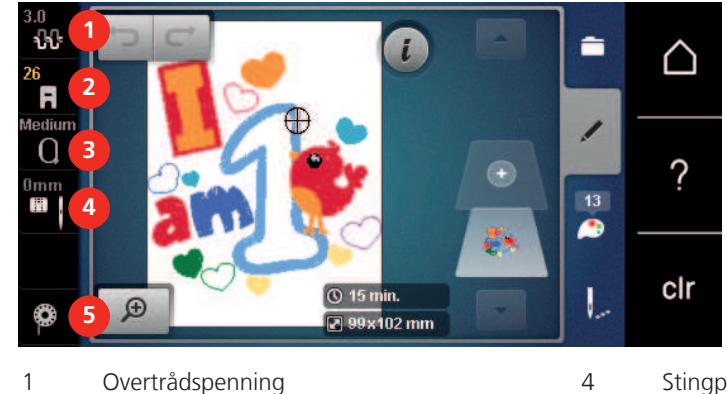

- 1 Overtrådspenning
- 2 Syfotindikator/syfotutvalg
- 3 Broderirammeutvalg/broderirammevisning

# Stingplate-/nåleutvalg

5

Instruksjon for å træ i undertråden

# **Oversikt systeminnstillinger**

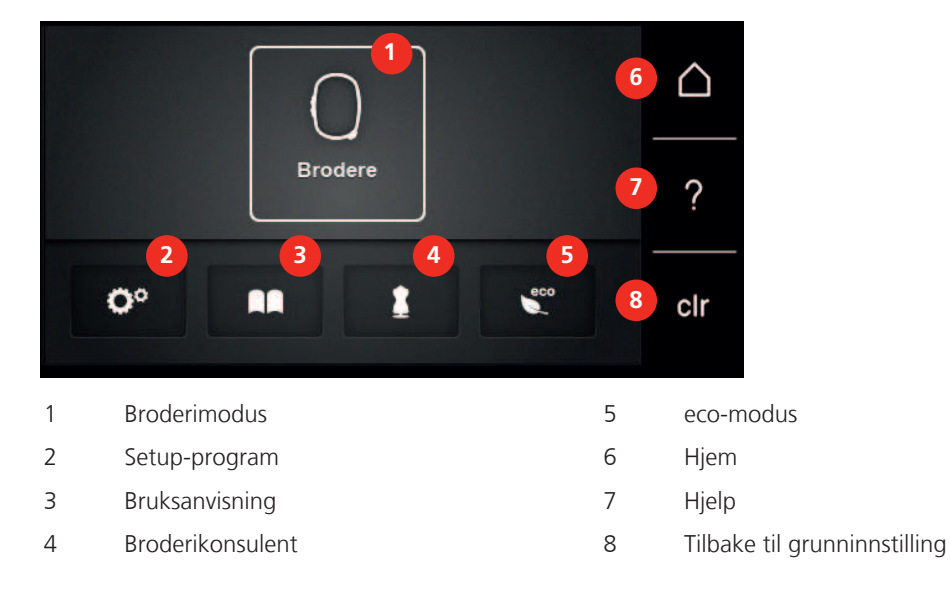

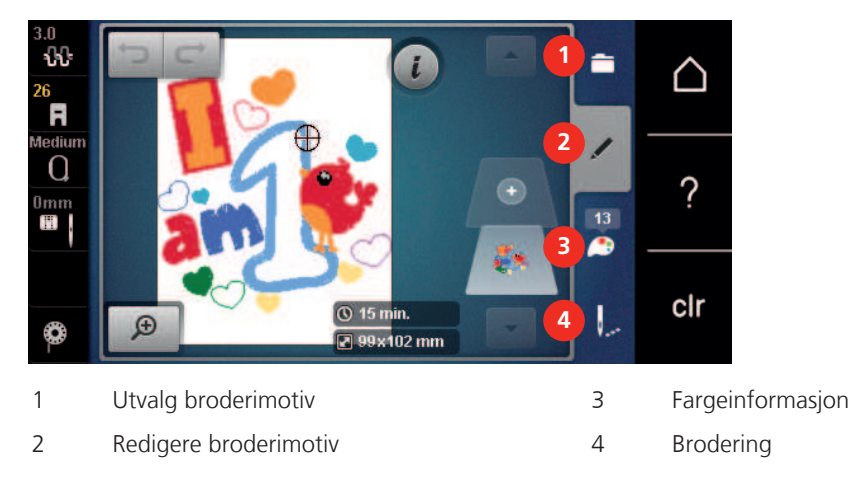

# **Oversikt utvalgsmeny brodering**

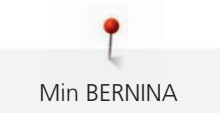

# Oversikt over ikoner

| lkon  | Navn               | Bruksområde                                                                                                    |
|-------|--------------------|----------------------------------------------------------------------------------------------------|
| i     | i-dialog           | Under ikon «i»-dialog finner du forskjellige<br>funksjoner til å redigere mønster.                                                                                                    |
| ×     | Lukk               | Vinduet lukkes, og de innstilte endringene tas<br>i bruk.                                                                                                    |
| -     | lkoner «-/+»       | Med ikonene «-» og «+» endres<br>innstillingsverdier.                                                                                                    |
| +     |                    |                                                                                                    |
|       | lkon med gul ramme | Et ikon med gul ramme viser at en innstilling<br>eller verdi har blitt endret i denne funksjonen.<br>Verdien kan tilbakestilles til grunninnstilling<br>ved å trykke på ikonet med gul ramme. |
|       | Bekreft            | Bekrefter innstilte endringer. Vinduet lukkes.                                                                                                    |
| ×     | Avbryt             | Prosessen avbrytes. Vinduet lukkes, og<br>endringene lagres ikke.                                                                                                    |
| •     | Glidestykke        | Med den trinnløse reguleringen endres innstillingsverdier.                                                                                                    |
| I III | Bryter             | Funksjonene slås av og på med bryteren.                                                                                                    |
| 00    | Forløpsnavigasjon  | Ved hjelp av forløpsnavigasjon kan man gå<br>tilbake til forrige skjerm.                                                                                                    |

**Merk**: Enkelte displayer inneholder flere funksjoner enn det er mulig i vise. Skjulte funksjoner kan vises ved at du sveiper opp eller ned med fingeren eller med skjermpennen.

# 1.6 Nål, tråd, stoff

Under bruk slites nålspissen. Den må derfor byttes ut med jevne mellomrom. Rene sømmer oppnår man bare med feilfri nålespiss. Generelt gjelder: Jo tynnere stoffet er, desto tynnere bør også nålen være. De viste nålene er standard- eller ekstrautstyr, alt etter maskintypen.

- Nålstørrelse 70, 75: for tynne stoffer.
- Nålstørrelse 80, 90: for middels tynne stoffer.
- Nålstørrelse 100, 110 og 120: for tykke stoffer.

## Nåloversikt

| Bilde | Nålbetegnelse                           | Nålbeskrivelse                                                | Bruksområde                                                     |
|-------|-----------------------------------------|---------------------------------------------------------------|-----------------------------------------------------------------|
|       | Jersey-nål/broderinål                   | Middels kulespiss                                             | For strikkede stoffer.                                          |
| -     | 130/705 H SUK 60-100                    |                                                               | Til brodering.                                                  |
|       | <b>Broderinål</b><br>130/705 H-E 75, 90 | Litt kulespiss, spesielt<br>bredt nåløye og bred<br>trådrenne | For brodering på alle<br>naturstoffer og<br>syntetiske stoffer. |
|       | Nål for tynne<br>materialer             | Liten kulespiss                                               | For fine strikkede<br>stoffer.<br>Til brodering på typpe        |
|       | 130/703 11 3L3 70, 30                   |                                                               | sarte stoffer.                                                  |
|       | Metafilnål                              | Langt nåløye (2 mm) i<br>alle størrelser                      | Til sying eller brodering                                       |
| •     | 130/705 H METAFIL 80                    |                                                               |                                                                 |
|       | Filtnål                                 | Nål med mothaker                                              | Til filtarbeider.                                               |
|       | PUNCH                                   |                                                               |                                                                 |

# Eksempel på nålbetegnelse

130/705-systemet, som er vanlig for husholdningsmaskiner, forklares ved hjelp av følgende bilde av en jersey-/stretchnål (som er et eksempel).

|            | 2 | 130/705 H-S/70                                      |
|------------|---|-----------------------------------------------------|
| -          | 1 | <b>130</b> = Nåleskaftlengde (1)                    |
| 2          |   | <b>705</b> = Flatt nåleskaft (2)                    |
| Wirit<br>W |   | H = Hullkile (3)                                    |
|            | 5 | <b>S</b> = Nålspissform (her middels kulespiss) (4) |
|            |   | <b>70</b> = Nålstørrelse 0,7 mm (5)                 |
| ~          | 3 |                                                     |
| 0          | 4 |                                                     |
|            |   |                                                     |

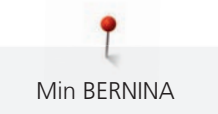

## Nål-tråd-forhold

|          | Nål-tråd-forholdet er riktig når tråden passer nøyaktig i nålens lange rille og gjennom<br>nåløyet. Resultatet blir herved optimalt. |
|----------|----------------------------------------------------------------------------------------------------|
| <u>e</u> | Tråden kan ryke og feilsting oppstå når tråden har for stort spillerom i den lange rillen og<br>nåløyet.                             |
|          | Tråden kan ryke og kile seg fast når den gnisser mot kanten av den lange rillen og ikke<br>passer optimalt gjennom nåløyet.          |

# Overtråd

En broderitråd av høy kvalitet (merkevare) er viktig for å unngå et dårlig broderiresultat p.g.a. uregelmessigheter og brudd i tråden.

Bruk av fin, glansfull broderitråd som overtråd gir et effektfullt resultat. Trådprodusentene tilbyr et stort tråd og fargesortiment.

- Polyestertråd med glans er slitesterk og fargeekte tråd som egner seg for alle typer broderi.
- Viskose er et mykt, naturlignende fiber med silkeglans som egner seg til fine broderier som ikke skal utsettes for stor slitasje.
- Metalltråd er en tynn til middels tykk glansfull tråd som egner seg til spesialeffekter i broderi.
- Ved bruk av metalltråd bør den automatiske undertrådskutteren være frakoblet. Andre trådkuttere bør heller ikke brukes, da kniven slites svært fort.
- Ved bruk av metalltråd bør hastighet og overtrådspenning reduseres.

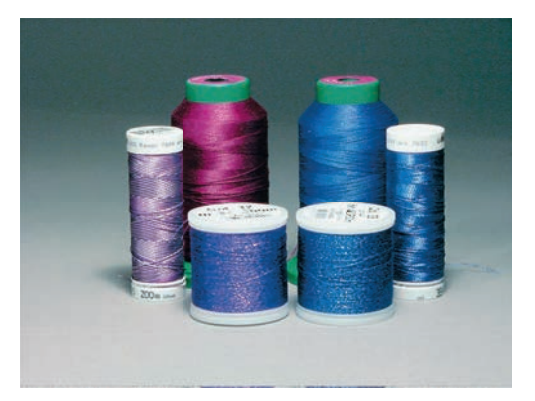

#### Undertråd

For det meste brukes svart eller hvit undertråd til brodering. Skal begge sidene se like ut, brukes samme farge på over- og undertråd.

- Bobbin Fill er en særdeles myk, lett polyestertråd som egner seg godt som undertråd. Denne spesialtråden garanterer en konstant trådspenning og en optimal stingdannelse av over- og undertråd.
- Stoppe- og broderitråd er tynn mercerisert bomullstråd som egner seg godt til brodering på bomullsstoff.

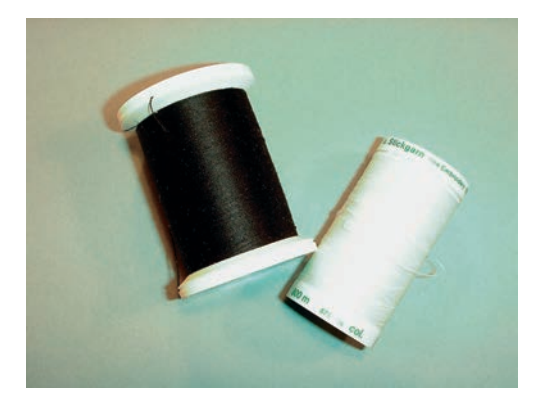

## 1.7 Viktig informasjon om broderi

#### Valg av broderifilformat

For at BERNINA broderimaskinen skal kunne lese broderimønstre, må de produseres med BERNINA broderiprogramvaren og eksporteres som .EXP-fil. I tillegg til den egentlige broderifilen genereres også en .BMP-fil og en .INF-fil. .BMP-filen muliggjør en bildevisning av broderimotivet og .INF-filen inneholder informasjon om trådfargene. **Merk:** Dersom .INF-filen mangler, vises ikke broderimotivet med korrekte trådfarger, men kun med standardfarger. I så fall kan fargene føres inn manuelt i fargeoversikten til mønsteret på maskinen.

I tillegg kan følgende broderiformater leses av maskinen: .PES, .PEC, .XXX, .PCS, .JEF og .DST. BERNINA International AG kan ikke garantere at broderimønstre som ikke er produsert eller konvertert med en BERNINA broderiprogramvare, leses og utføres korrekt.

Enkle motiver med et lite antall sting egner seg for broderier på tynne materialer. Tett broderte motiver (f.eks. med mange farger og skift av stingretning) egner seg for grove og tykkere materialer.

#### Broderiprøve

Det bør alltid foretas en broderiprøve på et stykke som blir til overs av originalstoffet, og den skal forsterkes med det innlegget som skal brukes senere. Til broderiprøven anbefales det å bruke de samme fargene, trådene og nålene som skal brukes til selve broderiprosjektet.

#### **Broderimotivets størrelse**

Broderimotiver kan forstørres eller forminskes i broderimaskinen eller på PC med BERNINA broderisoftware (ekstrautstyr). Best resultat oppnås ved å forstørre eller forminske broderimotivet opp til 20 %.

#### Brodere motiver fra tredjepart

BERNINA anbefaler at broderimotiver av ethvert filformat lastes ned på maskinen eller på en USB-brikke ved hjelp av gratisprogrammet «ART-Link». Med «ART-Link» sikrer du at broderimotivene blir korrekt lest og brodert. «ART-Link» kan lastes ned gratis fra www.bernina.com.

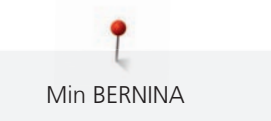

#### Underlagssting

Underlagssting danner grunnlaget for et motiv og sørger for å stabilisere stoffet og holde det i formen. De forhindrer også at motivets dekkesømmer synker for dypt ned i materialets masker eller vev.

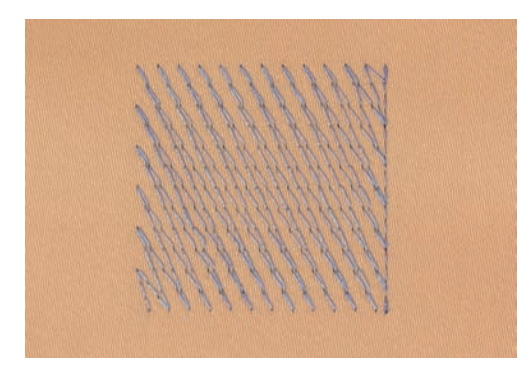

#### Satengsøm

Satengsømmen går inn vekselvis på den ene siden og den motsatte siden slik at tråden dekker figuren i et svært tett sikksakkmønster. Satengsømmer egner seg til å fylle smale og små former. De er uegnet til å fylle opp store flater fordi lange sting er for løse og ikke dekker stoffet skikkelig. Det er fare for at trådene blir hengende fast i noe dersom stingene er for lange, og dette kan ødelegge broderiet.

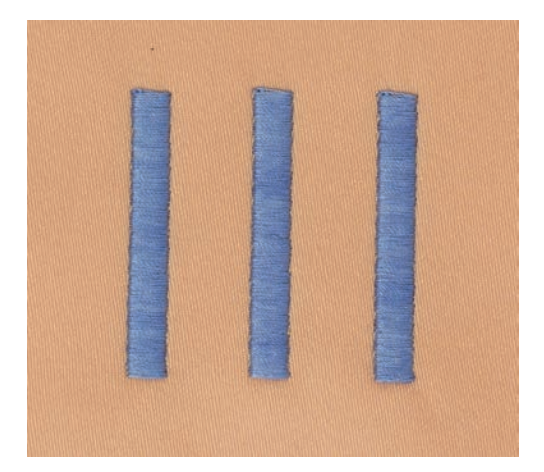

#### Utfyllingssøm

Mange korte, like lange sting som sys forskjøvet i rader veldig nært hverandre og da danner en tettsydd overflate.

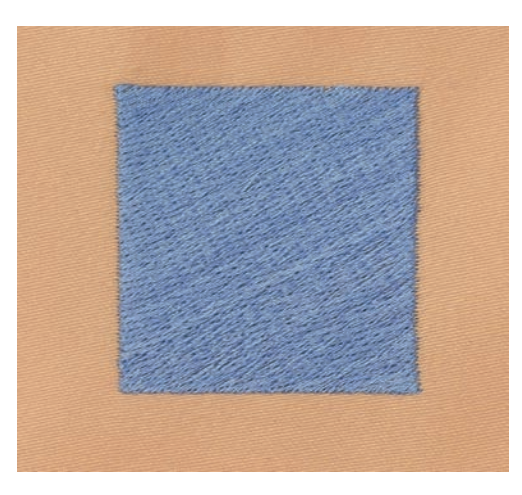

# Forbindende sting

Lange sting som brukes til å hoppe fra en del av motivet til neste. Før og etter de forbindende stingene sys festesting. Forbindende sting klippes bort etterpå.

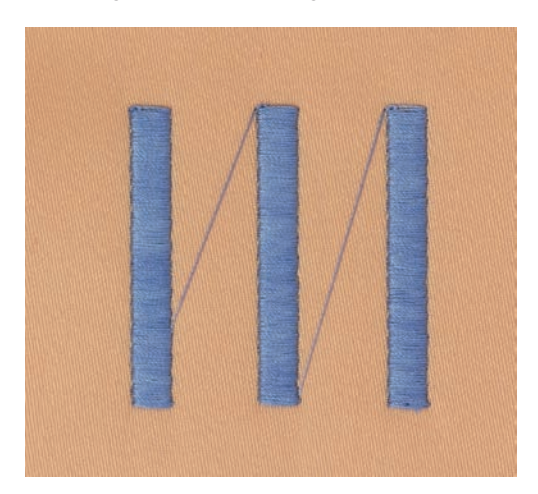

# 2 Forberede for brodering

# 2.1 Tilbehørsboks

#### Fjerne og montere tilbehørsboks på maskinen

Tilbehørsboksen festes til maskinen med fire magneter. Til montering må skuffen være integrert i tilbehørsboksen.

- > Vipp opp bærehåndtaket og hold fast.
- > Vipp tilbehørsboksen litt opp foran og ta den bort.

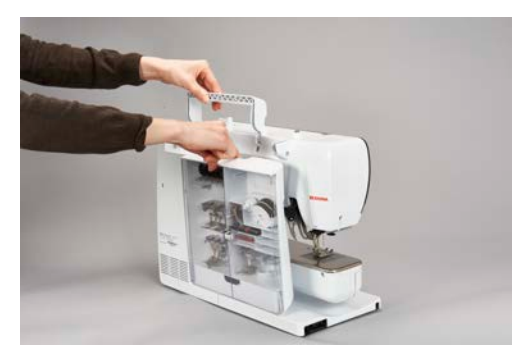

- > Lukk dørene til tilbehørsboksen.
- > Fest tilbehørsboksen til maskinen med ryggen mot maskinen.

# Oppbevaring av tilbehør

#### Feil oppbevaring av spole

Spolenes sensoroverflate i sølv kan ripes opp.

- > Pass på å at spolenes sensoroverflate i sølv befinner seg på høyre side når de blir lagt inn i tilbehørsboksen.
- > Sett inn holderne (1) for spoler, føtter og nåler.
- > Oppbevar smådeler i skuffen (2), for eksempel olje.
- > Legg spolene i tilbehørsboksens hylle (3) slik at spolenes sensoroverflater i sølv befinner seg på høyre side.
- > Trykk fjærknappen nedover for å ta ut spolen.
- > Sett små og mellomstore snellestoppere på stiften (4).
- > Oppbevar skumgummiskiven i rommet (5).
- > Oppbevar nålene som fulgte med, i spesialrommet (6).
- > Oppbevar broderiføttene i holderne (1) (5,5 mm eller 9,0 mm).

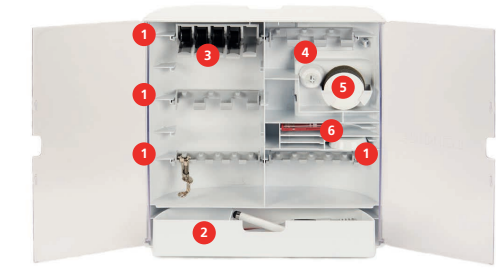

# 2.2 Tilkobling og strømbryter på

# Koble til fotpedal (ekstrautstyr)

> Strekk ut ledningen til fotpedalen i ønsket lengde.

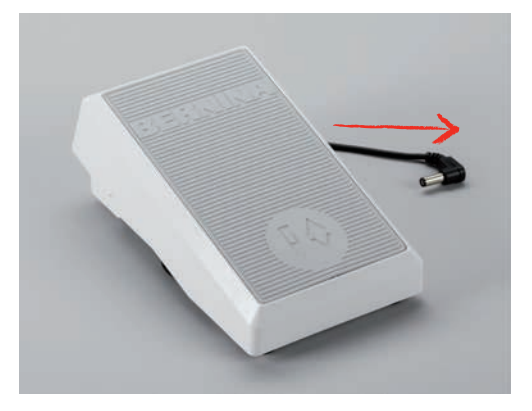

> Stikk ledningen inn i fotpedalens tilkobling.

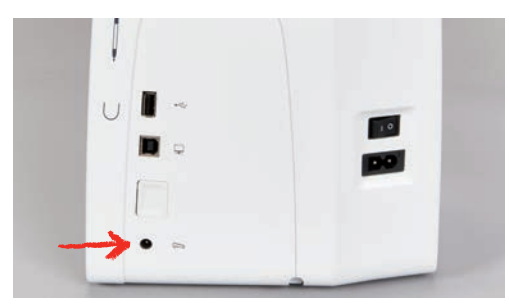

#### Tilkoble maskinen

> Stikk strømledningen inn i strømledningskontakten.

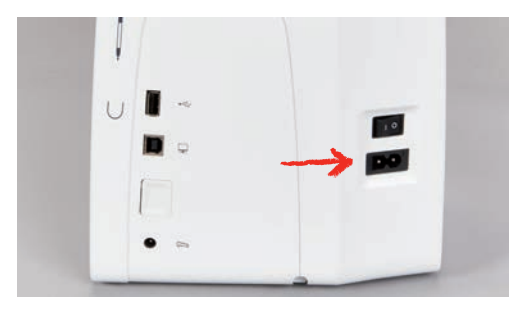

> Stikk strømledningens støpsel inn i stikkontakten.

#### Feste touchscreenpenn

> Fest touchscreenpennen på magnetholderen.

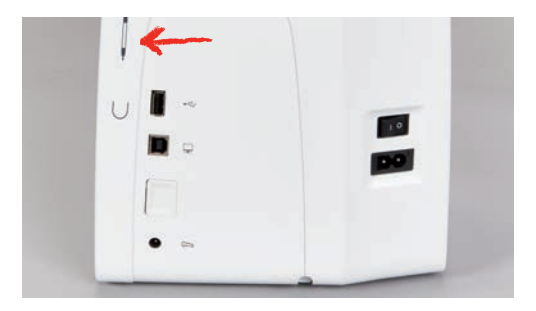

## Slå på maskinen

> For å slå på maskinen setter du hovedbryteren på «I».

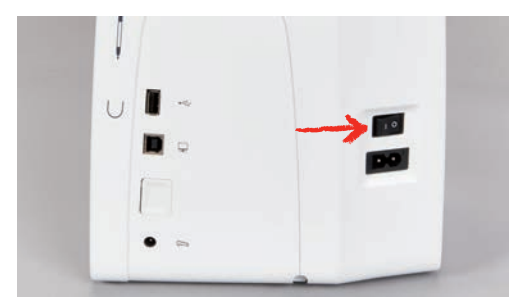

# Slå på sylys

Forutsetning:

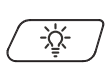

Sylyset må slås på i setup-programmet.
 Trykk på tasten «sylys» for å slå av sylyset.

- > Trykk en gang til på tasten «sylys» for å slå på sylyset.
  - Sylyset kan også slås på og av i setup-programmet (se side 57).

# 2.3 Fotpedal (ekstrautstyr)

# Regulere hastigheten med fotpedalen

Hastigheten reguleres trinnløst med fotpedalen.

- > Start maskinen ved å trykke pedalen forsiktig ned.
- > Legg mer trykk på fotpedalen for å brodere raskere.
- > Slipp fotpedalen for å stanse maskinen.

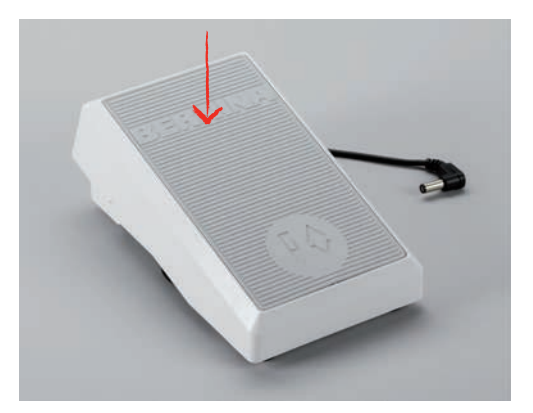

#### Nålstopp oppe/nede

> Trå med hælen på fotpedalen for å aktivere nålstopp oppe/nede.

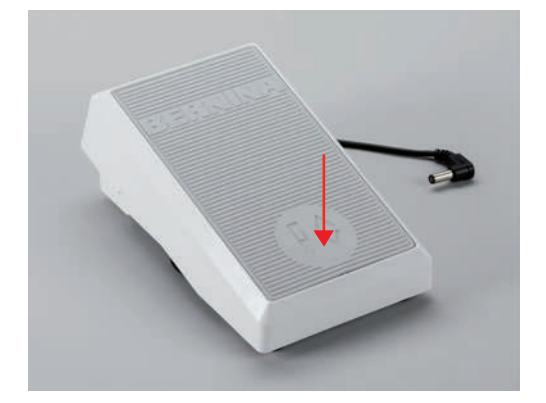

# 2.4 Snelleholder

#### Senkbar snelleholder

Løfte den senkbare snelleholderen

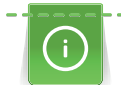

Ved bruk av metall- eller annen spesialtråd anbefaler vi å bruke den senkbare snelleholderen.

Den senkbare trådsnelleholderen trengs når man broderer med spesialtråder. Den kan også brukes til spoling under broderingen.

> For å løfte opp snelleholderen trykker du den ned og slipper den.

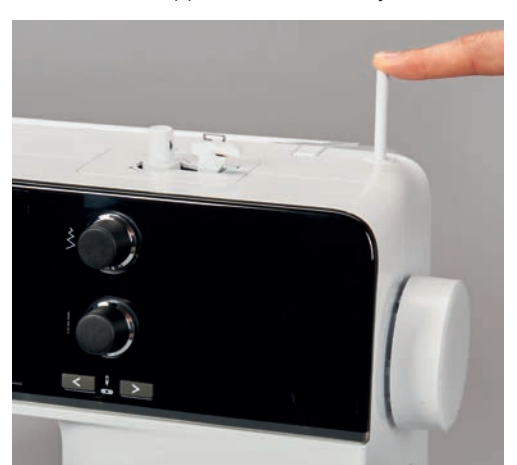

- Den senkbare snelleholderen kommer opp automatisk.

- > For å låse snelleholderen dreier du den mot urviseren til den stopper.
- > For å låse opp dreier du snelleholderen med urviseren til den stopper.
- > For å senke snelleholderen trykker du den ned til den festes.

#### Sette på skumgummiskive og trådsnelle

Skumgummiskivene hindrer tråden i å sette seg fast i den senkbare snelleholderen.

> Stikk skumgummiskive på den senkbare snelleholderen.

> Stikk trådsnellen på snelleholderen.

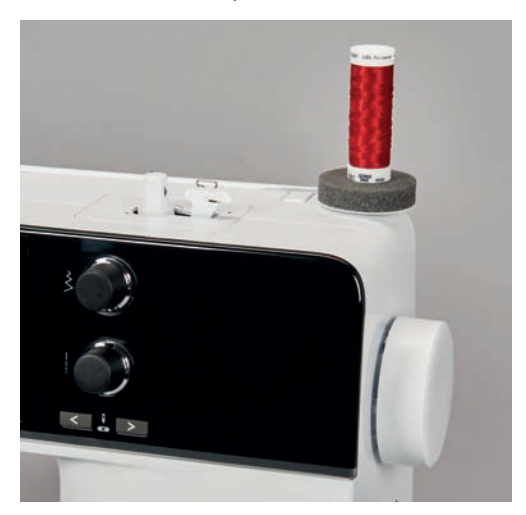

#### Horisontal snelleholder

#### Sett på skumgummiskive, trådsnelle og snellestopper

Snellestopperen sørger for at tråden går jevnt fra trådsnellen. Snellestopperen brukes kun ved liggende snelleholder.

- > Stikk skumgummiskive på snelleholderen.
- > Stikk trådsnellen på snelleholderen.
- > Plasser riktig snellestopper på snelleholderen, slik at det ikke er noen klaring mellom snellestopperen og snelleholderen.

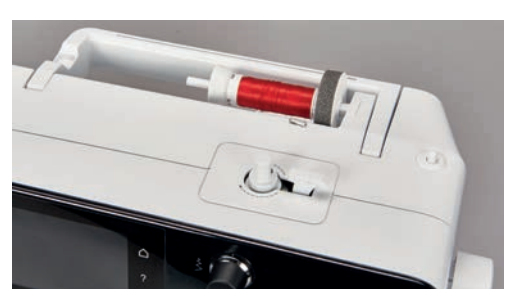

#### Bruk av trådsnellenett

Spolenettet holder tråden på spolen og hindrer at det oppstår knuter eller at tråden ryker.

> Skyv spolenettet, hvis tilgjengelig, over spolen.

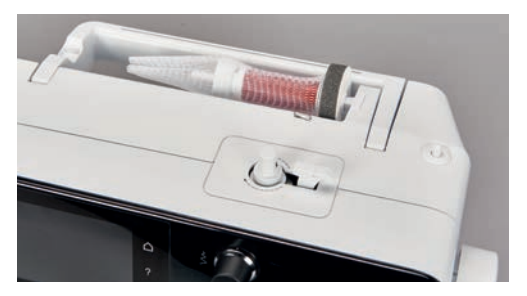

# 2.5 Friarm

BERNINA 500 E har en stabil konstruert friarm og til høyre for nålen er det god plass for store prosjekter.

# 2.6 Broderifot

## Montere broderifot

- > Hev nålen.
- > Slå av maskinen og dra ut kontakten.
- > Trykk opp festespaken (1).
- > Før broderifoten inn i holderen fra undersiden (2).

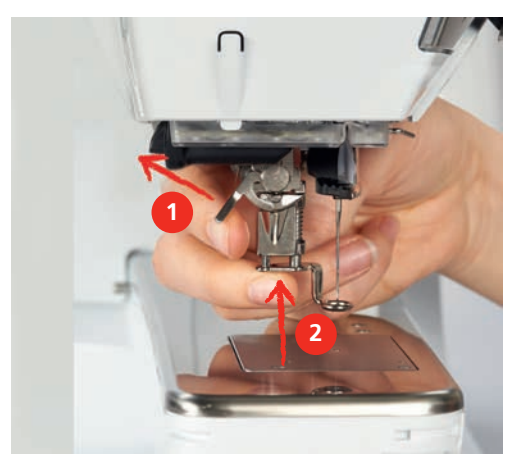

> Trykk festespaken ned.

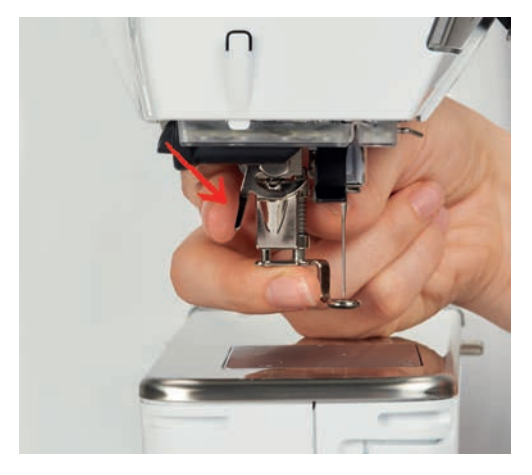

# Velge broderifot på touchskjermen

Etter at tilsvarende broderifot (broderifot nr. 26, medfølgende tilbehør broderimodul) er montert, kan den velges og lagres på maskinen. I tillegg vises det alternative føtter som er tilgjenglige for det broderimotivet som er valgt.

- > Slå på maskinen.
- > Velg motiv.

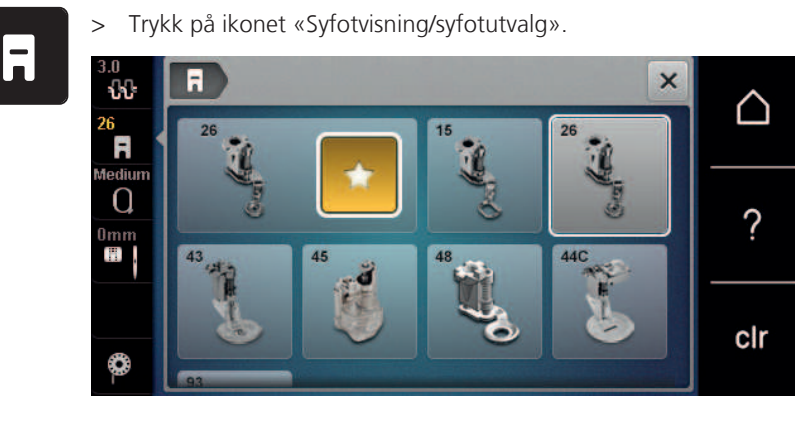

# 2.7 Nål og stingplate

## Montere broderinål

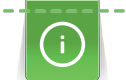

Broderinåler av typen 130/705 H-SUK har større øye og er litt rundere. Dette minsker trådslitasje ved bruk av rayon- og bomullstråd. Nålene nr. 70-SUK til nr. 90-SUK anbefales, avhengig av broderitråden.

- > Hev nålen.
- > Slå av maskinen og dra ut kontakten.
- > Fjern montert fot.
- > Løsne festeskruen på nålen for hånd.

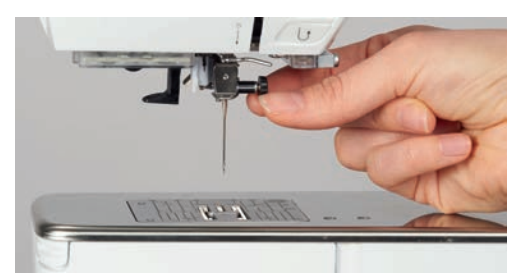

- > Dra nålen ned.
- > Hold ny nål med den flate siden bakover.
- > Skyv nålen helt opp.
- > Stram festeskruen for hånd.

#### Velg broderinål på touchskjermen

Etter at nålen er byttet ut kan man kontrollere om den kan brukes med valgt stingplate.

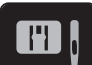

> Trykk på ikonet «Nål-/stingplatevalg».

> Velg montert nål.

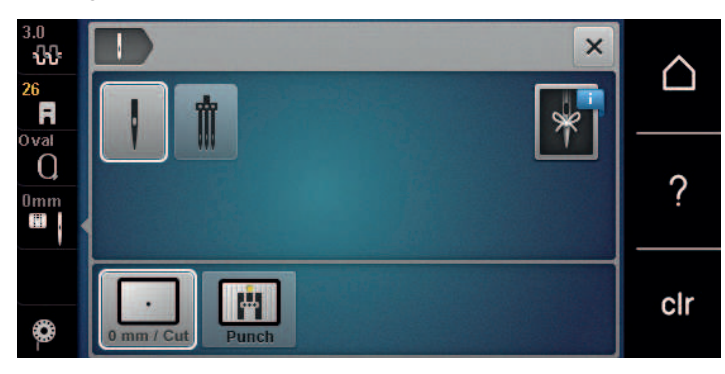

- Kan valgt nål brukes med stingplaten, er alt klart for brodering.
- Kan valgt nål ikke brukes med stingplaten, er det automatisk ikke mulig å starte maskinen.

#### Velge nåltype og nålstørrelse

Praktisk minnefunksjon: For at ingen informasjon skal gå tapt, kan i tillegg nåltype og nålstørrelse lagres på maskinen. Lagret nåltype og nålstørrelse kan derved kontrolleres til enhver tid.

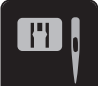

> Trykk på ikonet «Stingplate-/nålvalg».

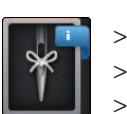

- Trykk på ikonet «Nåltype/nålstørrelse».
- > Velg nåltype (1) for montert nål.
- Velg nølstørrelse (2) for montert nål.

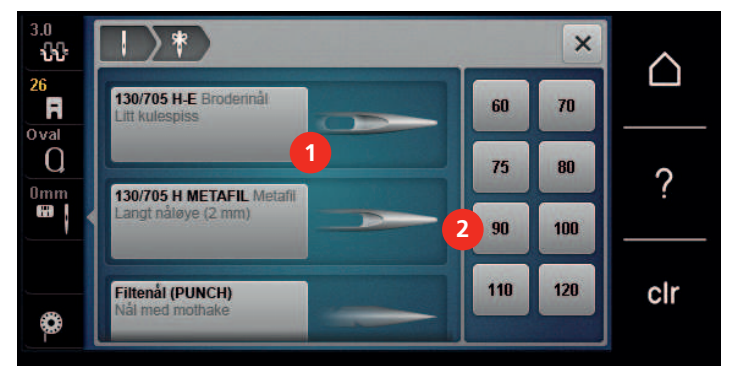

#### Innstille nålposisjon oppe/nede

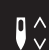

>

Trykk på ikonet «Nål oppe/nede» for å hente opp tråden. – Nålen senkes og heves én gang.

#### Montere stingplate

Stingplaten har et lite hull i nålområdet. Det optimerer nålinnstikningspunktet (over- og undertrådsknytning). Dette gir et finere utseende på broderingen.

Forutsetning:

- Maskinen er avslått og koblet fra strømnettet.
- Fot og nål er fjernet.

> Trykk stingplaten ned på markeringene bak til høyre til den vipper av.

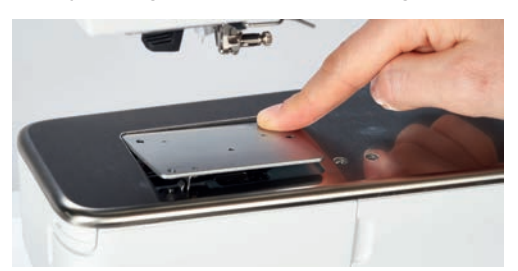

- > Fjern stingplaten.
- > Plasser åpningene i stingplaten (PunchWork, ekstrautstyr) over de tilsvarende føringsstiftene og trykk den ned til den går i inngrep.

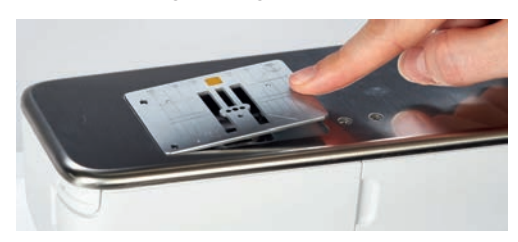

# Velge stingplate på touchskjermen

Etter at du har skiftet stingplate, kan du kontrollere om den kan brukes med den nålen som er valgt.

- > Trykk på ikonet «Stingplatevalg».
- > Velg den monterte stingplaten (PunchWork, ekstrautstyr).

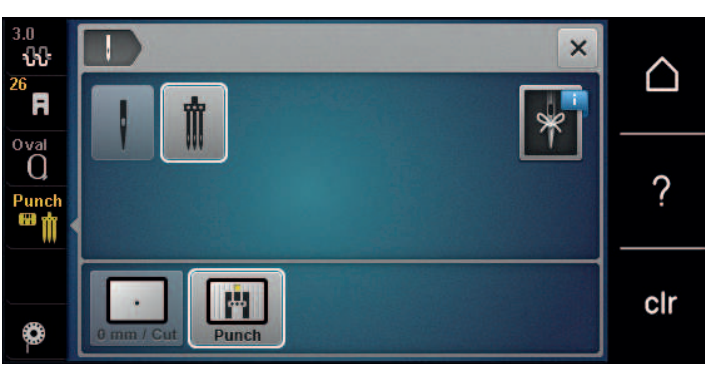

- Kan valgt nål brukes med stingplaten, er alt klart for brodering.
- Kan valgt nål ikke brukes med stingplaten, er det automatisk ikke mulig å starte maskinen.

# 2.8 Træing

**H** 

#### Træ overtråd

#### Forberede træing

- > Stikk skumgummiskive på snelleholderen.
- > Stikk trådsnellen på snelleholderen slik at tråden vikles av med klokken.
- > Sett på passende snellestopper.
- > Slå på maskinen, og vent til den er startet.
- > Løft nålen og syfoten.

#### Før tråden til nålen

- > Hold fast tråden med den ene hånden mellom snellen og den bakre trådføreren (1). Ta tak i enden på tråden med den andre hånden, og hold den lett strammet mens du følger anvisningene nedenfor.
- > Før tråden i pilretning gjennom trådspenningen (2).

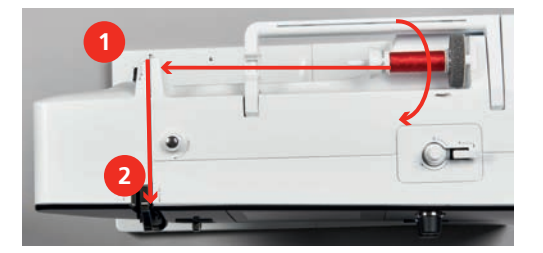

- > Før tråden ned og rundt trådgiverdekselet (3) og opp.
- > Legg tråden i trådgiveren (4).

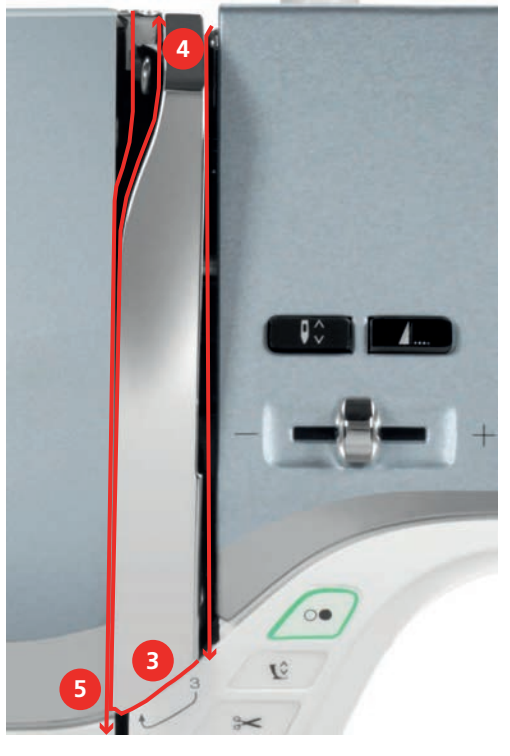

- > Før tråden nedover igjen (5).
- > Først nå slipper du tråden.
- > Slå av maskinen.
#### Træ i nålen

> Tråden føres gjennom føringene (6/7) ovenfor syfoten.

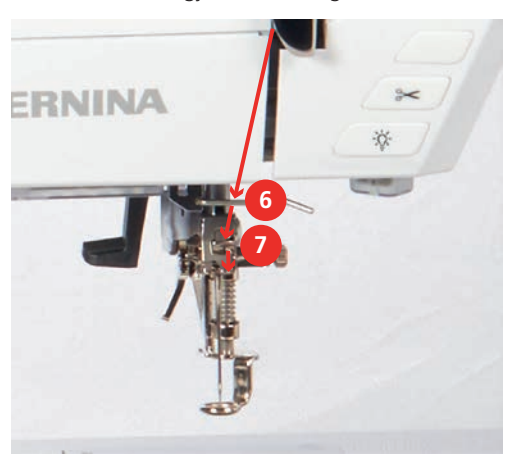

> Trykk den halvautomatiske itræingsarmen (8) halvveis ned, hold den der og trekk tråden mot venstre bak den grå itræingsfingeren/kroken (9).

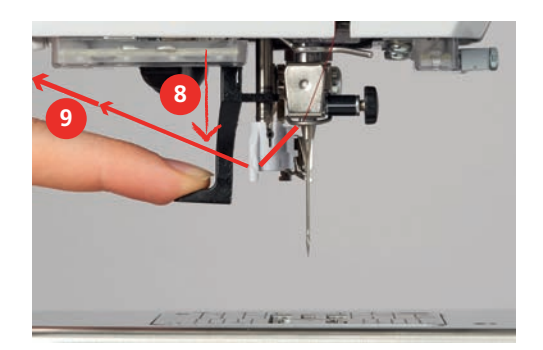

- > Før tråden fra venstre mot høyre foran den grå itræingsfingeren/kroken (11).
- > Trykk itræingsarmen ned til den stopper (10).
- > Trekk tråden fra venstre mot høyre (11) gjennom itræingsåpningen (12) til den festes i trådkroken.
- > Dra tråden fra baksiden og over trådkutteren (13) og kutt den av.

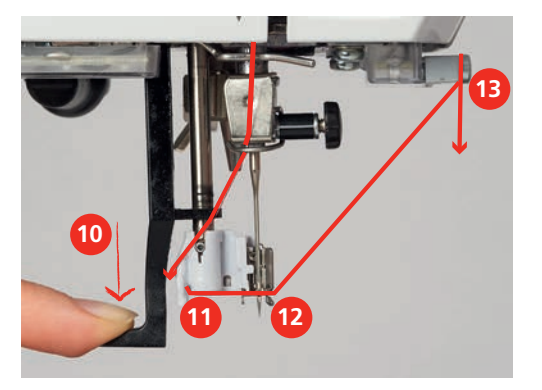

- > Slipp itræingsarmen.
  - Tråden skyves gjennom nåløyet.
- > Trekk trådløkken (14) bakover helt til trådenden er trukket gjennom nålen.

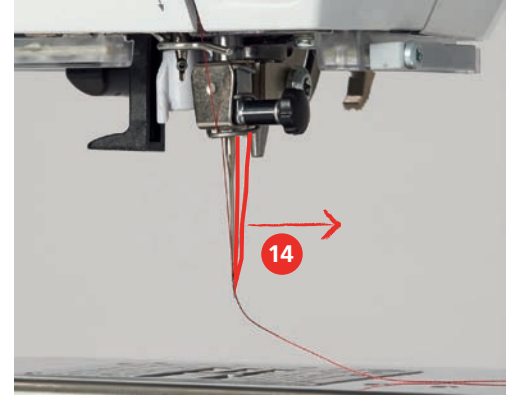

> Trekk tråden under syfoten og bort til trådkutteren (15), og kutt den.

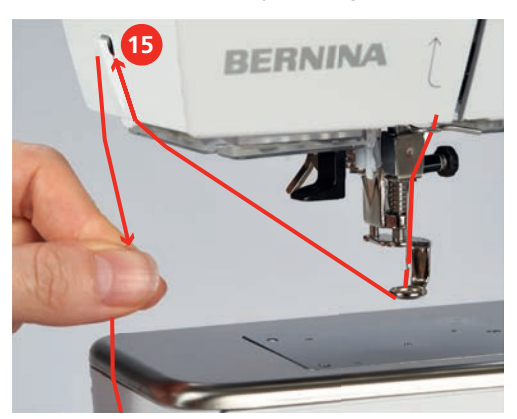

#### Spoling av undertråd

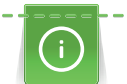

Undertråden kan også spoles opp i løpet av broderingen ved å bruke den senkbare snelleholderen.

Forutsetning:

- Skumgummiskive, trådsnelle og passende snellestopper er montert.
- > Stikk tom spole på spoleenheten slik at spolenes sensoroverflater i sølv peker nedover.

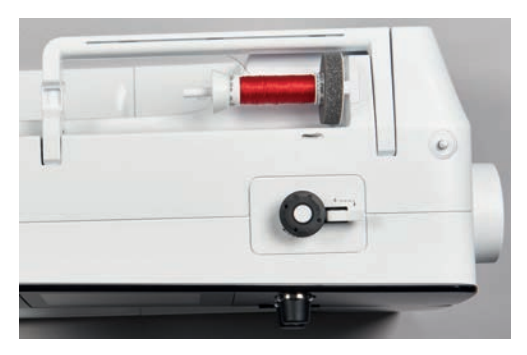

- > Før tråden mot venstre i den bakre trådføreren (1).
- > Før tråden med klokken rundt trådspenningen (2).
- > Tråden vikles med klokken 2 3 ganger på den tomme spolen (3).

> Dra tråden over trådkutteren ved koblingsspaken (4) og kutt den av.

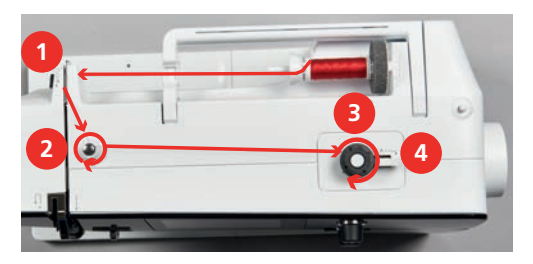

> Trykk koblingsspaken (5) mot spolen.

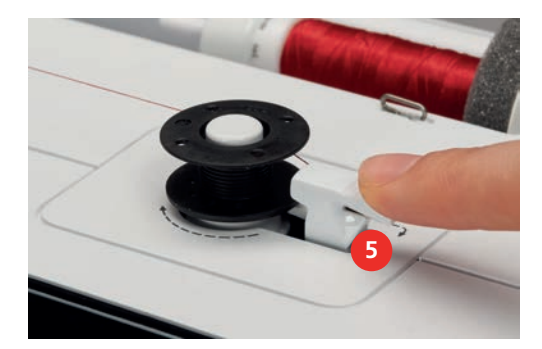

- Maskinen spoler og skjermen for spoling vises.
- > Beveg den trinnløse reguleringen i displayet med touchscreenpennen eller fingeren for å stille inn spolehastigheten.
- > Stans spoleprosessen ved å trykke koblingsspaken mot høyre.
- For å fortsette spolingen trykkes koblingsspaken mot spolen igjen.
  Maskinen stopper spolingen automatisk når spolen er full.
- > Ta av spolen og dra tråden over trådkutteren ved koblingsspaken.

## Træ i undertråden

Forutsetning:

- Nål i øvre posisjon.
- Maskinen er slått av, og spolehusdekselet er åpent.
- > Trykk på utløserklinken på spolehuset (1).

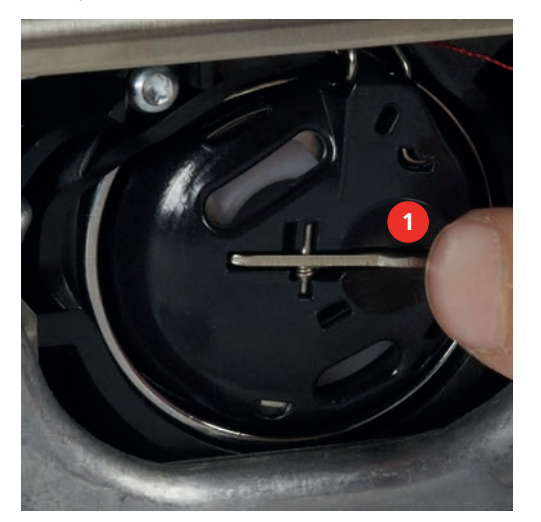

- > Fjern spolehuset.
- > Fjern spolen fra spolehuset.

> Sett inn en ny spole slik at den sølvfargede sensorflaten peker bakover mot spolehuset.

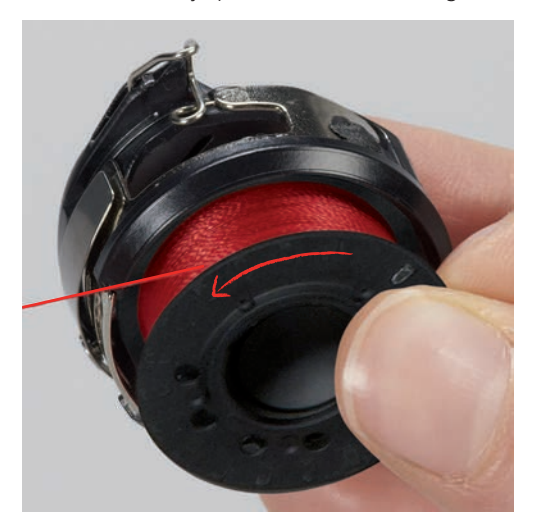

> Trekk inn tråden fra venstre i slissen (2).

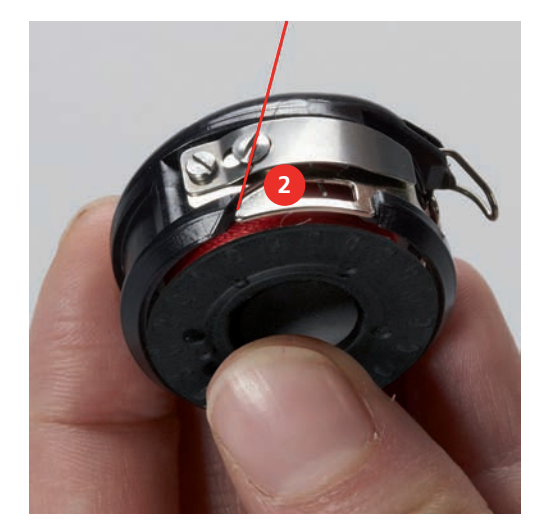

> Trekk tråden mot høyre under fjæren (3), før den gjennom under de to trådføringene (4) og trekk den oppover.

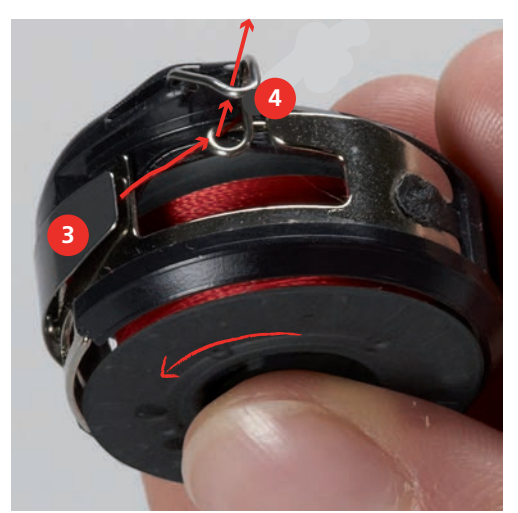

> For å sette den inn i maskinen må du holde spolehuset slik at trådføringen (5) peker oppover.

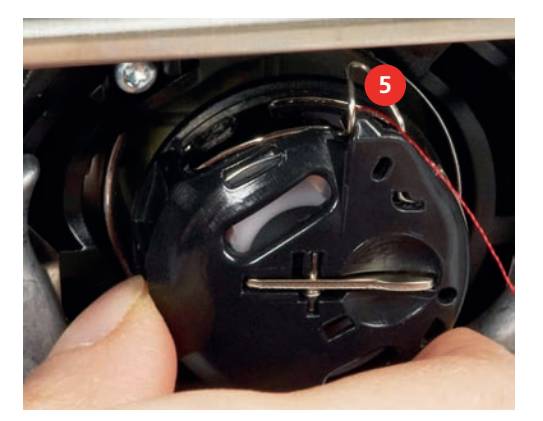

- > Sett inn spolehuset.
- > Trykk midt på spolehuset til det låses på plass.
- > Trekk tråden gjennom strådkutteren (6) og kutt av.

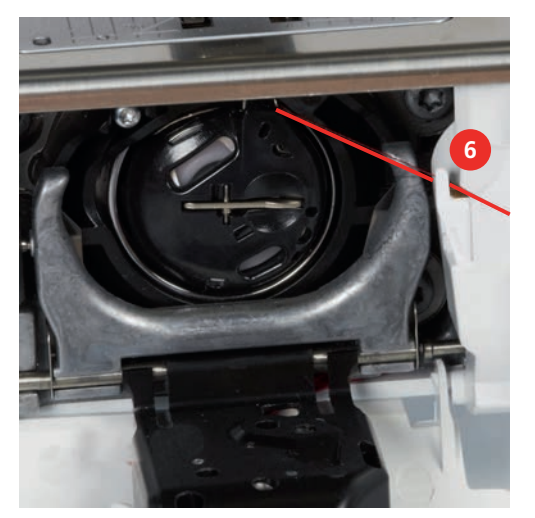

> Lukk spolehusdekslet.

#### Hente opp undertråden

Maskinen må være klar for brodering før du henter opp undertråden. Undertråden kan hentes opp i ett trinn for å knyttes manuelt. Dersom man ikke ønsker trådfestesting, lønner det seg å slå av trådfestesting i Setup.

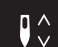

- Hold overtråden fast.
- > Trykk på knappen «Nål oppe/nede».
  - Undertråden hentes automatisk opp.

#### Undertrådmengde indikator

Blir undertrådmengden kritisk liten, viser en animasjon i ikonet «Undertrådmengde indikator» at undertråden er nesten tom.

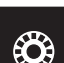

> Trykk på ikonet «Undertrådmengde indikator» for å træ tråden som vist i animasjonen.

# 2.9 Montere broderimodulen

Forutsetning:

- Sybrettet skal ikke være montert.
- > Broderimodul og maskin må settes på et stabilt, flatt underlag.
- > Kontroller at broderiarmen kan beveges fritt.
- Skyv broderimodulen forsiktig fra venstre mot høyre i maskinens broderimodultilkobling (1) og i føringsskinnen (2).

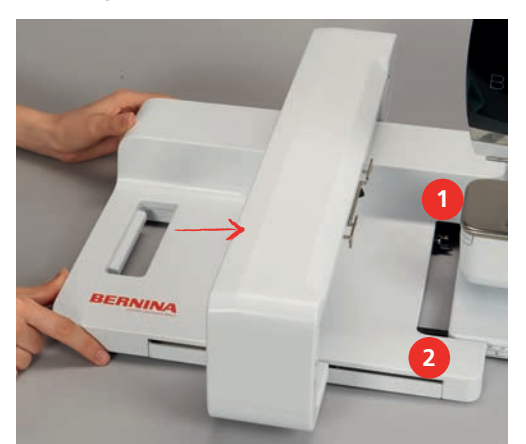

# 2.10 Fjerne broderimodulen

> Trykk på løsespaken (1) på bærehåndtaket til broderimodulen, hold den inne og dra samtidig broderimodulen forsiktig mot venstre.

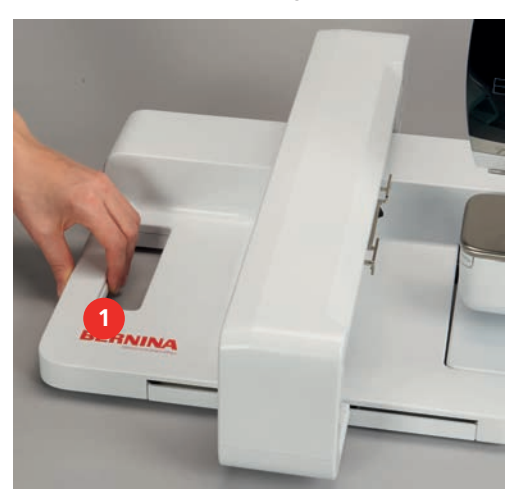

# 2.11 Velge motiv

Alle broderimotiver kan enten broderes direkte eller endres med de forskjellige funksjonene til maskinen. Du finner alle broderimotivene i slutten av denne brukanvisningen. I tillegg kan broderimotiver lastes fra eget minne eller BERNINA USB-brikke (ekstrautstyr).

Forutsetning:

• Broderifot nr. 26 er montert.

> Velg alfabet, broderimotiv eller eget broderimotiv fra en av mappene.

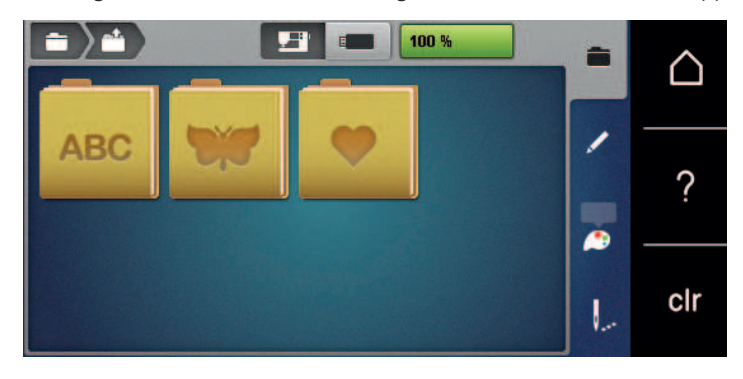

## 2.12 Broderiramme

**Oversikt broderirammeutvalg** 

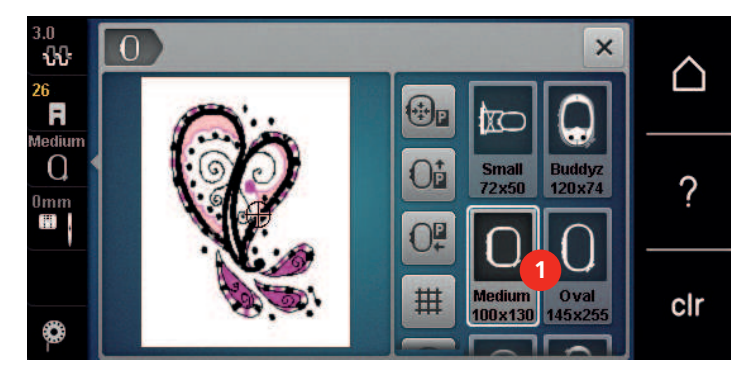

1 Velg broderiramme

#### Velge broderiramme

Resultatet blir best når man velger minst mulig broderiramme for broderimotivet.

Broderimotivet har en forinnstilt størrelse som vises.

Forutsetning:

- Broderimotiv er valgt.
- > Trykk ikon «Broderiramme utvalg».

 Maskinen velger automatisk optimal broderiramme for broderimotivets størrelse. Er forinnstilt broderiramme ikke til rådighet, kan man velge en annen broderiramme. Blir en ramme isatt, som ikke tilsvarer valgt ramme, gjelder montert ramme som aktiv og området for broderimotivet tilpasses tilsvarende.

> Velg broderiramme.

#### **Rivbar stabilisering**

Broderiprosjektet får mere stabilitet ved bruk av broderistabilisering. Avrivbar stabilisering egner seg godt for alle vevde stoffer og uelastiske stoffer. Man kan bruke 1 – 2 lag. Broderistabilisering fås i forskjellige tykkelser. På store broderiflater forblir stabiliseringen under broderitråden. Stabiliseringen fikseres med spraylim på stoffets bakside. Etter brodering rives overflødig stabilisering forsiktig bort.

#### Stabilisering som kan klippes bort

Broderiprosjektet får mere stabilitet ved bruk av broderistabilisering. Stabilisering som kan klippes bort er godt egnet for alle elastiske materialer. Man kan bruke 1 – 2 lag. Broderistabilisering fås i forskjellige tykkelser. På store broderiflater forblir stabiliseringen under broderitråden. Stabiliseringen fikseres med spraylim på stoffets bakside. Etter brodering klippes overflødig stabilisering forsiktig bort.

#### Bruk av spraylim

Bruk av spraylim anbefales for alle tøybare og glatte stoffer samt strikkede stoffer. Det hindrer materialet i å skli vekk og forskyve seg. Applikeringer fikseres eksakt med spraylim. For å unngå tilsmussing bør man ikke bruke spraylim i nærheten av maskinen.

- > Spray et tynt lag lim på forsvinningsstoffet med en avstand på 25 30 cm (9 12 inch).
- > Legg stoff og broderistabilisering med spraylim uten folder på hverandre og trykk fast.
- > Fikser små deler som bukselommer, krager osv. på stabiliseringen.
- > For å forhindre at f.eks. frotté, langhåret flis osv. ikke skal få trykkmerker av rammen, bør de ikke spennes inn. Spray stabiliseringen med lim og spenn inn.
- > Fest delene du vil brodere på.
- > Fjern limrester før du starter maskinen.

#### Bruk av stivelsespray

Stivelsespray gir tynne, løst vevde materialer mere hold. Bruk alltid ekstra innlegg under stoffet.

- > Spray stoffet inn med stivelse.
- > La det tørke godt; ev. stykes det tørt.

#### Bruk av strykestabilisering

Strykestabilisering fås i forskjellige tykkelser. Det anbefales å bruke selvklebende stabilisering som er lett å løse fra grunnstoffet, f.eks. tøybare stoffer som tricot eller jersey.

> Kleb strykestabilisering med varmt strykejern på stoffets bakside.

#### Bruk av selvklebende stablilisering

Selvklebende stabilisering er ideellt for stoffer som jersey, silke og broderiprosjekt som ikke lar seg spenne inn i broderirammen.

- > Spenn stablilisering i broderirammen med papirsiden opp.
- > Risp i papiret med en saks og fjern papiret i området for rammen.
- > Plasser stoffet på den frilagte klebestabiliseringen og trykk det fast.
- > Fjern limrester før du starter maskinen.

#### Bruk av vannløselig stabilisering

Bruk 1 – 3 lag med vannløselig stabilisering i rammen når du broderer blonde. Da motivet ikke broderes på stoff er det bare selve tråden som danner motivet som blir igjen. Det er viktig at motivene forbindes med korte sting, ellers henger de enkelte motivene ikke sammen.

Vannløselige innlegg egner seg for lette stoffer som andre innlegg er synlige gjennom, og for blondebroderier. Innlegget kan vaskes bort med vann etter broderingen. Innlegget beskytter langfibrede stoffer svært godt, slik at for eksempel løkkene på frotté ikke skades. Det hindrer at trådene synker inn i stoffet og at enkeltløkker blir synlige mellom broderiene.

- > Legg innlegget på stoffets underside.
- > Fikser om nødvendig innlegget med klebespray.
- Forsterk flossede stoffer i tillegg med et passende innlegg på forsiden, og fest om nødvendig med tråklesting.
- > Spenn fast alle lagene sammen i broderirammen.

> Vask broderimotivet og legg det flatt til tørk etter broderingen.

#### Forberede broderiramme

Broderirammen består av en ytre og en indre ramme. Til hver broderiramme hører en tilsvarende broderisjablong. Broderiområdet er markert med kvadrater på 1 cm (0.39 inch). Midtpunktet og hjørnepunktene for midtlinjen har hull. De ønskede merkingene kan overføres på stoffet.

> Marker broderimotivets midtpunkt på stoffet med en vannløselig tusj.

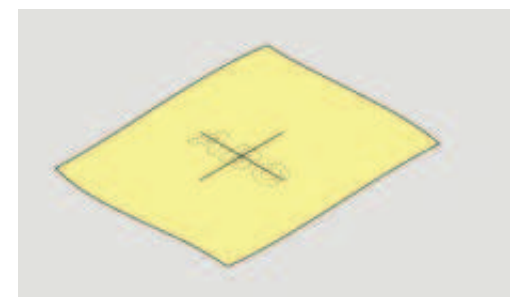

- > Løsne skruen på den ytre rammen.
- > Ta ut den indre rammen.
- > Pass på at pilmarkeringene på begge rammene er på høyde med hverandre.
- > Monter sjablongklemmene.
- > Legg sjablongen i indre ramme, slik at BERNINA-logoet er på framkanten ved pilmarkeringene, til den klikker på plass.

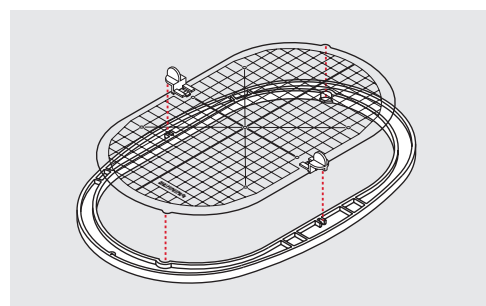

- > Legg stoffet under den indre rammen.
- > Plasser det markerte midtpunktet midt i sjablongen.
- > Legg material og indre ramme på den ytre rammen, slik at pilmarkeringene på begge rammene er på høyde med hverandre.

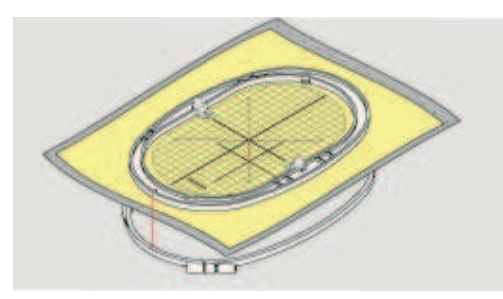

- > Sett begge rammene inn i hverandre uten at stoffet forskyves.
- > Spenn stoffet stramt i broderirammen.
- > Trekk til skruen.
- > Ta sjablongen bort fra broderirammen ved hjelp av sjablongklemmene.
- > For at friarmen ikke skal ripes opp, må den innvendige rammen trykkes inn i den utvendige rammen slik at den innvendige rammen inkl. stoffet stikker inntil 1 mm nedover.

#### Montere broderiramme

- > Hev nålen.
- > Hev syfoten.
- > Hold broderirammen med stoffets rettside opp og rammekoblingen mot venstre.
- > Posisjoner broderirammen under broderifoten.
- > Trykk broderirammekoblingens festeklemmer (1) mot hverandre.
- > Sett broderirammen (2) over koblingen på broderiarmen.
- > Trykk broderirammen ned til den klikker på plass.
- > Slipp festeklemmene (1).

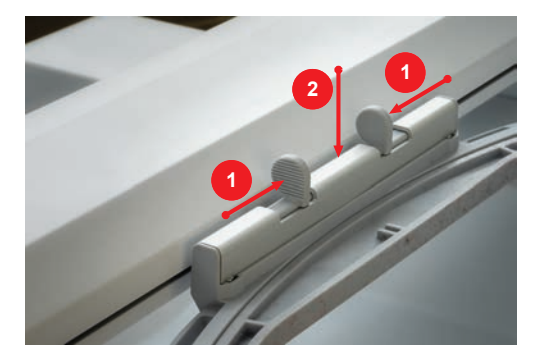

- > Trykk låsemakanismens festeklemmer mot hverandre for å fjerne broderirammen.
- > Løft bort rammen.

#### **Oversikt broderifunksjoner**

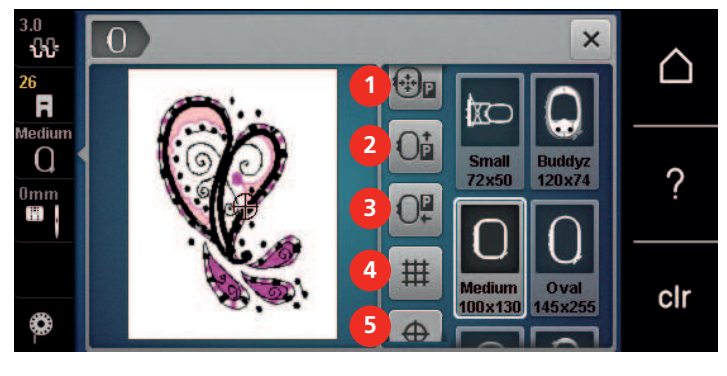

- 1 Sentrere broderirammen i forhold til nålen 4
- 2 Flytte rammen bakover

Skyv broderiarmen til venstre

- Gitter på/av
- Motivets midtpunkt

Virtuell posisjonering (blir synlig ved å rulle)

#### Sentrere broderirammen i forhold til nålen

Det er enklest å træ i overtråden når man skyver på broderirammen og nålen samtidig befinner seg nær broderirammen.

5

6

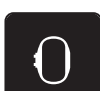

3

> Trykk på ikonet «Broderirammeindikator/broderirammeutvalg».

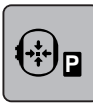

- > Trykk på ikonet «Sentrere broderirammen i forhold til nålen».
- > Træ overtråden.

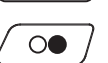

> Trykk på «Start/stopp»-knappen for å bevege broderirammen tilbake til siste posisjon.

## Flytte rammen bakover

For at det skal være enklere å skifte undertrådspole anbefaler vi å skyve broderirammen bakover før træing. Derved er griperdekslet bedre tilgjengelig.

> Trykk på ikonet «Broderirammeindikator/broderirammeutvalg».

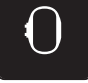

- Trykk på ikon «Flytt rammen bakover».
- > Træ i undertråd (se side 39).

> Fjern broderirammen.

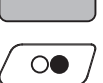

JP

> Trykk på knappen «Start/stopp» for å flytte broderirammen tilbake til siste posisjon. Dra ev. overtråden bakover.

## Skyv broderiarmen til venstre

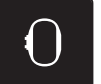

> Trykk på ikonet «Broderirammeindikator/broderirammeutvalg».

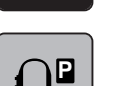

Trykk på ikonet «Skyve broderiarm til venstre». – Animasjonen «Fjerne broderirammen» vises.

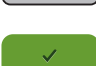

- Trykk på ikonet «Bekreft».
  - Broderiarmen beveger seg til venstre i parkstillingen.

## Gitter på/av

Ved hjelp av visning av rammens midtpunkt og hjelperasterlinjene kan broderimotivet plasseres mere eksakt.

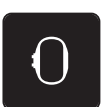

> Trykk ikon «Broderirammeindikator/broderirammeutvalg».

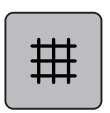

- Trykk ikon «Gitter på/av» for å vise rammens midtpunkt på skjermen.
- > Trykk ikon «Gitter på/av» igjen for å vise hjelpelinjene.
- > Trykk ikon «Gitter på/av» igjen for å slå av rammens midtpunkt og hjelpelinjene.

# Velge broderimotivets midtpunkt

Broderirammen posisjoneres slik at nålen befinner seg akkurat over midten på broderimotivet eller over motivstart.

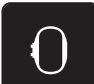

> Trykk på ikonet «Broderirammeindikator/broderirammeutvalg».

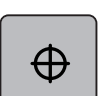

> Trykk på ikonet «Broderimotivets midtpunkt» eller

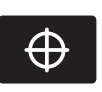

- > trykk på tasten «Broderimotivets midtpunkt» for plassere broderirammen slik at nålen står nøyaktig over midten av broderimotivet.
- > Trykk en gang til på ikonet «Broderimotivets midtpunkt» eller
- > trykk en gang til på tasten «Broderimotivets midtpunkt» for plassere broderirammen slik at nålen står nøyaktig over begynnelsen på motivet.

#### Virtuell posisjonering av broderirammen

Broderirammen beveges automatisk til ny posisjon ved ny posisjonering av broderimotivet. Derfor er ikonet «Virtuell posisjonering» automatisk aktivert og gult innrammet når broderirammen er montert.

Forutsetning:

• Broderirammen er montert.

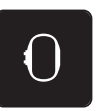

> Trykk på ikonet «Broderirammeindikator/broderirammeutvalg».

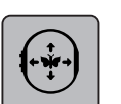

- > Trykk på ikonet «Virtuell posisjonering» for å deaktivere automatisk flytting av broderirammen ved ny posisjonering av broderimotivet.
  - Ikonet «Virtuell posisjonering» er ikke innrammet i gult.
- > Trykk en gang til på ikonet «Virtuell posisjonering» for å aktivere automatisk flytting av broderirammen ved ny posisjonering av broderimotivet.

# 3 Setup-program

# 3.1 Broderiinnstillinger

## Innstille overtrådspenning

Endringer i overtrådspenningen i oppsettprogrammet gjør utslag på alle broderimønstrene. Innstillingen i oppsettprogrammet beholdes etter at maskinen har blitt avslått.

- $\triangle$
- > Trykk på ikonet «Hjem».

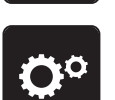

Trykk på ikonet «Oppsettprogram».

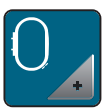

> Trykk på ikonet «Broderiinnstillinger».

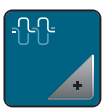

- > Trykk på ikonet «Endre overtrådspenning».
- > For å øke overtrådspenningen skyver du den trinnløse reguleringen oppover, eller du trykker på ikonet «+».
- > For å redusere overtrådspenningen skyver du den trinnløse reguleringen nedover, eller du trykker på ikonet «-».

## Innstilling av maksimal broderihastighet

Med denne funksjonen kan maksimal hastighet reduseres.

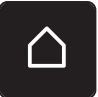

> Trykk på ikonet «Hjem».

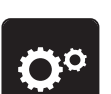

Trykk på ikonet «Oppsettprogram».

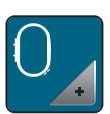

> Trykk på ikonet «Broderiinnstillinger».

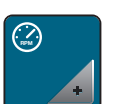

- > Trykk på ikonet «Endre maksimal hastighet».
- > For å redusere den maksimale broderingshastigheten skyver du den trinnløse reguleringen mot venstre, eller du trykker på ikonet «-».
- > For å øke den maksimale broderingshastigheten skyver du den trinnløse reguleringen mot høyre, eller du trykker på ikonet «+».

#### Bestemme plassering av broderimotiv ved åpning

Som grunninnstilling vises åpnede broderimotiver alltid sentrert i broderirammen. Med bryteren «Gjenopprett lagret plassering av broderimotiv» er det mulig å stille inn at broderimotivet skal åpnes på det stedet i broderirammen der det er lagret i BERNINA-broderiprogrammet.

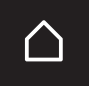

> Trykk på «Home».

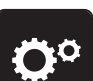

Trykk på ikonet «Oppsettprogram».

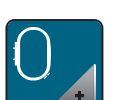

> Trykk på ikonet «Broderiinnstillinger».

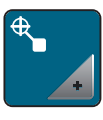

> Trykk på ikonet «Sentrer broderimotiv».

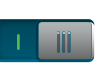

- > For å åpne broderimotivet på det lagrede stedet setter du bryteren «Gjenopprett plassering av broderimotiv» på «I».
- > For å åpne broderimotivet sentrert i broderirammen setter du bryteren «Gjenopprett plassering av broderimotiv» på «O».

#### Justere broderirammen

Justering av broderirammen vil si at nålen avstemmes mot broderirammens midtpunkt.

Forutsetning:

- Broderimodulen er koblet til.
- Broderirammen med det aktuelle broderimønsteret er montert.

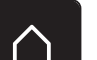

> Trykk på ikonet «Hjem».

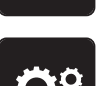

Trykk på ikonet «Oppsettprogram».

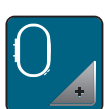

> Trykk på ikonet «Broderiinnstillinger».

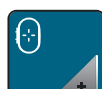

> Trykk på ikonet «Juster broderiramme».

> Beveg nålen nøyaktig til midten av mønsteret med pilknappene på skjermen.

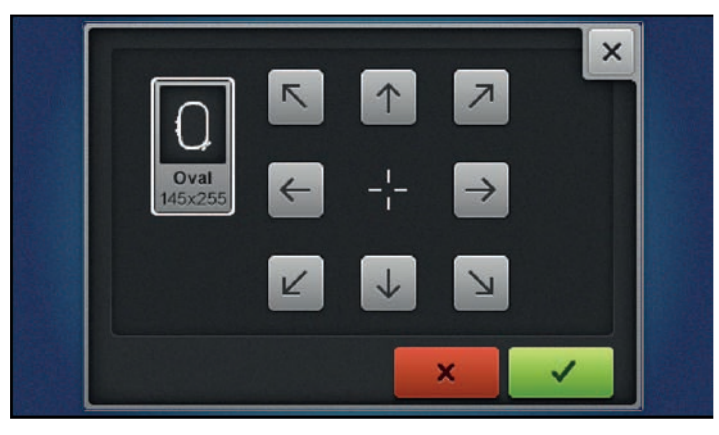

 $\checkmark$ 

> Ta i bruk nålposisjonen med ikonet «Bekreft».

# Innstilling av stofftykkelse

Er stoffets tykkelse, f.eks. frotté, mer enn 4 mm (0.15 inch), anbefaler vi å velge 7,5 mm (0.29 inch) eller 10 mm (0.39 inch). Jo tykkere stoffet er, desto saktere broderer maskinen. Når maskinen slås av, tilbakestilles endringene til grunninnstilling 4 mm (0.15 inch).

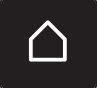

> Trykk på ikonet «Hjem».

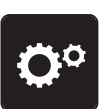

> Trykk på ikonet «Setup-program».

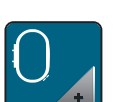

> Trykk på ikonet «Broderiinnstillinger».

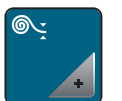

> Trykk på ikonet «Valg av stofftykkelse».> Velg stofftykkelse.

# Slå funksjonen trådfjerning på/av

For å trekke trådenden opp og ut av stoffet etter at tråden er kuttet, må funksjonen være på. Ved mønstre med lange sting lønner det seg å slå av funksjonen trådfjerning. Dersom avstanden mellom syfoten og broderirammen er for liten, vil ikke funksjonen utføres.

- $\bigtriangleup$
- > Trykk på ikonet «Hjem».

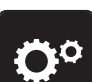

Trykk på ikonet «Oppsettprogram».

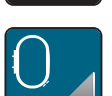

Trykk på ikonet «Broderiinnstillinger».

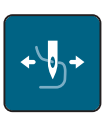

> Trykk på ikonet «Trådfjerning».

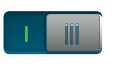

> Du slår på funksjonen trådfjerning ved å sette bryteren på «I».
 > Du slår av funksjonen trådfjerning ved å sette bryteren på «O».

# Innstilling av festesting

Broderimotiver er programmert med eller uten festesting. Maskinen reagerer ved selv å tilføye festesting hvis ingen festesting er blitt programmert.

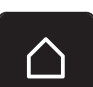

> Trykk på ikonet «Hjem».

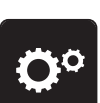

Trykk på ikonet «Oppsettprogram».

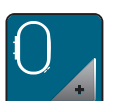

Trykk på ikonet «Broderiinnstillinger».

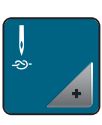

> Trykk på ikonet «Forsterkningssting på/av».

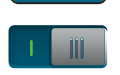

- > For å slå av forsterkningssting i begynnelsen setter du bryteren oppe til høyre på «0».
  - Er festesting programmert, blir disse brodert.
  - Er ingen festesting programmert, blir de ikke brodert.
- > For å slå på forsterkningssting i begynnelsen setter du bryteren oppe til høyre på «I».
  - Er festesting programmert, blir disse brodert.
  - Er ingen festesting programmert, blir de føyet til og brodert.
- For å slå av forsterkningssting i slutten setter du bryteren oppe til høyre på «0».
  Er festesting programmert, blir disse brodert.
  - Er ingen festesting programmert, blir de ikke brodert.
- > For å slå på forsterkningssting i slutten setter du bryteren oppe til høyre på «I».
  - Er festesting programmert, blir disse brodert.
  - Er ingen festesting programmert, blir de føyet til og brodert.

#### Innstille trådkutting

Trådkuttingsinnstillingene kan tilpasses etter egne behov. Slå av trådkutting før trådskifte (1), eller tilpass lengden på det forbindende stinget (3). Maskinen kutter forbindelsestråden automatisk på innstilt lengde. Still først inn hvilken lengde forbindelsesstingene skal kuttes på, og velg deretter broderimotivet.

Lengden på forbindelsestråden kan stilles inn fra 1 mm til 15 mm, grunninnstillingen ligger på 6 mm. Det betyr at alle forbindelsessting over 6 mm kuttes automatisk. Reduserer man verdien til 1 mm, fører det til flere trådkuttinger, broderingstiden øker og på stoffets underside ser man flere løse trådender, spesielt hvis også funksjonen trådfjerning er aktivert. På oversiden fins det derfor ingen eller svært korte forbindelsessting, noe som fører til et vakkert broderibilde. Å redusere lengden på trådkuttet til 1 mm er først og fremst fordelaktig ved brodering av tekst hvor det som regel oppstår veldig korte trådstrenger. Spesielt når begge sidene av broderimotivet er synlig kan det være lurt ikke å redusere lengden på trådkuttet like mye, slik at det ikke dannes for mange løse tråder på undersiden som sys fast underveis og blir vanskelige å fjerne.

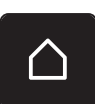

> Trykk på ikonet «Hjem».

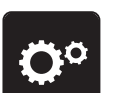

Trykk på ikonet «Oppsettprogram».

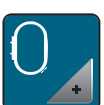

Trykk på ikonet «Broderiinnstillinger».

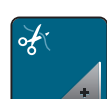

> Trykk på ikonet «Innstillinger trådkutting».

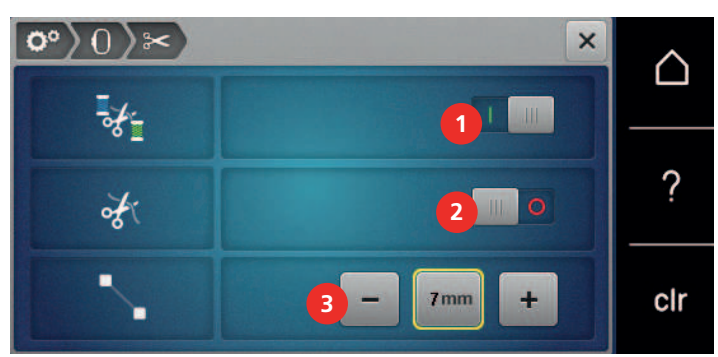

#### 1

- > Sett bryteren i øvre del av skjermen (1) på «0» for å slå av automatisk trådkutting før bytte av tråd.
- > Sett bryteren i øvre del av skjermen (1) på «I» for å slå på automatisk trådkutting før bytte av tråd.
- For å stoppe maskinen for manuell trådkutting setter du bryteren i midten av skjermen (2) på «I».
  Maskinen stopper etter ca. 7 sting, og tråden kan kuttes for hånd.
- > Hvis maskinen ikke skal stoppes for manuell trådkutting, setter du bryteren i midten av skjermen (2) på «0».
- > Trykk på «-» eller «+» (3) for å stille inn hvilken lengde forbindelsesstingene skal kuttes på.

# Skifte måleenhet

Måleenheten i broderimodus kan skiftes fra mm til tommer. Standardinnstilling er mm.

> Trykk på ikonet «Hjem».

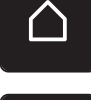

> Trykk på ikonet «Oppsettprogram».

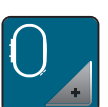

>

Trykk på ikonet «Broderiinnstillinger».

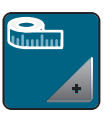

- > Trykk på ikonet «Skifte måleenhet».
- > Trykk på ikonet «Inch» (1) for å skifte måleenhet til tommer i broderimodus.
- > Trykk på ikonet «mm» (2) for å skifte måleenhet til mm i broderimodus.

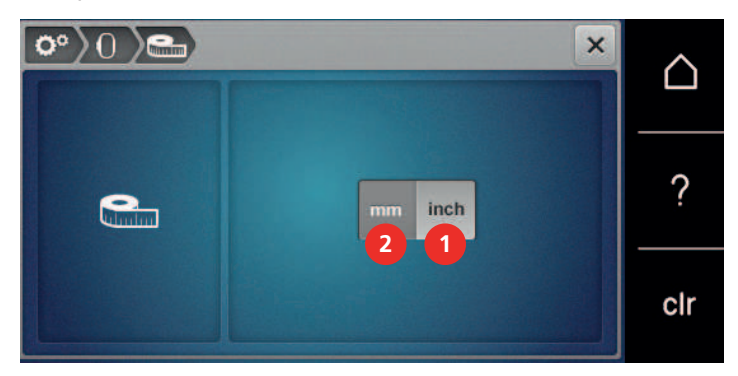

# 3.2 Velge egne innstillinger

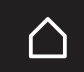

> Trykk på ikonet «Hjem».

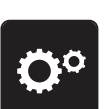

> Trykk på ikonet «Oppsettprogram».

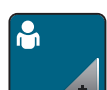

> Trykk på ikonet «Egne innstillinger».

| 0° 🕯 🗙    | $\land$ |
|-----------|---------|
| E Welcome |         |
|           | ?       |
|           | clr     |

- > Velg skjermfarge og bakgrunn.
- > Trykk på tekstfeltet over fargeinnstillingene for å endre velkomstteksten.
- > Tast inn velkomsttekst.
- > Trykk på ikonet «ABC» for store bokstaver (standardinnstilling).
- > Trykk på ikonet «abc» for små bokstaver.

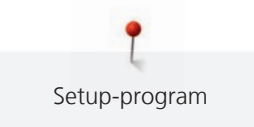

- > Trykk på ikonet «123» for sifre og matematiske tegn.
- > Trykk på ikonet «@&!» for spesialtegn.
- > Trykk i tekstfeltet over tastaturet for å slette hele teksten.
- > Trykk på ikonet «DEL» for å slette enkeltbokstaver.

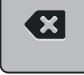

> Trykk på ikonet «Bekreft» for å bruke teksten.

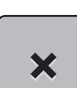

> Lukk vinduet.

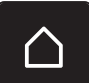

Trykk på ikonet «Hjem». – Velkomstteksten lagres.

# 3.3 Overvåkningsfunksjoner

# Innstille overtrådsovervåkning

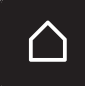

> Trykk på ikonet «Hjem».

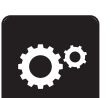

>

Trykk på ikonet «Oppsettprogram».

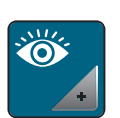

> Trykk på ikonet «Overvåkingsinnstillinger».

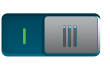

> For å slå av overtrådsindikatoren setter du bryteren i øvre del av skjermen på «0».
 > For å slå på overtrådsindikatoren setter du bryteren i øvre del av skjermen på «I».

#### Innstille undertrådsovervåkning

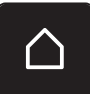

> Trykk på ikonet «Hjem».

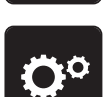

> Trykk på ikonet «Oppsettprogram».

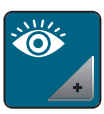

> Trykk på ikonet «Overvåkingsinnstillinger».

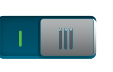

- $\,>\,$  For å slå av undertrådsindikatoren setter du bryteren i nedre del av skjermen på «0».
- > For å slå på undertrådsindikatoren setter du bryteren i nedre del av skjermen på «I».

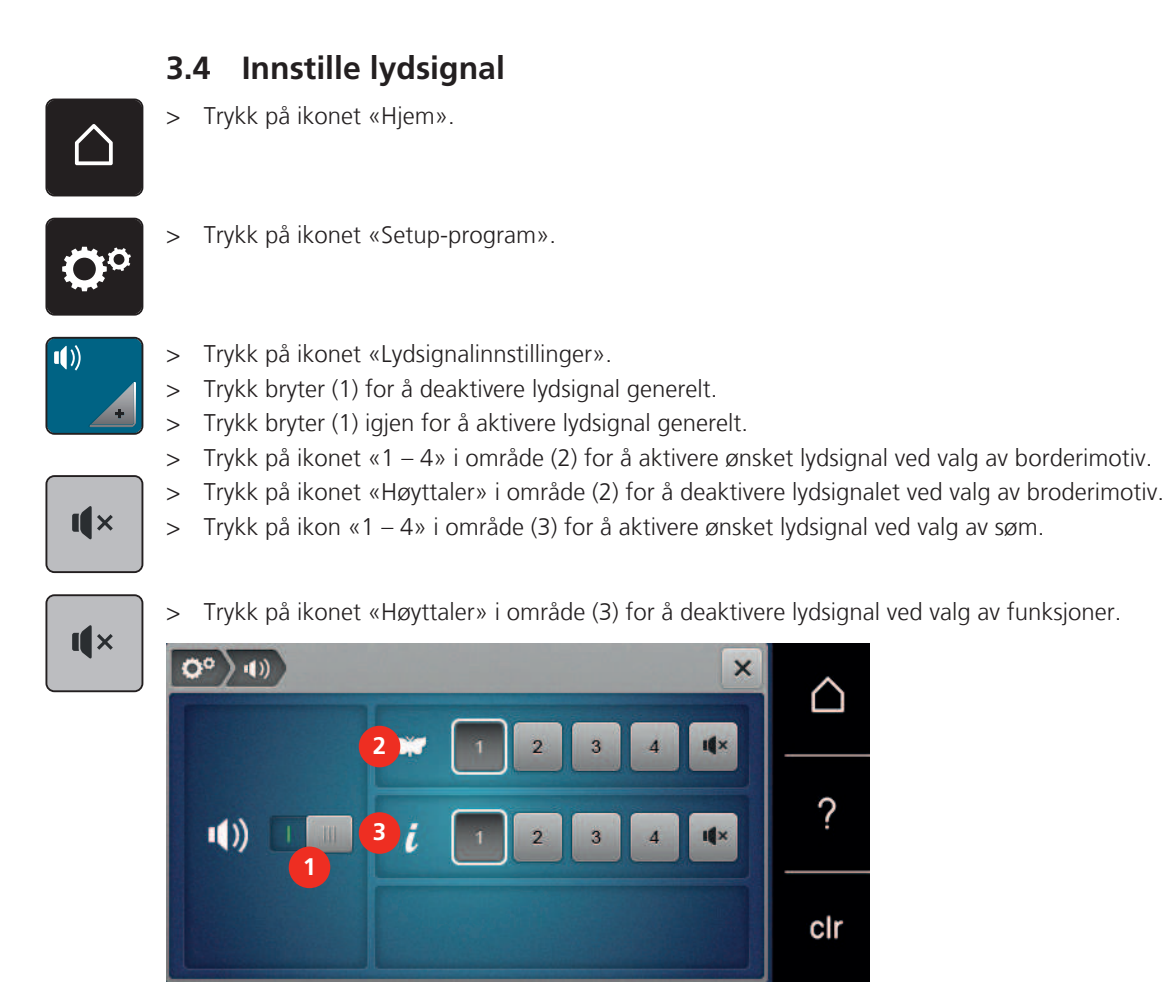

# 3.5 Maskininnstillinger

# Velge språk

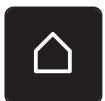

> Trykk på «Home».

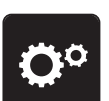

> Trykk på «Oppsettprogram».

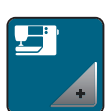

> Trykk på «Maskininnstillinger».

> Trykk på «Språkvalg».
 > Trykk på ønsket språk.

# Innstille lysstryrke på skjermen

Lysstyrken på skjermen kan tilpasses etter eget behov.

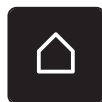

> Trykk på ikonet «Hjem».

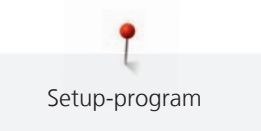

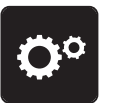

Trykk på ikonet «Oppsettprogram».

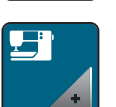

> Trykk på ikonet «Maskininnstillinger».

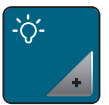

> Trykk på ikonet «Stille inn lysstyrke».

> For å stille inn lysstyrken til skjermen skyver du den trinnløse reguleringen oppe på skjermen mot venstre eller høyre, eller du trykker på «+» eller «-».

# Innstille sylys

Lysstyrken til sylyset kan tilpasses etter eget behov.

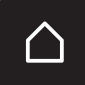

> Trykk på ikonet «Hjem».

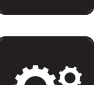

> Trykk på ikonet «Oppsettprogram».

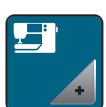

> Trykk på ikonet «Maskininnstillinger».

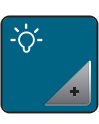

> Trykk på ikonet «Stille inn lysstyrke».

- > For å slå av sylyset setter du bryteren på «0».
- > For å slå på sylyset setter du bryteren på «I».
- > For å stille inn lysstyrken til sylyset skyver du den trinnløse reguleringen nede på skjermen mot venstre eller høyre, eller du trykker på «+» eller «-».

# Kontrollere firmwareversjon

Maskinens fastvare- og maskinvareversjon vises.

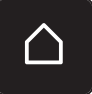

> Trykk på ikonet «Hjem».

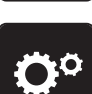

> Trykk på ikonet «Oppsettprogram».

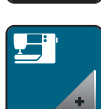

> Trykk på ikonet «Maskininnstillinger».

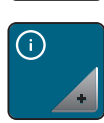

> Trykk på ikonet «Informasjon».

> Trykk på ikonet «Fastvare- og maskinvareinformasjon».

## Kontroll av samlet antall sting

Maskinens samlet antall sting samt antall sydde sting siden den sist gjennomførte servicen hos BERNINA forhandleren vises.

> Trykk på ikonet «Hjem».

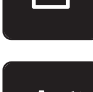

> Trykk på ikonet «Setup-program».

| _            |   |
|--------------|---|
| , <b>-</b> • | • |
| <u> </u>     |   |
|              |   |

> Trykk på ikonet «Maskininnstillinger».

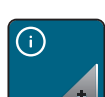

> Trykk på ikonet «Informasjon».

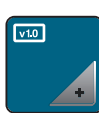

> Trykk på ikonet «Fastvare- og maskinvareinformasjon».

# Innføre forhandlerdata

Kontaktdata for din BERNINA-forhandleren kan innføres.

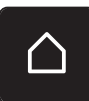

> Trykk på ikonet «Hjem».

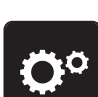

> Trykk på ikonet «Oppsettprogram».

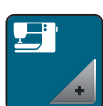

> Trykk på ikonet «Maskininnstillinger».

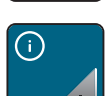

> Trykk på ikonet «Informasjon».

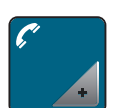

> Trykk på ikonet «Forhandleropplysninger» for å skrive inn forhandleropplysninger.

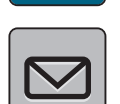

> Trykk på ikonet «Firmanavn» for å legge inn navnet til BERNINA-forhandleren.

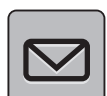

> Trykk på ikonet «Adresse» for å legge inn adressen til BERNINA-forhandleren.

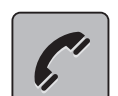

> Trykk på ikonet «Telefon» for å legge inn telefonnummeret til BERNINA-forhandleren.

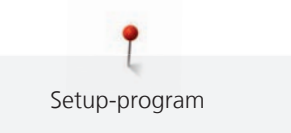

> Trykk på ikonet «Internett» for å legge inn nett- eller e-postadressen til BERNINA-forhandleren.

#### Lagre servicedata

Servicedata med den gjeldende tilstanden til maskinen kan lagres på BERNINAs BUS-minnepinne (ekstrautstyr) og sendes til BERNARD-forhandleren.

- Stikk BERNINA-USB-minnepinnen (ekstrautstyr) med tilstrekkelig ledig lagringskapasitet inn i maskinens USB-inngang.
- > Trykk på ikonet «Hjem».

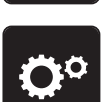

Trykk på ikonet «Oppsettprogram».

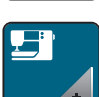

> Trykk på ikonet «Maskininnstillinger».

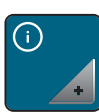

> Trykk på ikonet «Informasjon».

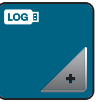

> Trykk på ikonet «Servicedata».

- > Trykk på ikonet «LOG».
   Ikonet «LOG» blir hvitt innrammet.
- > Kontroller at den hvite rammen ikke vises lenger, og ta ut BERNINA-USB-minnepinnen (ekstrautstyr).

#### Gjenopprette grunninnstillinger

**OBS:** Med denne funksjonen slettes alle individuelle innstillinger.

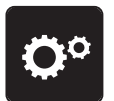

> Trykk på ikonet «Setup-program».

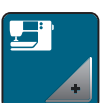

> Trykk på ikonet «Maskininnstillinger».

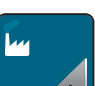

> Trykk på ikonet «Grunninnstillinger».

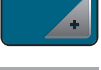

- > Trykk på ikonet «Grunninnstillinger brodering».
- > Trykk på ikonet «Bekreft» og start maskinen på nytt for å gjenopprette alle grunninnstillingene.

## Slette egne data

Sømmer man ikke har bruk for kan slettes, og man har derved mere plass for nye sømmer.

> Trykk på ikonet «Hjem».

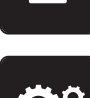

Trykk på ikonet «Setup-program».

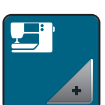

> Trykk på ikonet «Maskininnstillinger».

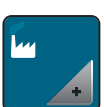

> Trykk på ikonet «Grunninnstillinger».

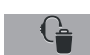

- > Trykk på ikonet «Slett egne sømmer».
- > Trykk på ikonet «Bekreft» for å slette alle sømmer fra eget minne.

## Slette sømmer på BERNINA USB-brikke

Er sømmer man ikke har bruk for lagret på BERNINA USB-brikke (ekstautstyr), kan brikken settes i maskinen og data slettes.

> Stikk BERNINA USB-brikke (ekstrautstyr) inn i maskinens USB-utgang.

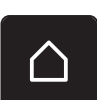

> Trykk på ikonet «Hjem».

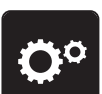

Trykk på ikonet «Setup-program».

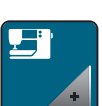

> Trykk på ikonet «Maskininnstillinger».

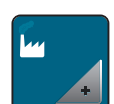

> Trykk på ikonet «Grunninnstillinger».

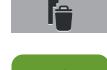

- > Trykk på ikonet «Slett data på USB-brikke».
- > Trykk på ikonet «Bekreft» for å slette alle data på BERNINA USB-brikke (ekstrautstyr).

#### **Oppdatere maskinens fastvare**

Den nyeste fastvaren til maskinen og en detaljert trinn-for-trinn-veiledning for oppdateringen kan lastes ned fra www.bernina.com. Som regel overtas personlige data og innstillinger automatisk ved en fastvareoppdatering. Av sikkerhetsmessige grunner anbefaler vi å sikre data og innstillinger på en BERNINA-USB-minnepinne (ekstrautstyr) før fastvareoppdateringen. Skulle personlige data og innstillinger gå tapt i forbindelse med fastvareoppdateringen, kan de da overføres til maskinen igjen.

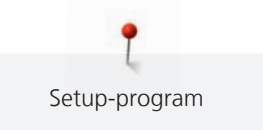

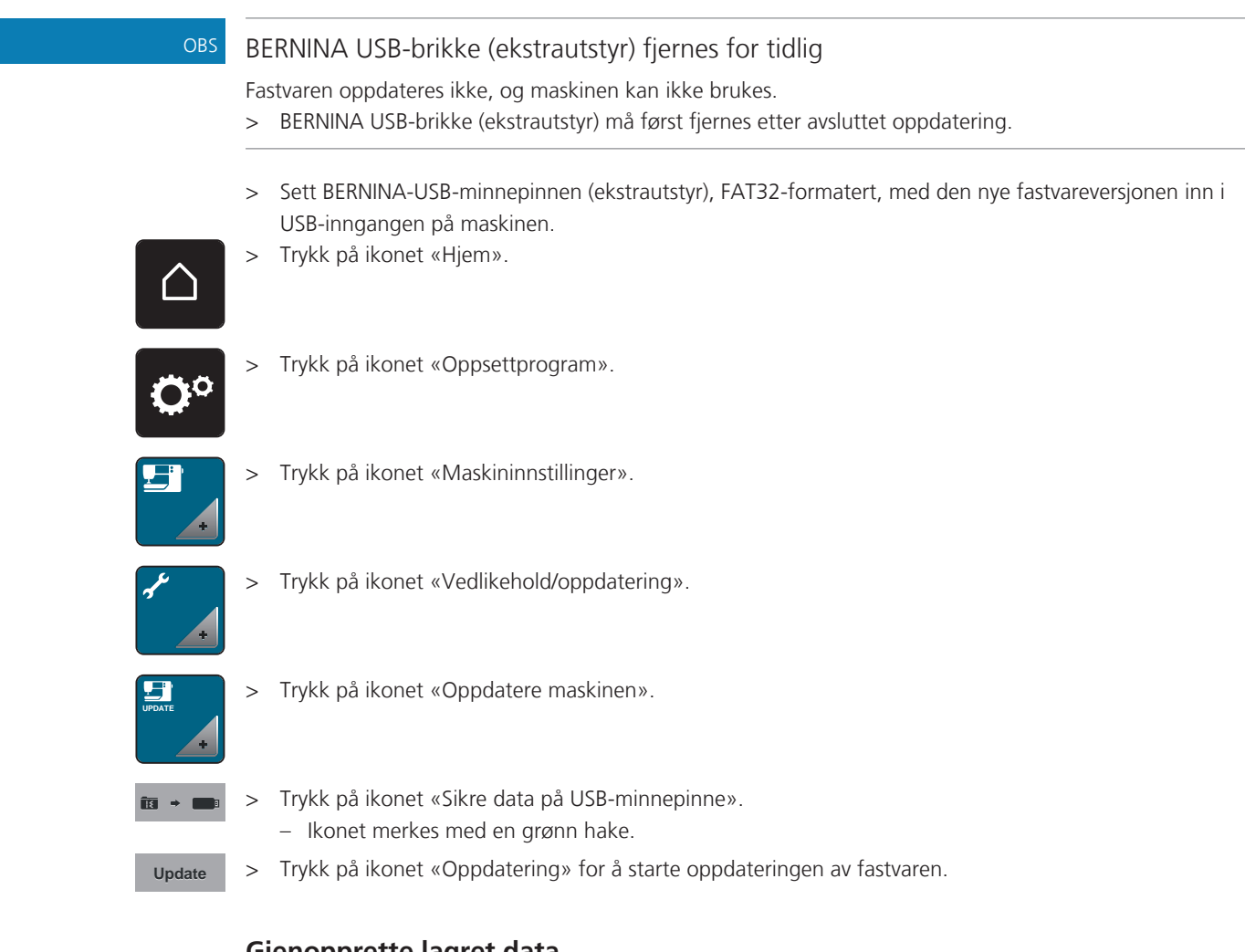

# Gjenopprette lagret data

Skulle personlige data og innstillinger mistes ved programvare-oppdatering, kan de senere overføres på maskinen igjen.

#### BERNINA USB-brikke (ekstrautstyr) fjernes for tidlig

Lagret data overføres ikke og maskinen kan ikke brukes.

- > BERNINA USB-brikke (ekstrautstyr) må først fjernes etter avsluttet lagring av data.
- > Sett BERNINA-USB-minnepinnen med de sikkerhetskopierte dataene og innstillingene inn i USBinngangen på maskinen.
- > Trykk på ikonet «Hjem».

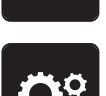

Trykk på ikonet «Oppsettprogram».

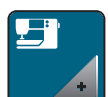

> Trykk på ikonet «Maskininnstillinger».

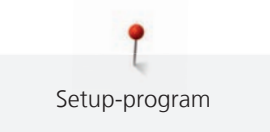

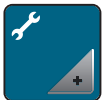

> Trykk på ikonet «Vedlikehold/oppdatering».

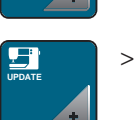

> Trykk på ikonet «Oppdatere maskinen».

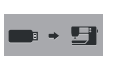

Trykk på ikonet «Overfør sikret data til maskinen».
 Ikonet merkes med en grønn hake.

# Rengjøre trådoppfanger

I kapitlet «Vedlikehold og rengjøring» finner du illustrerte trinn-for-trinn-veiledninger.

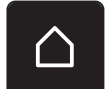

> Trykk på ikonet «Hjem».

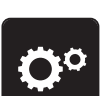

> Trykk på ikonet «Oppsettprogram».

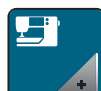

> Trykk på ikonet «Maskininnstillinger».

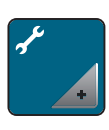

> Trykk på ikonet «Vedlikehold/oppdatering».

> Trykk på ikonet «Rengjøre trådoppfanger».

> Rengjør trådoppfangeren i henhold til veiledningen på skjermen.

# Smøring av maskinen

|     | Elektrisk drevne komponenter                                                                           |
|-----|----------------------------------------------------------------------------------------------------|
|     | Fare for skade ved nål og griper.<br>> Slå av maskinen og dra ut kontakten.                            |
| OBS | Smøre griper                                                                                           |
|     | For mye olje kan føre til tilsmussing av stoff og tråd.<br>> Sy/broder på et prøvestoff etter smøring. |

I oppsettprogrammet vises hvordan maskinen skal smøres ved hjelp av en animasjon. I kapittel «Vedlikehold og rengjøring» finner du ytterligere illustrerte trinn for trinn veiledninger. Bruk kun BERNINA-olje til smøring.

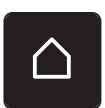

> Trykk på ikonet «Hjem».

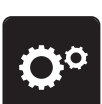

> Trykk på ikonet «Oppsettprogram».

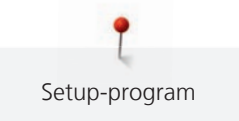

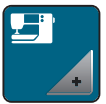

> Trykk på ikonet «Maskininnstillinger».

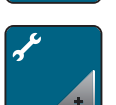

> Trykk på ikonet «Vedlikehold/oppdatering».

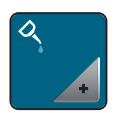

- > Trykk på ikonet «Smøring av maskinen».
- > Smør maskinen i samsvar med instruksene på skjermen.

# Pakke ned broderimodul

Broderimodulens broderiarm må ikke skyves for hånd. For at broderimodulen skal kunne pakkes ned i orginalinnpakkingen, skal broderiarmen først settes i nedpakkingsposisjon.

Forutsetning:

• Broderimodul er tilkoblet maskinen.

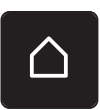

> Trykk på ikonet «Hjem».

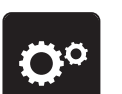

> Trykk på ikonet «Setup-program».

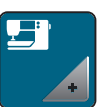

> Trykk på ikonet «Maskininnstillinger».

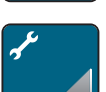

> Trykk på ikonet «Vedlikehold/oppdatering».

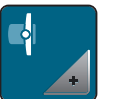

- > Trykk på ikonet «Innpakkingsposisjon for broderimodul».
- > Følg instruksene på skjermen.

# 4 Systeminnstillinger

# 4.1 Anvende bruksanvisning

Bruksanvisningen gir informasjon og forklaringer til forskjellige broderiområder.

> Trykk på ikonet «Hjem».

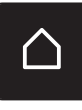

Trykk på ikonet «Bruksanvisning».

> Velg ønsket tema for å få informasjon.

# 4.2 Anvende broderikonsulent

Broderingsveilederen gir informasjon om hjelp til valg for broderiprosjekter. Etter inntasting av ønsket broderiprosjekt og stoff vises f.eks. forslag til egnet nål og maskinbroderifot.

Forutsetning:

Broderimodus er aktiv.

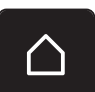

Trykk på ikonet «Hjem».

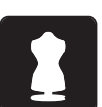

- Trykk på ikonet «Broderingsveileder».
- > Velg broderiprosjekt.
- > Velg ut stoffet du skal brodere på.
- > Trykk på ikonet «Bekreft».
  - Er allerede en søm valgt, vises en advarsel om at sømmen skrives over.

# 4.3 Bruk av eco-modus

Ved lengre avbrudd i arbeidet kan maskinen settes i sparemodus.

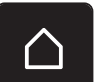

> Trykk på ikonet «Hjem».

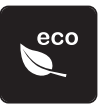

Trykk på ikonet «eco-modus».

- Skjermen blir mørk. Strømforbruket minsker og lyset slukkes.

For å oppheve sparemodus trykker du på eco-symbolet på skjermen.
 Maskinen er klar for bruk igjen.

# 4.4 Anvende hjelp

> Anvend hjelp til det vinduet i skjermen der du trenger hjelp.

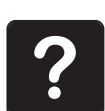

- Trykk på ikonet «Hjelp» for å starte hjelpemodus.
- Trykk det ikonet i skjermen der du trenger hjelp.
  - Hjelp til valgt ikon i skjermen vises.

# 4.5 Med «clr» kan alle endringer forkastes

Alle endringer av sømmer kan settes tilbake til grunninnstilling. Unntak: sømmer som har blitt lagret i eget minne og overvåkningsfunksjoner.

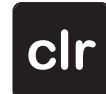

> Trykk ikon «clr».

# 5 Kreativ brodering

# 5.1 Oversikt brodering

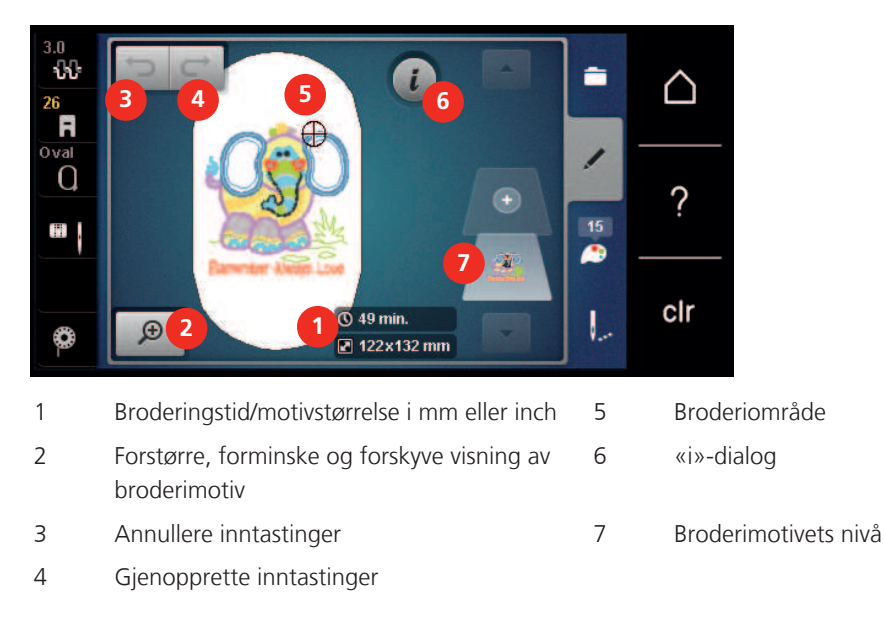

# 5.2 Velge motiv og skift

> Trykk ikon «Utvalg».

> Trykk ikon «Laste broderimotiv».

> Velg nytt motiv.

# 5.3 Kontrollere broderingstid/motivstørrelse

Nederst til høyre (1) i skjermbildet «Rediger» vises anslått broderingstid i minutter samt broderimotivets bredde og høyde i millimeter eller inch.

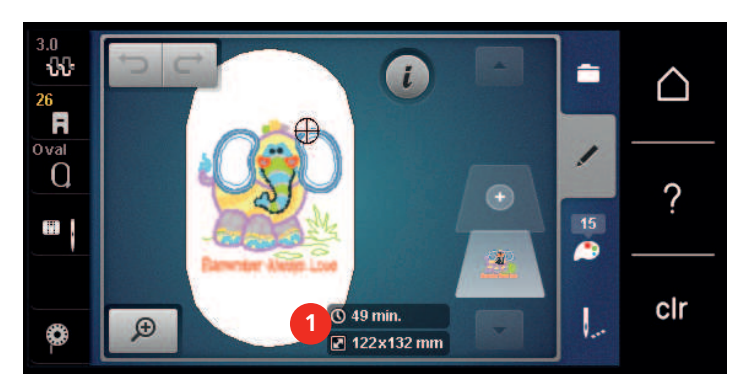

# 5.4 Regulere hastighet

Med hastighetsregulatoren kan hastigheten tilpasses trinnløst.

- > Reduser hastigheten ved å skyve hastighetsregulatoren mot venstre.
- > Øk hastigheten ved å skyve hastighetsregulatoren mot høyre.

# 5.5 Redigering av broderimotiv

## Oversikt redigering av broderimotiv

- > Velg et broderimotiv for å endre det.
- > Trykk på ikonet **i**-dialog.

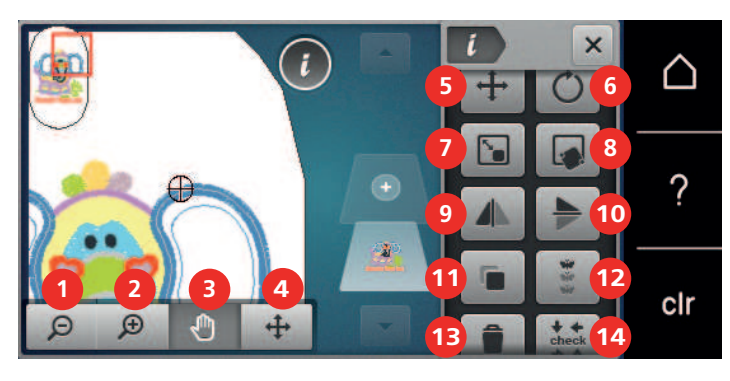

- 1 Forminske visning
- 2 Forstørre visning
- 3 Forskyv visning
- 4 Forskyv motiv
- 5 Forskyv motiv
- 6 Rotere motiv
- 7 Endre størrelse
- 8 Punktnøyaktig plassering
- 9 Speilvende venstre/høyre

- 10 Speilvende oppe/nede
- 11 Duplisere
- 12 Uendelig broderi
- 13 Slette
- 14 Sjekke motivstørrelsen
- 15 Bøye tekst (kun når alfabet er valgt, blir synlig ved å rulle)
- 16 Gruppere broderimotiv (blir synlig ved å rulle)
- 17 Endre rekkefølgen på broderimønsterkombinasjonen (blir synlig ved å rulle)
- 18 Endre stingtype/stingtetthet (blir synlig ved å rulle)

#### Forstørre motivets visning

Motivets visning kan forstørres. Ut over det kan visningen tilpasses uten eller med endring av broderiposisjonen.

- > Velg motiv.
- > Trykk på ikonet «Forstørr visning» for å redigere visning av broderimotivet.
- Ð

Θ

Ð

>

Ð

- > Trykk 1 til 4 ganger på ikonet «Forstørr visning» for å forstørre visning av broderimotivet med ett trinn om gangen.
- > Trykk 1 til 4 ganger på ikonet «Reduser visning» for å gå tilbake til redigeringsmodus.

# Redusere visning av broderimotivet

Visningen av motivet kan forminskes. Ut over det kan visningen tilpasses uten eller med endring av broderiposisjonen.

- > Velg motiv.
  - Trykk på ikonet «Forstørr visning» for å redigere visning av broderimotivet.

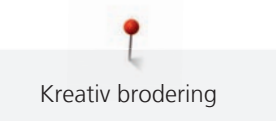

> Trykk 1 til 4 ganger på ikonet «Reduser visning» for å redusere visningen av broderimotivet med ett trinn om gangen.

#### Forskyve broderimotivets visning

Broderimotivets visning kan forskyves. Ut over det kan visningen tilpasses uten eller med endring av broderiposisjonen.

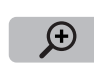

Θ

- > Velg motiv.
- > Trykk på ikonet «Forstørr visning» for å aktivere ikonet «Flytt visning».

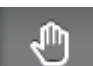

Θ

>

- Ikonet «Flytt visning» er aktivert (mørkegrå)
- Flytt visningen av broderimotivet.
- Broderiposisjonen endres ikke.
- > Trykk på ikonet «Reduser visning» for å gå tilbake til redigeringsmodus.

## Forskyve forstørret visning av motivet

Broderimotivets visning kan forskyves. Ut over det kan visningen tilpasses uten eller med endring av broderiposisjonen.

- > Velg motiv.
- > Trykk på ikonet «Forstørr visning» for å se ikonet «Flytt motiv».

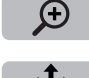

Θ

- Trykk på ikonet «Flytt motiv».
  - Ikonet blir mørkegrått.
- Flytt visningen av broderimotivet.
  Broderiposisjon endres.
- > Trykk på ikonet «Reduser visning» for å gå tilbake til redigeringsmodus.

# **Flytte motivet**

- > Velg motiv.
- Trykk på ikonet «i»-dialog.

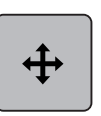

- > Trykk på ikonet «Forskyve motiv».
- > Drei «Multifunksjonsknapp oppe» for å forskyve broderimotivet i tverretning (horisontalt) i 1/10-mmtrinn.
- > Drei «Multifunksjonsknapp nede» for å forskyve broderimotivet i lengderetning (vertikalt) i 1/10-mmtrinn eller
- > trykk på broderimotivet, hold nedtrykket og forskyv motivet fritt.
  - Forskyvelsen vises i de gult innrammede ikonene.

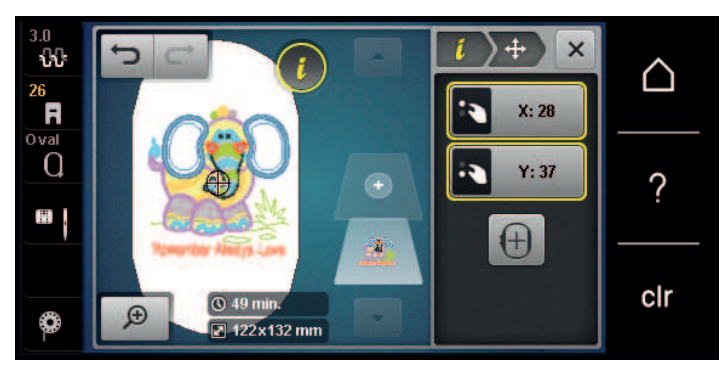

 $\left(+\right)$ 

> Trykk på ikonet «Broderimotivets midtpunkt».

- Broderimotivet forskyves i midten av broderirammen igjen.

#### **Rotere motiv**

Trykk ikon «i»-dialog.

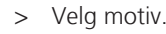

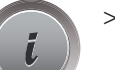

> Trykk ikon «Rotere broderimotiv».

- > For å rotere broderimotivet med klokken, dreies «Multifunksjonsknapp oppe» eller «Multifunksjonsknapp nede» mot høyre.
- > For å rotere broderimotivet mot klokken, dreies «Multifunksjonsknapp oppe» eller «Multifunksjonsknapp nede» mot venstre.
- > Trykk ikon «Rotere broderimotiv +90°», for å rotere broderimotivet i 90°-trinn.

## Endre broderimotivets størrelse proporsjonalt

(i) Fo

+90

For at du skal få optimal broderikvalitet, anbefales det å endre broderimotivstørrelsen med maks. 20 %.

Dersom broderimotivstørrelsen skal endres med mer enn 20 %, bør broderimotivet tilpasses i en separat broderiprogramvare og lastes inn i maskinen på nytt.

- > Velg motiv.
- Trykk på ikonet «i»-dialog.

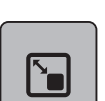

>

Trykk på ikonet «Endre broderimotivstørrelse».

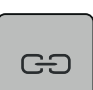

 For at størrelsen på broderimotivet skal kunne endres proporsjonalt, må ikonet «Behold proporsjonene» ha hvit ramme.

Trykk bare på ikonet «Behold proporsjonene» når det er hvit ramme rundt ikonet. – Det er hvit ramme rundt ikonet «Behold proporsjonene».

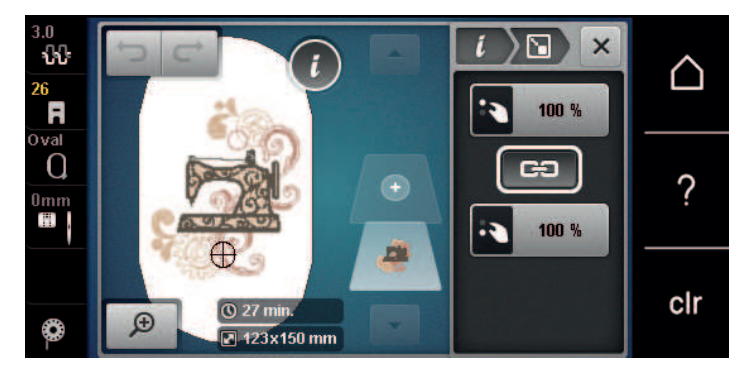

- > For å forstørre broderimotivet vrir du «øvre/nedre multifunksjonsknapp» til høyre.
- > For å redusere broderimotivet vrir du «øvre/nedre multifunksjonsknapp» til venstre.

#### Endre broderimotivets størrelse uproporsjonalt

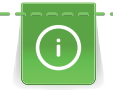

For at du skal få optimal broderikvalitet, anbefales det å endre broderimotivstørrelsen med maks. 20 %.

Dersom broderimotivstørrelsen skal endres med mer enn 20 %, bør broderimotivet tilpasses i en separat broderiprogramvare og lastes inn i maskinen på nytt.

> Velg motiv.

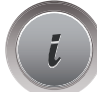

Trykk på ikonet «i»-dialog.

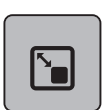

>

Trykk på ikonet «Endre broderimotivstørrelse».

GЭ

> For at størrelsen på broderimotivet skal kunne endres uten å beholde proporsjonene, må det ikke være hvit ramme rundt ikonet «Behold proporsjonene».

- Trykk bare på ikonet «Behold proporsjonene» når det er hvit ramme rundt ikonet.
- Det er ikke hvit ramme rundt ikonet «Behold proporsjonene».

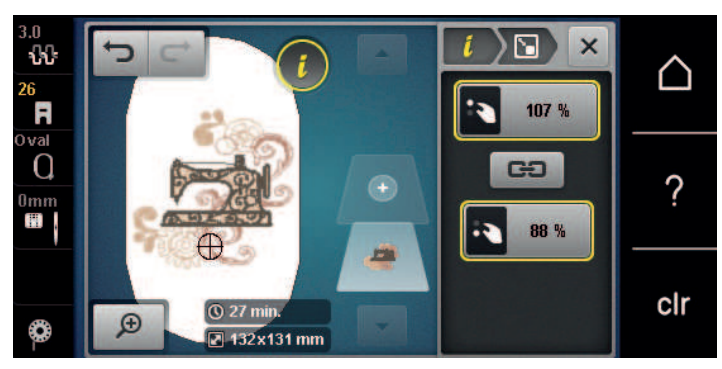

- > For å gjøre et broderimotiv bredere dreier du «multifunksjonsknappen oppe» mot høyre.
- > For å gjøre broderimotivet smalere dreier du «multifunksjonsknappen oppe» mot venstre.
- > For å gjøre broderimotivet lengre dreier du «multifunksjonsknappen nede» mot høyre.
- > For å gjøre broderimotivet kortere dreier du «multifunksjonsknappen nede» mot venstre.

# Speilvende motiv

Broderimotiver kan speilvendes både vertikalt/loddrett og horisontalt/vannrett.

> Velg motiv.

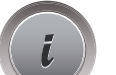

> Trykk ikon «i»-dialog.

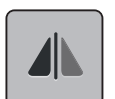

> Trykk ikon «Speilvende venstre/høyre» for å speilvende broderimotivet i tverretning (vertikalt/loddrett).

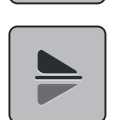

> Trykk ikon «Speilvende oppe/nede» for å speilvende broderimotivet i lengderetning (horisontalt/vannrett).

#### Bøye teksten

Tekster kan utformes i bueform.

- > Lag alfabetmotiv.
- > Trykk ikon «i»-dialog.

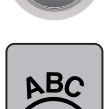

- > Trykk ikon «Bøye tekst».
- > «Multifunksjonsknapp oppe» dreies for å endre avstand mellom tegnene i millimetertrinn.
- > «Multifunksjonsknapp nede» dreies mot venstre eller høyre for å bøye teksten oppover eller nedover.

#### Endre sømtype

Er satengsting for lange kan de omvandles i attersting.

> Velg motiv.

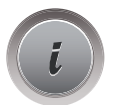

> Trykk på ikonet «i»-dialog.

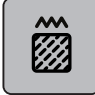

> Trykk på ikonet «Endre sømtype».

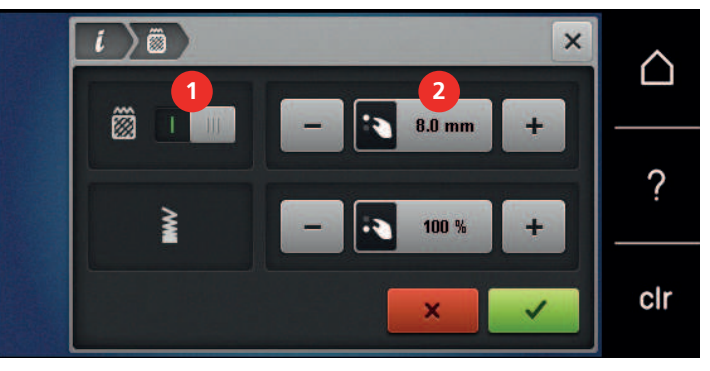

- > For å omgjøre satengsømmen til utfyllingssøm trykker du på bryteren øverst i displayet (1).
- > Innstill ønsket stinglengde (2) med ikon «-» eller «+».

# **Endre stingtetthet**

Er satengstingene for tette kan stingtettheten tilpasses.

> Velg motiv.

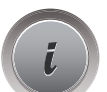

> Trykk på ikonet «i»-dialog.

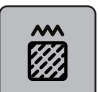

- > Trykk på ikonet «Endre sømtype».
- > Innstill ønsket stingtetthet (1) med ikonet «-» eller «+».

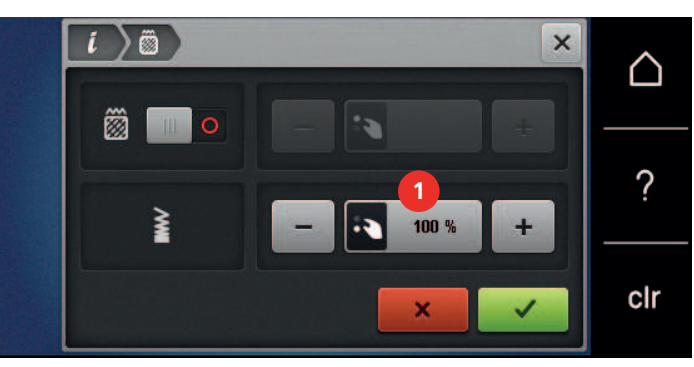

# Kontrollere motivstørrelse og posisjon

Man kan kontrollere om broderimotivet passer på tiltenkt posisjon/sted på stoffet. Punkter som ligger utenfor broderirammen kontrolleres ikke.

- > Velg motiv.
- > Trykk på ikonet «i»-dialog.

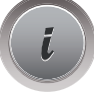

↓ ← check → ↑

Trykk på ikonet «Sjekk motivstørrelse» eller

↓ ← check → ↑ Trykk på tasten «Sjekk motivstørrelse».

- Broderirammen transporteres helt til nålen står i posisjonen som vises i skjermen.

- Trykk på ikonet «Øverste venstre hjørne» for å velge broderimotivets øverste venstre hjørneposisjon.
  Broderirammen transporteres helt til nålen står i posisjonen som vises i skjermen.
- > Trykk på ikonet «Øverste høyre hjørne» for å velge broderimotivets øverste høyre hjørneposisjon.
  - Broderirammen transporteres helt til nålen står i posisjonen som vises i skjermen.
- Trykk på ikonet «Nederste venstre hjørne» for å velge broderimotivets nederste venstre hjørneposisjon.
  Broderirammen transporteres helt til nålen står i posisjonen som vises i skjermen.
- Trykk på ikonet «Nederste høyre hjørne» for å velge broderimotivets nederste høyre hjørneposisjon.
  Broderirammen transporteres helt til nålen står i posisjonen som vises i skjermen. Dersom broderimotivet ikke er riktig plassert, kan posisjonen endres med «Multifunksjonsknapper oppe/ nede», og alle broderimotivposisjonene kan kontrolleres på nytt.

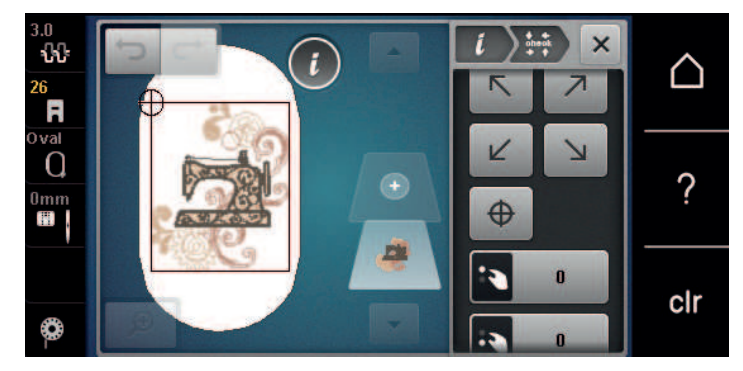

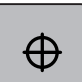

>

Trykk på ikonet «Broderimotivets midtpunkt» eller

# $\oplus$

- > trykk på tasten «Broderimotivets midtpunkt» for å kjøre nålen i midten av broderimotivet.
- > For å flytte broderimotivet på tvers (horisontalt), dreies «Multifunksjonsknapp oppe».
  - > For å flytte broderimotivet på langs (vertikalt), dreies «Multifunksjonsknapp nede».

#### **Brodere bord**

For å brodere en bord er det en fordel å bruke broderirammen «Mega-ramme» (ekstrautstyr). Broderiprosjektet må da ikke spennes hyppig om. Det lønner seg å tegne hjelpelinjer på stoffet og bruke broderisjablong ved inn- og omspenning i broderirammen. Hjelpelinjene må løpe parallelt med linjene på sjablongen. I eksempelet nedenfor brukes «Oval-rammen» som følger med maskinen.

> Velg motiv.

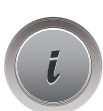

> Trykk på ikonet «i»-dialog.

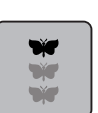

- Trykk på ikonet «Brodere border».
- Broderimotivet kopieres optimalt antall ganger som passer i broderirammen.
- Referansepunktene, som er nødvendig når man spenner om stoffet, tilføyes.

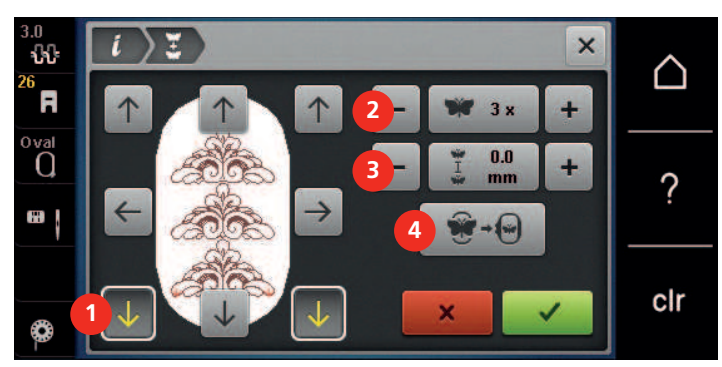

- > Med pilfeltene (1) kan man tilføye ytterligere referansepunkter om nødvendig.
- > Drei på «multifunksjonsknappen oppe» eller
- > trykk på «-/+» (2) for å stille inn antallet broderimotiver.
- > Drei på «multifunksjonsknappen nede» eller
- > trykk på «-/+» (3) for å stille inn avstanden mellom broderimotivene.
- > Trykk på ikonet «Tilpass størrelsen på broderimotivet til rammen» (4) for å tilpasse alle broderimotivene automatisk til broderirammen.
- > Trykk på ikonet «Bekreft».

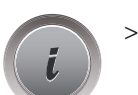

Trykk på ikonet «i»-dialog.

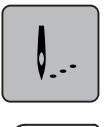

> Trykk på ikonet «Brodering».

- ○● >
- Trykk på ikonet «Start/stopp» og broder borden. – Broderimotivet må være ferdig utbrodert.

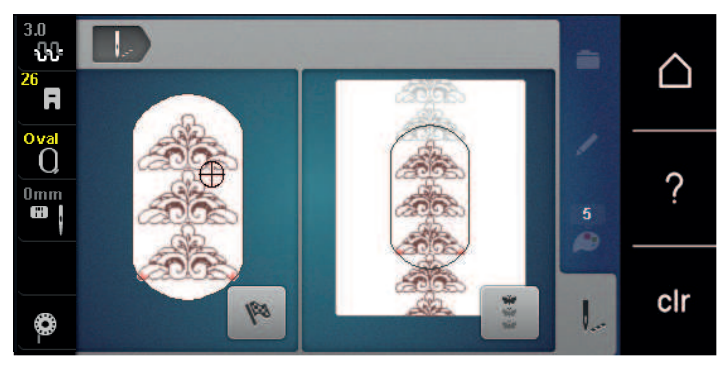
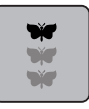

Trykk på ikonet «Brodere border» etter at referansepunktene er brodert.
 En animasjon viser at materialet må spennes om.

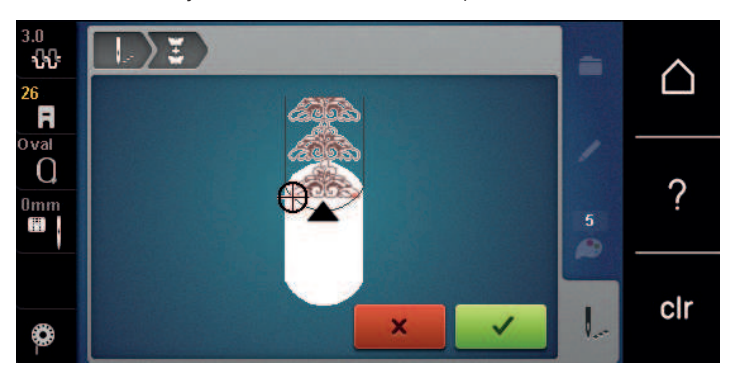

 Fjern broderirammen og spenn om stoffet, slik at de ferdig broderte referansepunktene er i broderirammens øvre broderiområde og ligger minst 3 cm (1,18 tommer) fra broderirammens øvre rand.
 Monter broderirammen.

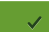

- > Trykk på ikonet «Bekreft».
  - Broderirammen flyttes automatisk nært referansepunktet.
  - Ikon «AUTO» er aktivt, og broderirammen flytter seg automatisk nært det siste referansepunktet.
- > Med pilfeltene kan man bestemme på hvilken side av broderiet det neste referansepunktet skal plasseres.
- For å posisjonere broderirammen nøyaktig dreies «multifunksjonsknappen oppe» eller «multifunksjonsknappen nede».

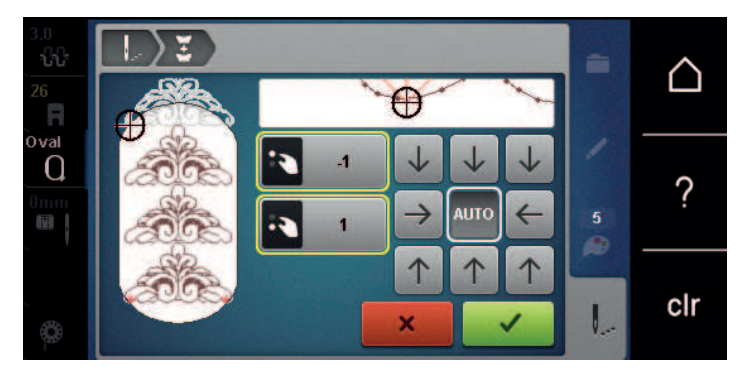

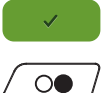

> Trykk på ikonet «Bekreft».

> Trykk på knappen «Start/stopp», og fortsett å brodere.

> Gjenta disse trinnene til ønsket bordlengde er nådd.

# **Kopiere motiv**

Det aktive broderimotivet fordobles.

> Velg motiv.

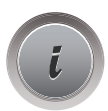

> Trykk på ikonet «i»-dialog.

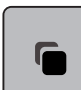

>

Trykk på ikonet «Duplisere».

- Broderimotivet (1) fordobles (2).

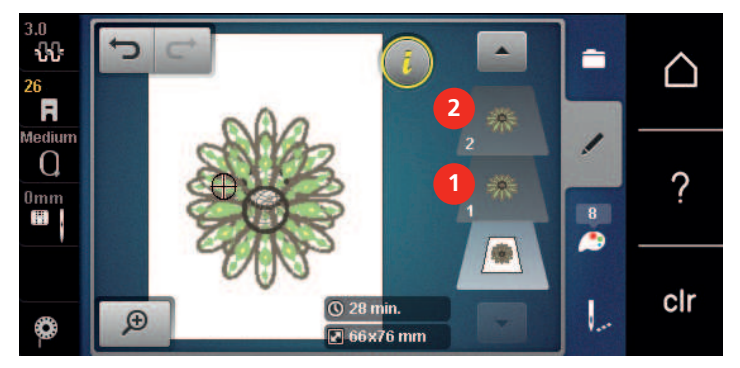

# Slette motiv

Aktivt broderimotiv slettes.

Trykk ikon «i»-dialog.

- > Velg motiv.
- **i** >

Î

> Trykk ikon «Slett».

# Endre rekkefølgen på broderimotivkombinasjonen

Broderimotivrekkefølgen på broderimotivene i motivkombinasjonen kan endres.

Forutsetning:

- Broderimotivkombinasjonen er opprettet eller mønsteret er avgruppert.
- > Velg broderimotivet du vil forskyve i rekkefølgen.

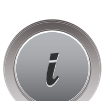

> Trykk ikon «i»-dialog.

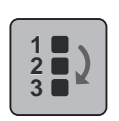

> Trykk på ikonet «Ny rekkefølge».

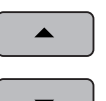

- > Trykk på ikonet «Rull opp» for å plassere det valgte broderimotivet lenger opp i rekkefølgen.
- > Trykk på ikonet «Rull ned» for å plassere det valgte broderimotivet lenger ned i rekkefølgen.

# Annullere inntastinger

Alle inntastinger kan annulleres trinn for trinn og gjenopprettes på samme måte.

Forutsetning:

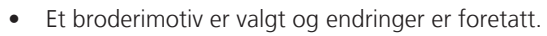

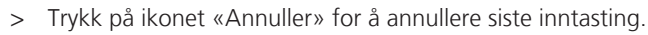

> Trykk flere ganger på ikonet «Annuller» for å annullere de siste inntastingene en etter en.

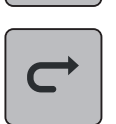

- Trykk på ikonet «Gjenopprett» for å gjenopprette siste inntasting.
- Trykk flere ganger på ikonet «Gjenopprett» for å gjenopprette de siste inntastingene en etter en.

# Gruppere broderimotiv

Broderimotiver kan legges til i en gruppe eller fjernes fra gruppen. De grupperte broderimotivene kan behandles som ett broderimotiv.

Rekkefølgen på broderimotivene i gruppen kan endres (se side 74).

Hvis grupperingen av et broderimotiv har blitt oppløst, altså at broderimotivet har blitt delt opp i forskjellige elementer/farger, blir ikke fargene lagt sammen igjen ved en ny gruppering. Ved alfabeter må lengden på forbindelsesstingene først settes på 1 i oppsettet. Deretter fungerer gruppens oppløsning for alle bokstavene.

- > Opprett broderimotivkombinasjon.
- > Velg broderimotiv (1) i broderimotivkombinasjonen.

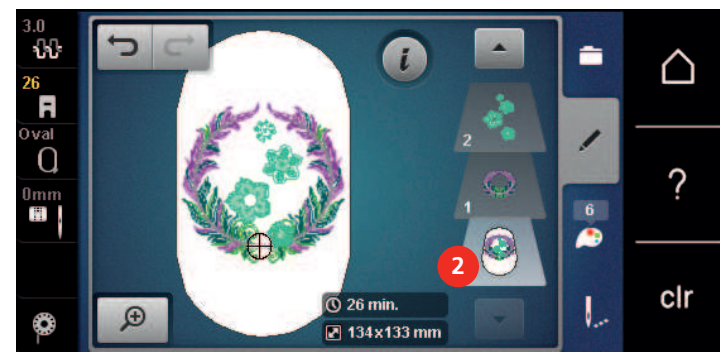

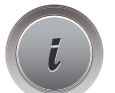

> Trykk på ikonet «i»-dialog.

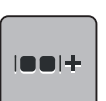

> Trykk på ikonet «Gruppere».

I**BB|+** 

Broderimotiver over det valgte broderimotivet legges til i broderimotivgruppen.

Trykk på ikonet «Gruppere».

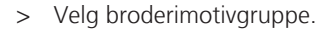

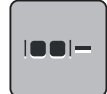

> Trykk på ikonet «Opphev gruppering».

- Grupperingen oppheves.

#### eller

> Opprett broderimotivkombinasjon.

> Velge alle broderimotiver (2).

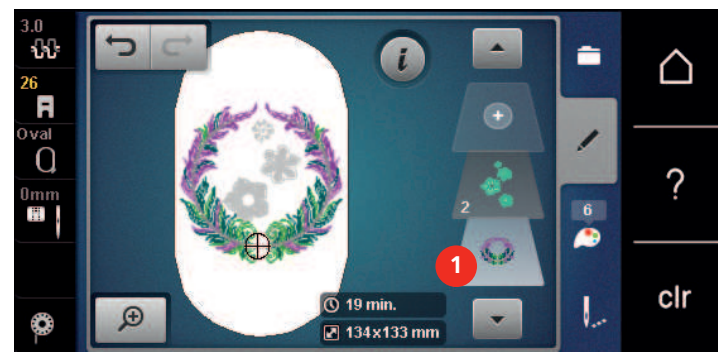

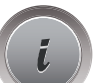

> Trykk på ikonet «i»-dialog.

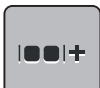

- Trykk på ikonet «Gruppere».
- Alle broderimotiver legges til i broderimotivgruppen.

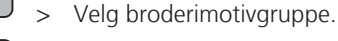

- > Trykk på ikonet «Opphev gruppering».
  - Grupperingen oppheves.

# 5.6 Punktnøyaktig plassering

# Posisjonering av rasterpunktene

Med denne funksjonen kan broderimotiver enkelt posisjoneres nøyaktig på stoffet. Posisjonspunktene kan angis på rasteret.

Forutsetning:

- To tilfeldige punkter i broderimotivet markeres med kritt eller vannløselig penn på stoffet. Området eller stedet der broderimotivet skal posisjoneres er helt tydelig.
- > Velg motiv.
- > Trykk på ikonet «i»-dialog.

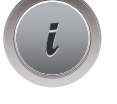

> Trykk på ikonet «Punktnøyaktig plassering».

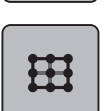

>

- > Trykk på ikonet «Raster».
- Broderimotivet får et raster med ni forskjellige steds-/posisjonspunkter.
- Velg ønsket posisjonspunkt etter det broderimotivet skal innstilles. – Punktet skifter farge.
- > For å posisjonere nålen over tilsvarende markering på stoffet vrir du på «Øvre multifunksjonsknapp» eller «Nedre multifunksjonsknapp».

SET

- Trykk på ikonet «SET» for å bekrefte endret posisjon.
- Punktet skifter farge og fastsettes.
- > Velg broderimotivets andre posisjoneringspunkt.

> For å posisjonere nålen over tilsvarende markering på stoffet vrir du på «Øvre multifunksjonsknapp» eller «Nedre multifunksjonsknapp».

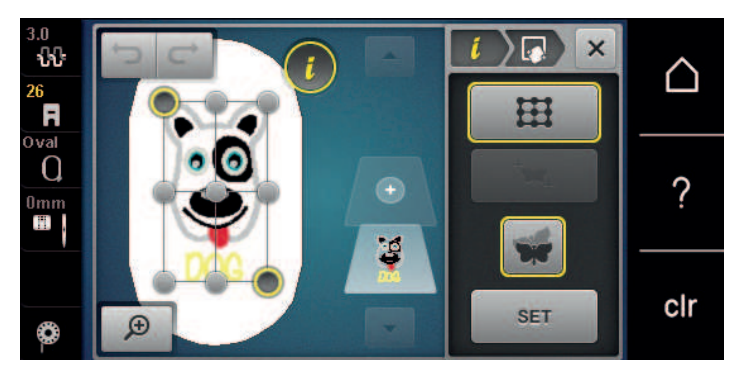

> Trykk på ikonet «SET» for å bekrefte endret posisjon.

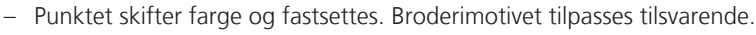

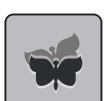

>

Trykk på ikonet «Tilbakestill punktnøyaktig plassering» for å tilbakestille endringene til grunninnstillinger.

## Fri punktposisjonering

Med denne funksjonen kan broderimotiver enkelt posisjoneres nøyaktig på stoffet. Punktene kan settes fritt innenfor broderimotivet.

Forutsetning:

- To tilfeldige punkter i broderimotivet markeres med kritt eller vannløselig penn på stoffet. Området eller stedet der broderimotivet skal posisjoneres er helt tydelig.
- > Velg motiv.

>

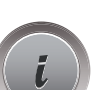

Trykk på ikonet «i»-dialog.

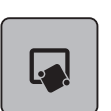

Trykk på ikonet «Punktnøyaktig plassering».

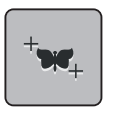

- > Trykk på ikonet «Plasser punktene fritt».
- > Sett et punkt innenfor broderimotivet.
  - Posisjoneringspunktet vises.
- > For å posisjonere nålen over tilsvarende markering på stoffet vrir du på «Øvre multifunksjonsknapp» eller «Nedre multifunksjonsknapp».

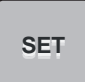

- > Trykk på ikonet «SET» for å bekrefte endret posisjon.
  - Punktet skifter farge og fastsettes.
- > Velg broderimotivets andre posisjoneringspunkt.

> For å posisjonere nålen over tilsvarende markering på stoffet vrir du på «Øvre multifunksjonsknapp» eller «Nedre multifunksjonsknapp».

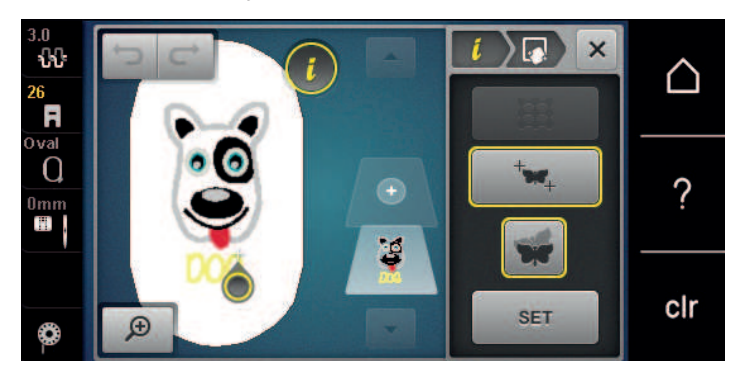

- > Trykk på ikonet «SET» igjen for å bekrefte endret posisjon.
  - Punktet skifter farge og fastsettes. Broderimotivet tilpasses tilsvarende.

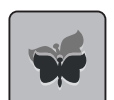

> Trykk på ikonet «Tilbakestill punktnøyaktig plassering» for å tilbakestille endringene til grunninnstillinger.

## 5.7 Kombinere broderimotiv

### Kombinere broderimotiv

I kombinasjonsmodus kan flere motiver kombineres.

- > Velg motiv.
- > Trykk på ikonet «Legg til broderimotiv» (1).
- > Velg ytterligere broderimotiv.

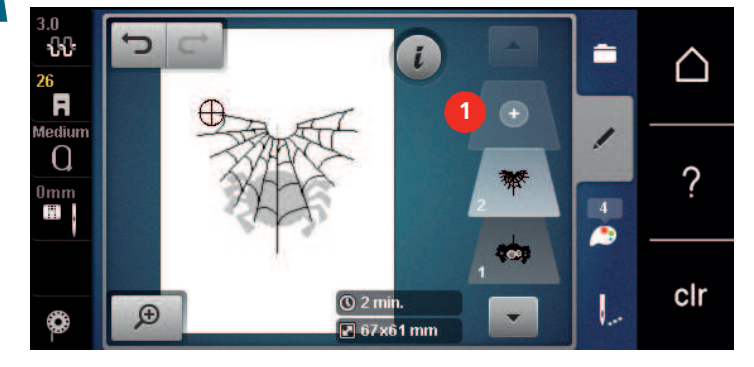

## Slette enkelt broderimotiv

Forutsetning:

- En broderimotivkombinasjon er utarbeidet.
- Trykk på ønsket motiv i broderimotivnivå (1) med fingeren, hold inne og skyv det ut.
   Et nytt vindu åpnes.

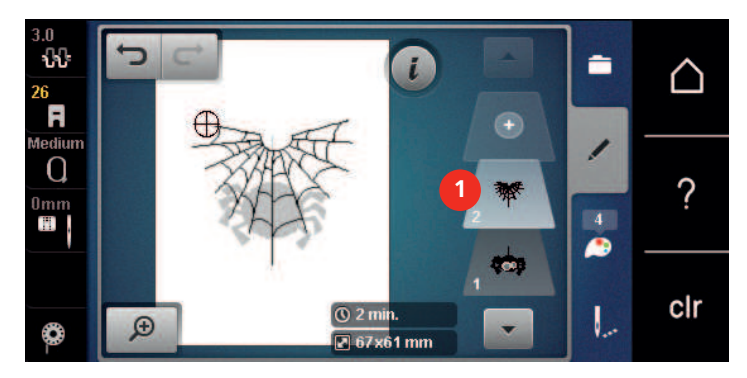

✓ > Trykk på ikonet «Bekreft» for å slette valgt motiv.

# Kopiere kombinasjon

Når en kombinasjon kopieres, kan de enkelte broderimotivene ikke velges ut mere.

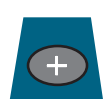

- > Velg motiv.> Trykk på ikonet «Tilføye broderimotiv».
- > Trykk på ikonet «Tilføye brode> Velg ytterligere broderimotiv.
- > Velg kombinasjon (1).

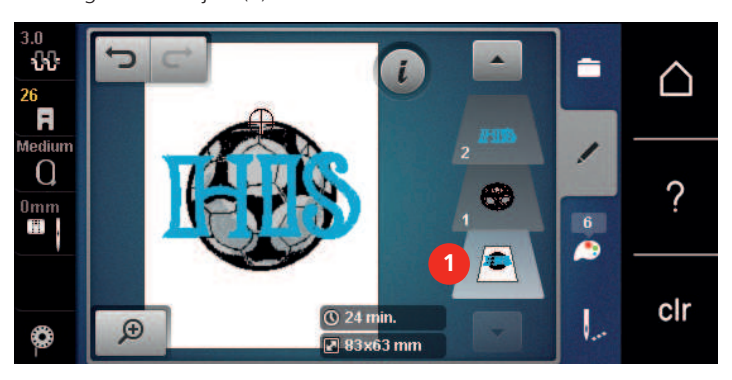

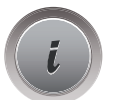

> Trykk på ikonet «i»-dialog.

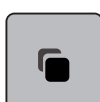

> Trykk på ikonet «Duplisere».

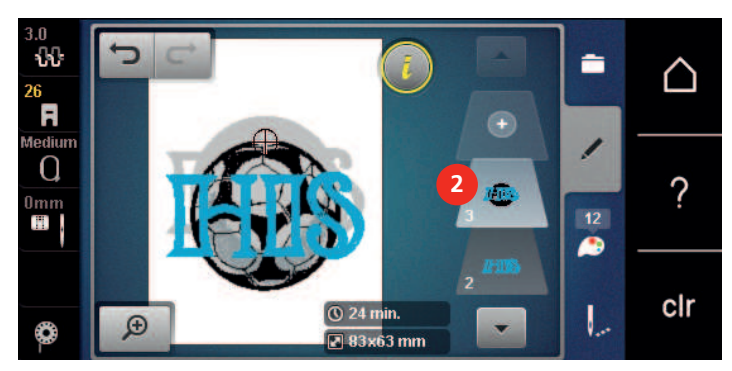

– Kombinasjonen fordobles (2).

# 5.8 Utarbeide tekst

## **Oversikt broderialfabeter**

| Motiv | Navn             |  |
|-------|------------------|--|
| ABC   | Deco block       |  |
| ABC   | Anniversary      |  |
| ABC   | Guinevere        |  |
| ABC   | Drifter          |  |
| ABC   | Childs Play      |  |
| АБВ   | Russian Textbook |  |
| ABC   | Curly            |  |
| ABC   | Condensed Sans   |  |

## Utarbeide ord/setninger

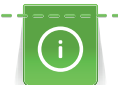

En tekst broderes alltid i en farge. For å brodere enkelte bokstaver eller enkelte ord i en annen farge, må hver enkel bokstav eller hvert enkelt ord velges og plasseres i broderiområdet.

En tekst kan plasseres hvor som helst innenfor broderirammen. Er broderimotivet plassert utenfor broderirammen, blir broderirammen på skjermen rødt innrammet. Ved hjelp av broderirammeutvalget kan man kontrollere om broderimotivet kan broderes i en annen broderiramme. Hvis en tekst ikke passer i en broderiramme, kan f.eks. enkelte ord kombineres med hverandre og posisjoneres innbyrdes. Dette vises i eksempelet nedenfor.

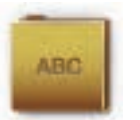

- > Velg mappe «Alfabet».
- > Velg skrift.
- > Teksten «Made to» tastes inn.
- > Trykk på ikonet (1) (standardinnstilling) for store bokstaver.
- > Trykk på ikonet (2) for små bokstaver.
- > Trykk på ikonet (3) for tall og matematiske tegn.
- > Trykk på ikonet (4) for spesialtegn.

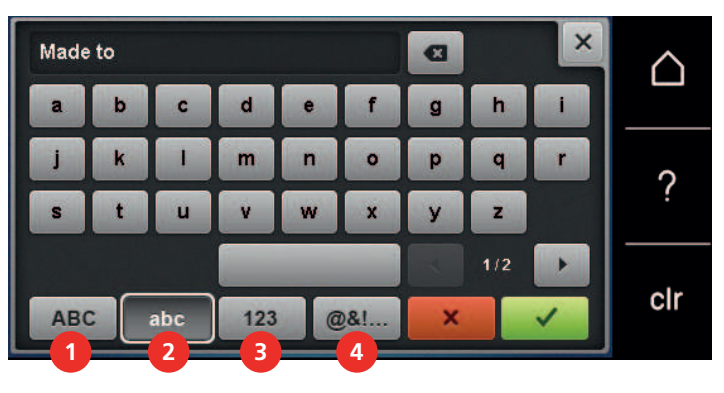

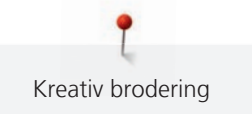

> Trykk tekstfeltet ovenfor tastaturet for å slette inntastet tekst fullstendig.

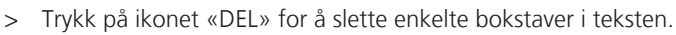

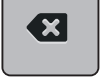

> Trykk på ikonet «Bekreft» for å overta teksten.

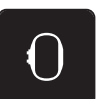

- > Trykk på ikonet «Broderirammeindikator/broderirammeutvalg».
- > Velg broderiramme.
- > Trykk på ikonet «Broderirammeindikator/broderirammeutvalg» igjen for å vende tilbake til redigeringsmodus.

# **Redigere ord/setninger**

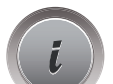

> Trykk på ikonet «i»-dialog.

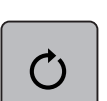

> Trykk på ikonet «Rotere broderimotiv».

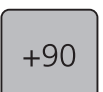

>

- Trykk på ikonet «+90» for å dreie teksten 90°.
- > Trykk på ikonet «i» (1).

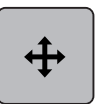

- > Trykk på ikonet «Forskyve motiv».
- > Drei «Multifunksjonsknapp oppe» for å flytte broderimotivet på tvers (horisontalt).
- > Drei «Multifunksjonsknapp nede» for å flytte broderimotivet på langs (vertikalt).

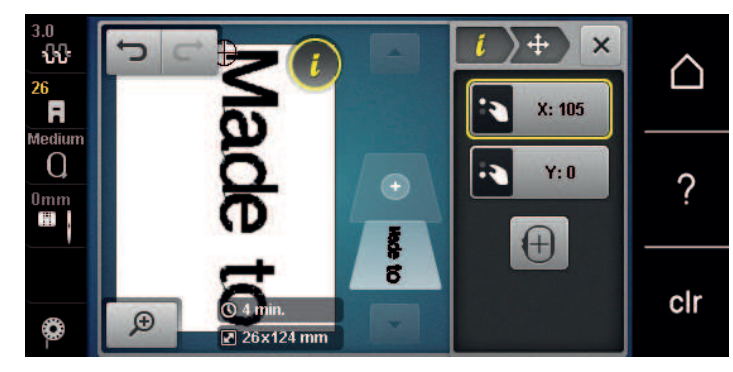

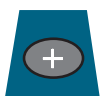

> Trykk på ikonet «Tilføye broderimotiv».

> Tast inn teksten «create» og drei den også.

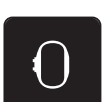

> Trykk på ikonet «Broderirammeindikator/broderirammeutvalg».

丗

Trykk på ikonet «Gitter på/av» for å kunne posisjonere linjene i teksten mere nøyaktig. > ÷.  $\square$ R  $\odot$ diu Q ? Ē 8 clr Ð 2 24 2 5 mm

5.9 Endre farge i broderimotivet

# **Oversikt endre farger**

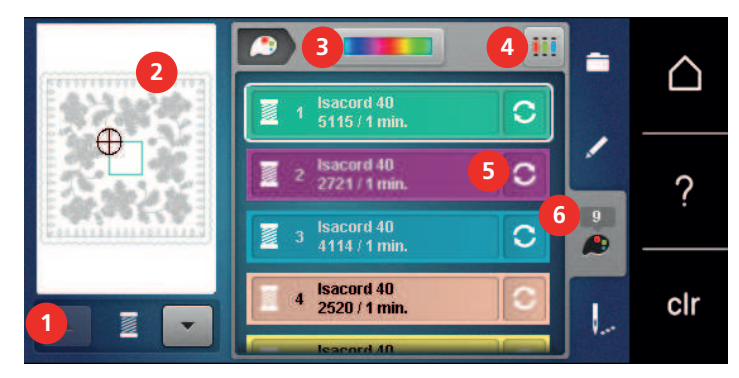

- 1 Broderimotiv farger
- 2 Forhåndsoversikt utvalgt farge
- 3 Fargehjul

- 4 Anvise trådmerke
- 5 Endre farge/produsent
- 6 Fargeinformasjon

# Endre farger

- > Velg motiv.
- > Trykk på ikonet «Fargeinformasjon».

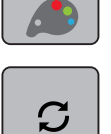

>

- Trykk på ikonet «Endre farge/produsent» ved siden av fargen som skal endres.
- > Sveip oppover eller nedover på skjermen for å vise flere farger.

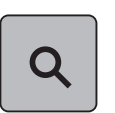

- > Trykk på ikonet «Velge farge ved bruk av nummer» for å velge farge ved å angi fargenummeret.
   > Angi nummeret til den ønskede fargen.
  - Fargeikonet vises til venstre.
- > Trykk på fargeikonet som vises til venstre for å bekrefte fargevalget.

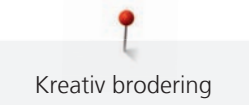

# Endre farger med fargehjul

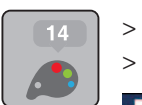

>

- Trykk ikon «Fargeinformasjon». Trykk på ikonet «Fargehjul» (1).
- 1 111  $\square$ Isacord 40 5115 / 1 min C Isacord 40 2721 / 1 min 0 ? Isacord 40 4114 / 1 min. C 1 4 Isacord 40 2520 / 1 min. clr .
- > Drei den runde knappen (2) med fingeren/touchscreenpennen i eller mot klokkeretningen eller drei på «Multifunksjonsknapp oppe» for å endre fargene på broderimotivet.

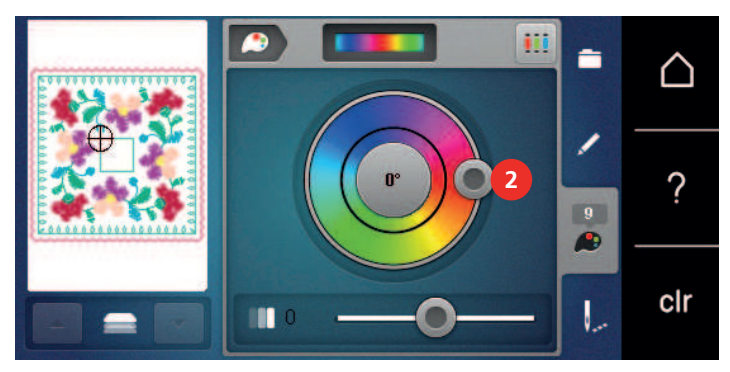

> Skyv skyveren (3) med touchscreenpennen/fingeren for å justere lyset på fargene.

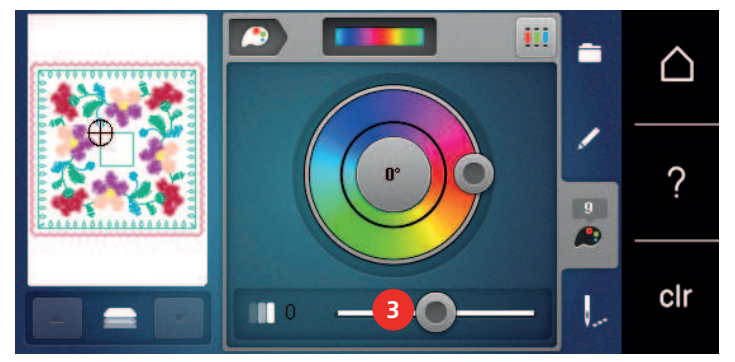

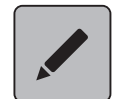

>

Trykk på ikonet «Behandle».

Broderimotivet med nye farger kommer til syne. \_

# Endre trådmerke

- > Velg motiv.
- > Trykk på ikonet «Fargeinformasjon».

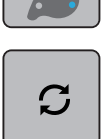

- Trykk på ikonet «Endre farge/produsent».
- > |

>

- Du viser flere trådmerker ved å trykke på ikonene «Bla til venstre» og «Bla til høyre» øverst i displayet.
- .

◀

> Trykk på ikonet «Tilordne trådmerke».
 – Alle trådfarger for valgt broderimotiv endres til utvalgt trådmerke.

# 5.10 Brodere motiv

# **Oversikt broderimeny**

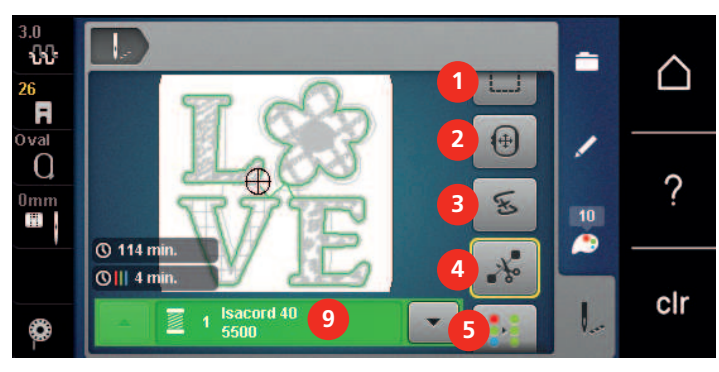

- 1 Tråkling
- 2 Flytte rammen
- 3 Broderisekvenskontroll ved trådbrudd
- 4 Klippe forbindende sting

- Øke broderihastigheten (blir synlig ved å rulle) Redusere fargeskifte (blir synlig ved å rulle)
- Brodere border (blir synlig ved å rulle)
- 9 Fargeindikator
- 5 Flerfarget broderimotiv på/av (blir synlig ved å rulle)

# Tilføye tråklesøm

Tråklesømmen kan sys langs broderirammen eller broderimotivet. Derved forbindes stoffet og stabiliseringen bedre.

6

7

8

- > Velg motiv.
- > Trykk ikon «Brodering».

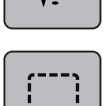

- > Trykk ikon «Tråkling» for å sy tråklesting langs broderimotivet.
- > Trykk ikon «Tråkling» igjen for å sy tråklesting langs broderirammen.
- > Trykk ikon «Tråkling» igjen for å slå av tråklesting.

# Flytte rammen

Er broderimotivet stort, kan det forskyves ved å spenne det opp flere ganger.

- > Velg motiv.
- > Trykk på ikonet «Brodering».

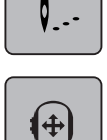

- > Trykk på ikonet «Flytt broderiramme».
- > For å flytte broderirammen på tvers (horisontalt) vrir du på «Øvre multifunksjonsknapp».
- > For å flytte broderirammen på langs (vertikalt) vrir du på «Nedre multifunksjonsknapp».
- > Du tar innstillingene i bruk ved å trykke på ikonet «Brodering» i navigasjonslinjen.

# Broderisekvenskontroll ved trådbrudd

Ryker tråden kan nålen posisjoneres på nytt i broderimotivet ved hjelp av broderisekvenskontroll.

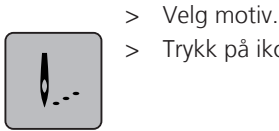

> Trykk på ikonet «Brodering».

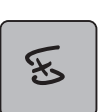

- Trykk på ikonet «Broderisekvenskontroll ved trådbrudd».
- Til venstre på skjermen vises et kompakt bilde av broderimotivet. Til høyre vises broderimotivet forstørret.
- > Velg ønsket posisjon i kompaktvisningen med touchscreenpennen/fingeren.
- > For a flytte broderirammen trinnvist dreies «Multifunksjonsknapp oppe».
- For å flytte broderirammen i større trinn dreies «Multifunksjonsknapp nede».
   Tallet i det gult innrammede ikonet viser antall sting i broderiforløpet.

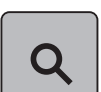

> Trykk på ikonet «Lupe» for å velge ønsket sting med inntasting.

# Klippe forbindende sting

Funksjonen er aktivert som standard og forbindende sting klippes automatisk av. Er funksjonen deaktivert, må forbindende sting klippes for hånd.

> Velg motiv.

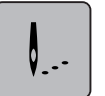

> Trykk ikon «Brodering».

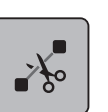

- > For å slå av funksjonen trykkes det gult innrammede ikonet «Klippe forbindende sting».
- > Trykk det gult innrammede ikonet «Klippe forbindende sting» igjen, for å aktivere funksjonen.

# **Redusere fargeskifte**

Trykk ikon «Brodering».

Fargeskifte kan ikke reduseres hvis broderimotiver overlapper hverandre.

> Velg motiv.

> Velg motiv.

>

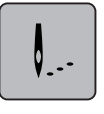

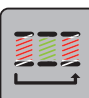

- Trykk ikon «Redusere fargeskifte». >
  - Identiske farger for broderimotivet sammenfattes til en farge.

# Flerfarget broderimotiv på/av

Flerfargede broderimotiver kan også broderes ensfarvet.

- Q.--
- Trykk på ikonet «Brodering». >

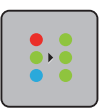

>

Trykk på ikonet «Flerfarget broderimotiv på/av». Broderimotiv broderes ensfarvet.

# **Uendelig broderi**

Gjør det mulig å brodere allerede påbegynt bord, også etter at maskinen har blitt av- og påslått.

Forutsetning:

- Et bordmotiv må være lagret i eget minne. Referansepunktene må være i broderimotivet. ٠
- Velg bordmotiv fra eget minne. >

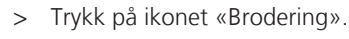

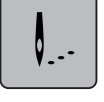

Ikonet «Brodere border» blir synlig i høyre list ved å rulle oppover. > Trykk på ikonet «Brodere border». >

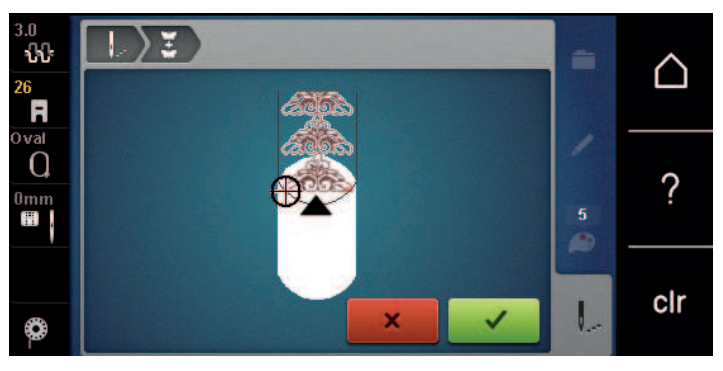

Fjern broderirammen og spenn om stoffet, slik at de ferdig broderte referansepunktene er i > broderirammens øvre broderiområde og ligger minst 3 cm (1,18 tommer) fra broderirammens øvre rand.

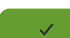

>

- Monter broderirammen. Trykk på ikonet «Bekreft». >
  - Broderirammen flyttes automatisk nært det siste stinget.
  - Ikon «AUTO» er aktivt, og broderirammen flytter seg automatisk nært det siste referansepunktet.

- > Med pilfeltene kan man bestemme på hvilken side av broderiet det neste referansepunktet skal plasseres.
- For å posisjonere broderirammen nøyaktig dreies «multifunksjonsknappen oppe» eller «multifunksjonsknappen nede».

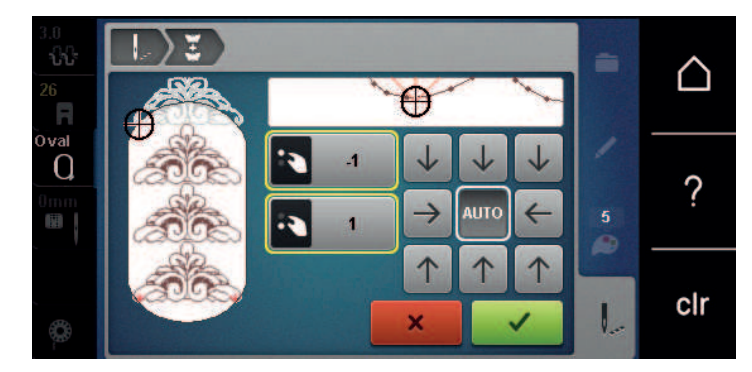

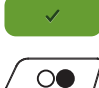

> Trykk på ikonet «Bekreft».

> Trykk på knappen «Start/stopp», og fortsett å brodere.> Gjenta disse trinnene til ønsket bordlengde er nådd.

# Fargeindikator

Hver farge i broderimotivet kan velges enkeltvist. Da flyttes broderirammen til første sting for aktiv farge. Respektiv farge kan derved broderes enkeltvist eller i en annen rekkefølge.

- > Velg motiv.
- Trykk på ikonet «Brodering».

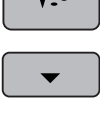

- > Trykk på ikonet «Rull nedover» for å velge neste farge i broderimotivet.
- > Trykk på ikonet «Rull oppover» for å velge forutgående farge i broderimotivet.

# 5.11 Friarmsbroderi

Friarmsbroderi betyr at man broderer på tubestoffer eller plagg som ligger rundt broderimaskinens friarm under brodering. Brukes ofte til ermer, bukseben og andre smale klesplagg.

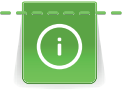

Et tubestoff lar seg lett legge rundt maskinens friarm når friarmen kjøres mot venstre i parkeringsposisjon før broderirammen festes eller fjernes. Trykk på ikonet «Start/stopp» for deretter å sette broderirammen i broderiposisjon igjen.

Bruk helst en full undertrådspole, da broderiarmen må fjernes ved spoleskifte.

Border kan lukkes til en ring langs tubekanten på en enkel og eksakt måte. Aktiver «Punktnøyaktig plassering» i redigeringsmodus før siste motiv broderes eller etter omspenning av stoffet. Med underfunksjonen «Fri punktposisjonering» føyes resterende motiver passnøyaktig inn.

Broderiarmens bevegelighet kan reduseres eller forhindres ved bruk av svært trange stofftuber. Pass derfor på at broderirammen kan beveges tilstrekkelig frem og tilbake under brodering. Broderimotivet kan forskyves og stoffet kan ta skade om broderiarmen forhindres av en for trang stofftube.

## Kontroller broderiarmens bevegelighet

Merk: Ved liten stofftube må ev. trådfjerningen kobles ut i setup-programmet.

- > Broderimotiv på maskinen åpnes og redigeres som ønsket.
- > Broderimotivposisjon og -størrelse markeres på stoffet på egnet måte.
- > Velg så liten som mulig broderiramme.

- > Stoff med passende stabilisering spennes opp i broderirammen eller limes på, alt etter stabilisering.
- Stofftuben skyves forsiktig over maskinens friarm og broderirammen festes på broderimodulens tilkobling.
- > Korriger broderimotivets posisjon om nødvendig.
- > Kontroller først om broderirammen kan beveges tilstrekkelig over hele broderimotivets størrelse ved å skyve den fram og tilbake.

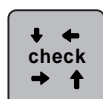

- > Trykk på ikonet «Kontrollere broderimotivets størrelse».
- > Start broderiprosessen etter kontroll av broderimotivets størrelse.

En detaljert veiledning for brodering, bruk av egnete materiale eller valg av nødvendige broderiinnstillinger på maskinen finner du i «Tutorial» under Broderiteknikker --> Broderi.

# 5.12 Håndtere broderimotiv

### Oversikt håndtering av broderimotiv

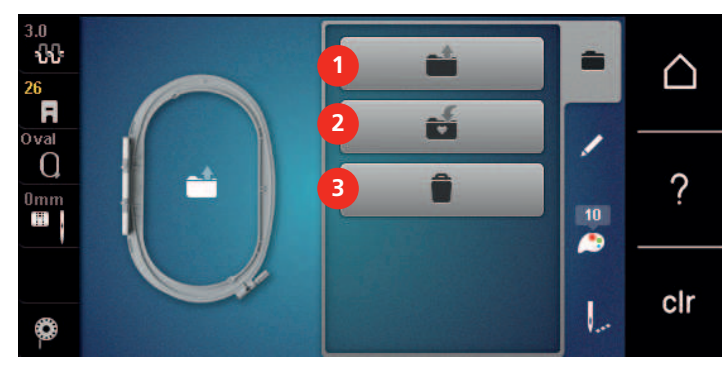

1 Laste broderimotiv

3 Slette

2 Lagre broderimotiv

### Skrive over broderimotiv i «Mine motiver»

I arkivet «Lagre broderimotiv» kan man lagre et hvilket som helst motiv samt individuelt endrede broderimotiver.

- > Velg motiv.
- > Rediger broderimotiv.
- > Trykk ikon «Utvalg».

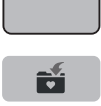

\_

- > Trykk ikon «Lagre broderimotiv».
  - Broderimotivet som skal lagres er gult innrammet.
- Ikon «Broderimaskin» er aktivt.
- > Trykk ikon «Bekreft».

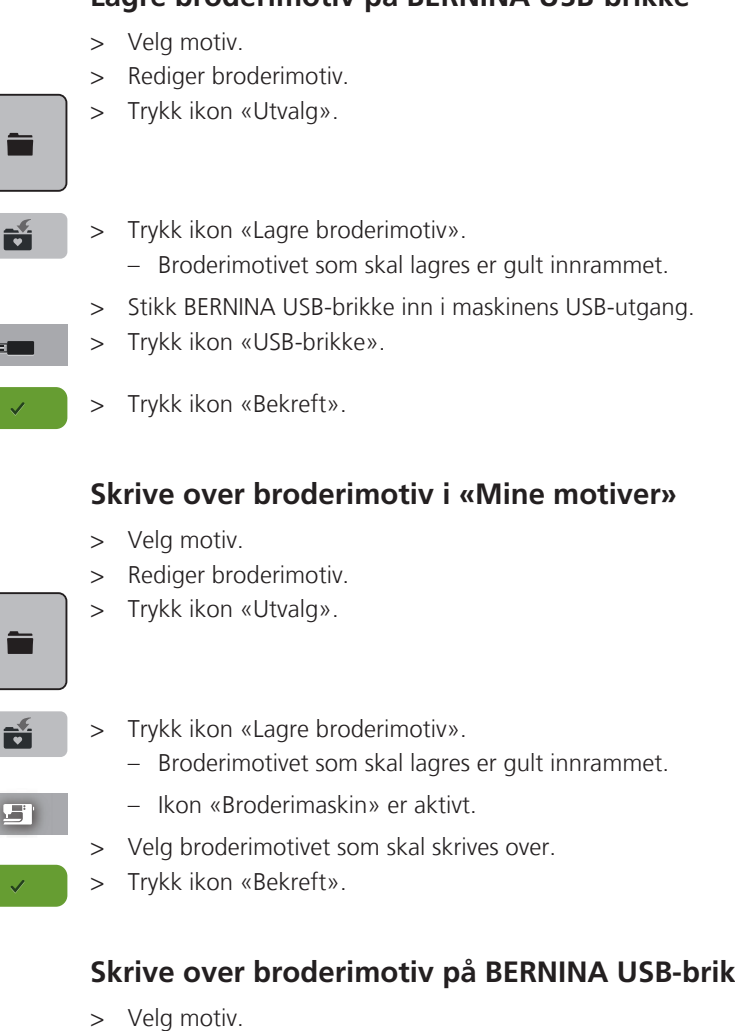

# Lagre broderimotiv på BERNINA USB-brikke

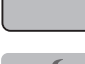

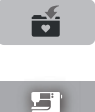

### Skrive over broderimotiv på BERNINA USB-brikke

- > Rediger broderimotiv.
- > Trykk ikon «Utvalg».

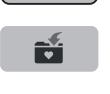

- Trykk ikon «Lagre broderimotiv». > - Broderimotivet som skal lagres er gult innrammet.
- > Stikk BERNINA USB-brikke inn i maskinens USB-utgang.
- > Trykk ikon «USB-brikke».
- > Velg broderimotivet som skal skrives over.
- > Trykk ikon «Bekreft».

# Laste broderimotiv fra Mine motiver

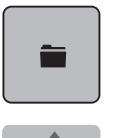

> Trykk ikon «Utvalg».

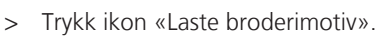

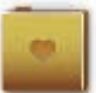

> Velg mappe «Mine motiver».

> Velg motiv.

# Laste broderimotiv fra BERNINA USB-brikke

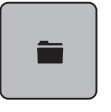

- > Trykk ikon «Utvalg».
- > Stikk BERNINA USB-brikke inn i maskinens USB-utgang.

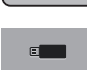

> Trykk ikon «USB-brikke».

> Velg eget motiv.

# Slette broderimotiv fra «Mine motiver»

Motiv som er lagret i eget minne kan slettes enkeltvist.

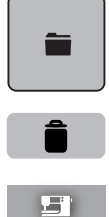

> Trykk på ikonet «Velg».

> Trykk på ikonet «Slett».

- Ikonet «Broderimaskin» er aktivt.

> Velg broderimotivet som skal slettes.

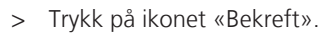

# Slette broderimotiv fra BERNINA USB-brikke

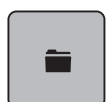

> Trykk ikon «Utvalg».

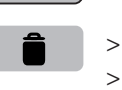

> Trykk ikon «Slett».

> Stikk BERNINA USB-brikke inn i maskinens USB-utgang.

- > Trykk ikon «USB-brikke».
- > Velg broderimotivet som skal slettes.
- > Trykk ikon «Bekreft».

#### 6 Brodering

#### Brodere med knappen «Start/stopp» 6.1

Ved strømbrudd avbrytes broderiprosessen. Etter ny oppstart kjører maskinen til den posisjonen som ble brodert sist.

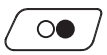

- Trykk på knappen «Start/stopp» til maskinen starter. >
  - Alle motivdeler med aktiv farge broderes ferdig.
  - Broderimaskinen stanser automatisk ved slutten.
  - Begge trådene klippes av automatisk.
  - Broderimaskinen er automatisk klar til å brodere neste farge.
- Skift overtrådsfarge.
- Trykk på ikonet «Start/stopp» for brodering av ny farge.
- Når broderimotivet er ferdig brodert, avsluttes broderiprosessen med ikon «Avslutte broderiprosess» (1), eller broder broderimotivet på nytt som bord med ikon «Brodere border» (2).

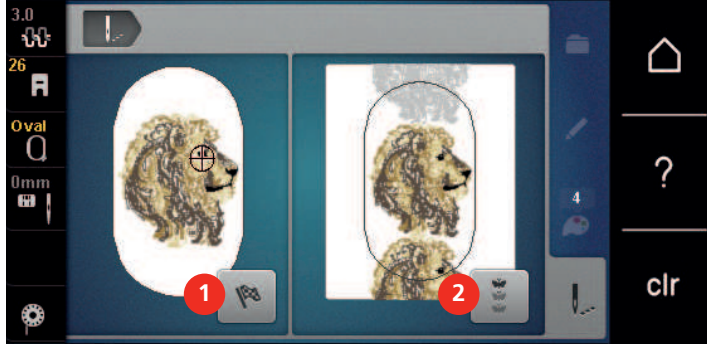

#### 6.2 Øke broderihastighet

For å sikre den beste broderikvaliteten reduseres hastigheten ved brodering, alt etter broderiposisjon. Man kan velge mellom optimal og maksimal hastighet. Standard = optimal hastighet. Det er viktig å vite at kvaliteten for det broderte motivet ikke kan garanteres ved maksimal hastighet.

Ved å slå maskinen av og på igjen, aktiveres den optimale broderihastigheten.

Forutsetning:

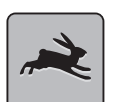

- Broderimotiv er valgt.
- Trykk på ikonet «Broderihastighet».

Maksimal hastighet aktiveres.

- Trykk en gang til på ikonet «Broderihastighet».
- Optimal hastighet aktiveres.

#### Innstille overtrådspenning 6.3

Grunninnstilling av overtrådspenningen skjer automatisk ved valg av broderimotiv.

Overtrådspenningen stilles inn optimal på BERNINA-fabrikken. Der brukes Metrosene-/Seralon-tråd i tykkelse 100/2 (Mettler) som over- og undertråd.

Dersom det brukes andre broderitråder, kan det oppstå avvik i overtrådspenningen. Da er det nødvendig å tilpasse overtrådspenningen individuelt etter broderiprosjekt og ønsket broderimotiv.

Jo høyere overtrådspenningen er innstilt, desto strammere spennes overtråden og undertråden trekkes lenger inn i stoffet. Er overtrådspenningen lav, spennes overtråden mindre og undertråden trekkes ikke så langt inn i stoffet.

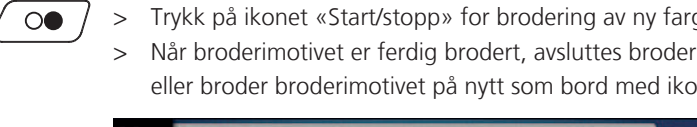

Brodering

Når overtrådspenningen endres, har dette innvirkning på alle broderimotiver. I setup-programmet (se side 49) kan det foretas permanente endringer i overtrådspenningen.

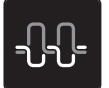

>

> Trykk på ikonet «Overtrådspenning».

Skyv på glidestykket med touchscreenpennen eller fingeren for å øke eller redusere overtrådspenningen.

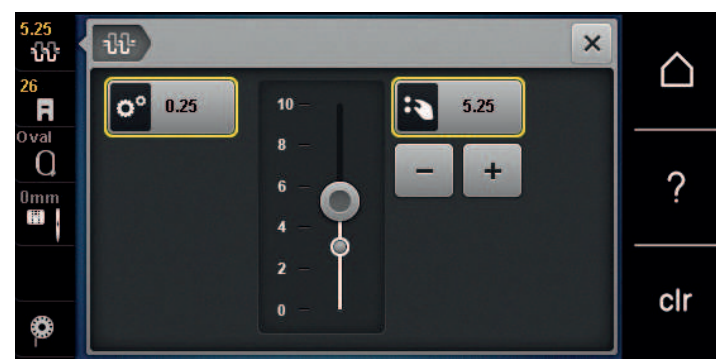

- > Trykk på ikonet med gul ramme til høyre for å sette endringene tilbake til grunninnstilling.
- > Dersom overtrådspenningen har blitt endret i setup-programmet, trykker du på ikonet med gul markering for å tilbakestille endringene til grunninnstillinger i **Setup-programmet**.

# 6.4 Brodering med fotpedal (ekstrautstyr)

Det anbefales å kun brodere små sekvenser med fotpedalen. Ved brodering med fotpedalen må den alltid holdes nedtrykt.

> Trykk på fotpedalen for å begynne broderingen.

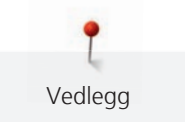

# 7 Vedlegg

# 7.1 Vedlikehold og rengjøring

### Rengjøre skjermen

> Tørk av skjermen med en litt fuktig mikroklut når maskinen er av.

### Fjern trådrester under stingplaten

# $\Delta$ FORSIKTIG Elektrisk drevne komponenter

Fare for skade ved nål og griper.

> Slå av maskinen og dra ut kontakten.

Fjern trådrester under stingplaten innimellom.

- > Fjern syfot og nål.
- > Fjern stingplaten.

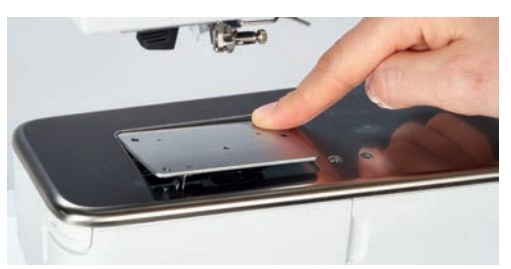

> Fjern trådrester under stingplaten.

# Rengjøring av griper

# **A** FORSIKTIG Elektrisk drevne komponenter

Fare for skade ved nål og griper.

- > Slå av maskinen og dra ut kontakten.
- > Åpne griperlokket.
- > Fjern spolehuset.
- > Trykk utløserarmen mot venstre.

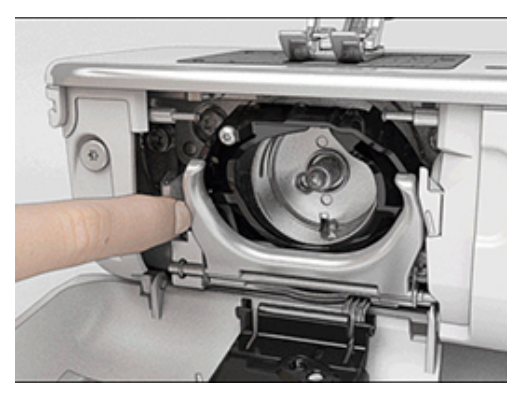

> Klapp ned låsebøylen med det svarte griperbanedekslet.

> Ta ut griperen.

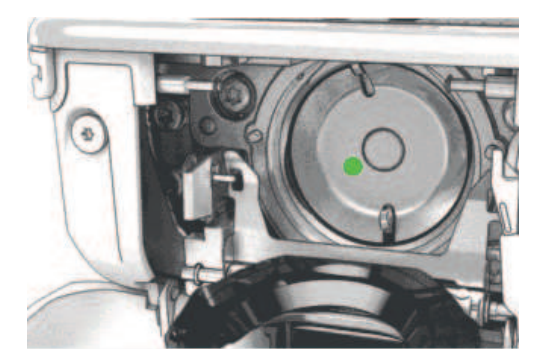

- > Rengjør griperbanen med en pensel; ikke bruk spisse gjenstander.
- > Hold griperen med to fingre på stiften i midten.
- > Før griperen med underkanten forut på skrå ovenifra og ned bak griperbanedekslet.
- > Plasser griperen slik at begge knastene ved griperdriveren passer i de tilsvarende åpningene ved griperen, og den fargede markeringen ved griperdriveren er synlig i griperens hull.
- > Sett griperen inn.
  - Griperen er magnetisk og dras til riktig posisjon.
- > Lukk griperbanedekslet og låsebøylen til utløsningsbøylen klikker på plass.
- > Drei på håndhjulet for kontroll.
- > Sett inn spolehuset.

#### **Smøre griper**

#### 

#### Elektrisk drevne komponenter

Fare for skade ved nål og griper.

> Slå av maskinen og dra ut kontakten.

#### Smøre griper

For mye olje kan føre til tilsmussing av stoff og tråd.

- > Sy/broder på et prøvestoff etter smøring.
- > Fjern spolehuset.
- > Trykk utløserarmen mot venstre.

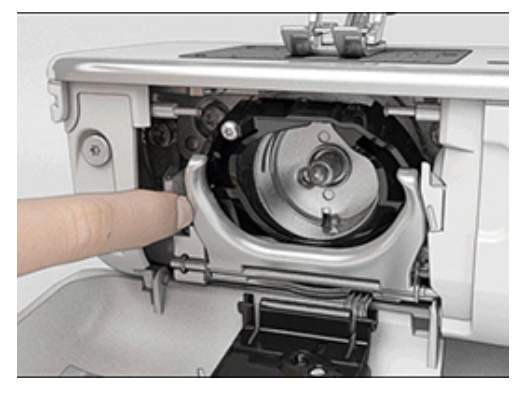

> Klapp ned låsebøylen med det svarte griperbanedekslet.

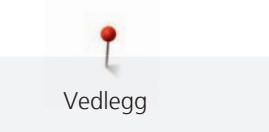

> Ta ut griperen.

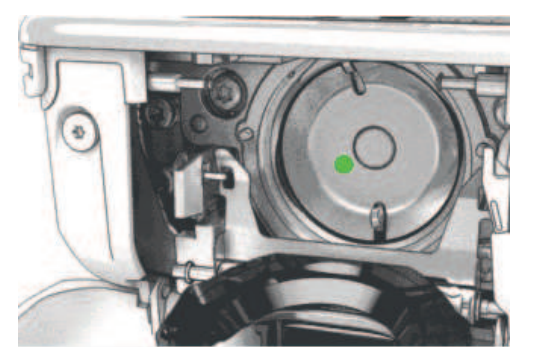

> Drypp en dråpe BERNINA-olje nede i griperbanen.

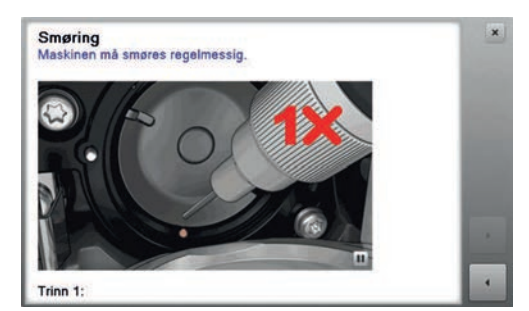

> Fyll en dråpe BERNINA-olje i hvert av de to oljedepotene slik at filtene er fuktige. Pass på at det ikke kommer olje på de rødmarkerte griperhylseflatene.

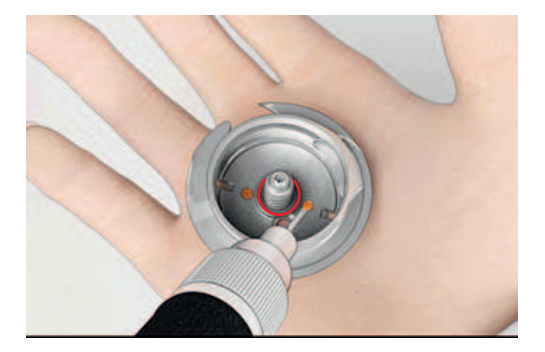

- > Hold griperen med to fingre på stiften i midten.
- > Før griperen med underkanten forut på skrå ovenifra og ned bak griperbanedekslet.
- > Plasser griperen slik at begge knastene ved griperdriveren passer i de tilsvarende åpningene ved griperen, og den fargede markeringen ved griperdriveren er synlig i griperens hull.
- > Sett griperen inn.
  - Griperen er magnetisk og dras til riktig posisjon.
- > Lukk griperbanedekslet og låsebøylen til utløsningsbøylen klikker på plass.
- > Drei på håndhjulet for kontroll.
- > Sett inn spolehuset.

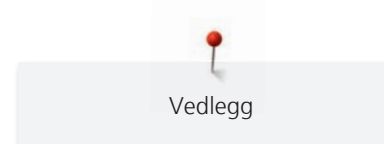

# 7.2 Utbedre feil

| Feil                       | Årsak                                      | Ut | bedring                                                                                     |
|----------------------------|--------------------------------------------|----|---------------------------------------------------------------------------------------------|
| Uregelmessig stingdannelse | Overtråden for stram/løs.                  | >  | Innstill overtrådspenningen.                                                                |
|                            | Nålen er butt eller bøyd.                  | >  | Bytt ut nålen og pass på å bruke BERNINA kvalitetsnål.                                      |
|                            | Dårlig nålkvalitet.                        | >  | Bruk ny BERNINA kvalitetsnål.                                                               |
|                            | Dårlig trådkvalitet.                       | >  | Bruk kvalitetstråd.                                                                         |
|                            | Feil nål/trådkombinasjon.                  | >  | Tilpass nålen med tråden.                                                                   |
|                            | Galt trædd.                                | >  | Træ i på nytt.                                                                              |
| Uregelmessig stingdannelse | Bruk av feil spolehus.                     | >  | Bruk spolehuset med trekant som fulgte med.                                                 |
|                            |                                            |    |                                                                                             |
| Hoppesting                 | Feil nål.                                  | >  | Bruk nål med nålsystem 130/705H.                                                            |
|                            | Nålen er butt eller bøyd.                  | >  | Bytt ut nålen.                                                                              |
|                            | Dårlig nålkvalitet.                        | >  | Bruk ny BERNINA kvalitetsnål.                                                               |
|                            | Nålen er satt inn feil.                    | >  | Før nålen med den flate siden bakover helt opp i<br>nålholderen og skru fast.               |
|                            | Feil nålespiss.                            | >  | Tilpass nålespissen til stoffets struktur.                                                  |
| Uregelmessig innstikk      | Trådrester mellom<br>trådspenningsskivene. | >  | Trekk foldet, tynt stoff (ikke bruk ytterkant) flere ganger<br>mellom trådspenningsskivene. |
|                            | Galt trædd.                                | >  | Træ i på nytt.                                                                              |
|                            | Trådrester under spolehusfjæren.           | >  | Fjern trådrester under fjæren.                                                              |

| Feil                                     | Årsak                                                  | Utbedring                                                                                                    |  |
|------------------------------------------|--------------------------------------------------------|----------------------------------------------------------------------------------------------------|--|
| Overtråden ryker                         | Feil nål/trådkombinasjon.                              | > Tilpass nålen med tråden.                                                                                                    |  |
|                                          | Overtrådspenning før høy.                              | > Reduser overtrådspenningen.                                                                                                    |  |
|                                          | Galt trædd.                                            | > Træ i på nytt.                                                                                                    |  |
|                                          | Dårlig trådkvalitet.                                   | > Bruk kvalitetstråd.                                                                                                    |  |
|                                          | Hullet i stingplaten eller<br>griperspissen er skadet. | <ul> <li>&gt; Ta kontakt med BERNINA-forhandleren for å reparere<br/>skaden.</li> <li>&gt; Skift ut stingplate.</li> </ul>                                                                                      |  |
|                                          | Inneklemt tråd ved trådløfter.                         | <ul> <li>&gt; Skyv toppdekselet (1) mot venstre for å fjerne det.</li> <li>&gt; Fjern trådrester.</li> <li>&gt; Før de 4 nuppene på toppdekselet inn i utsparingene, og skyv toppdekselet mot høyre.</li> </ul> |  |
| Undertråden ryker                        | Spolehuset skadet.                                     | > Bytt ut spolehus.                                                                                                    |  |
|                                          | Nålhullet i stingplaten er skadet.                     | <ul> <li>&gt; Ta kontakt med BERNINA-forhandleren for å reparere<br/>skaden.</li> <li>&gt; Skift ut stingplate.</li> </ul>                                                                                      |  |
|                                          | Nålen er butt eller bøyd.                              | > Bytt ut nålen.                                                                                                    |  |
| Nålen brekker                            | Nålen er satt inn feil.                                | <ul> <li>Før nålen med den flate siden bakover helt opp i<br/>nålholderen og skru fast.</li> </ul>                                                                                                    |  |
|                                          | Knuter på tråden.                                      | > Bruk kvalitetstråd.                                                                                                    |  |
| Hastigheten for lav                      | Ufordelaktig romtemperatur.                            | <ul> <li>Sett maskinen i et varmt rom 1 time før du begynner å<br/>sy.</li> </ul>                                                                                                    |  |
|                                          | Innstillinger i<br>oppsettprogrammet.                  | <ul><li>&gt; Innstill hastigheten i oppsettprogrammet.</li><li>&gt; Innstill hastighetsregulator.</li></ul>                                                                                                    |  |
| Maskinen starter ikke                    | Ufordelaktig romtemperatur.                            | <ul> <li>Sett maskinen i et varmt rom 1 time før du begynner å<br/>sy.</li> <li>Tilkoble maskinen og slå den på.</li> </ul>                                                                                     |  |
|                                          | Maskinen defekt.                                       | > Ta kontakt med BERNINA-forhandleren.                                                                                                    |  |
| Sylys og lyset på friarmen<br>lyser ikke | Innstillinger i<br>oppsettprogrammet.                  | > Slå på i oppsettprogrammet.                                                                                                    |  |
|                                          | Sylys defekt.                                          | > Ta kontakt med BERNINA-forhandleren.                                                                                                    |  |

| Feil                                 | Årsak                                                                          | Utbedring                                                                                                    |  |
|--------------------------------------|--------------------------------------------------------------------------------|----------------------------------------------------------------------------------------------------|--|
| Overtrådsindikator reagerer<br>ikke  | Innstillinger i<br>oppsettprogrammet.                                          | > Slå på i oppsettprogrammet.                                                                                                    |  |
|                                      | Overtrådsindikator defekt.                                                     | > Ta kontakt med BERNINA-forhandleren.                                                                                                    |  |
| Undertrådsindikator reagerer<br>ikke | Innstillinger i<br>oppsettprogrammet.                                          | > Slå på i oppsettprogrammet.                                                                                                    |  |
|                                      | Undertrådsindikator defekt.                                                    | > Ta kontakt med BERNINA-forhandleren.                                                                                                    |  |
| Feil ved<br>programvareoppdatering   | USB-minnepinne gjenkjennes<br>ikke.                                            | > Bruk BERNINA-USB-minnepinne.                                                                                                    |  |
|                                      | Oppdateringsprosess er blokkert<br>og timeglasset på skjermen blir<br>stående. | <ul> <li>&gt; Fjern USB-minnepinne.</li> <li>&gt; Slå av maskinen.</li> <li>&gt; Slå på maskinen.</li> <li>&gt; Følg instruksene på skjermen.</li> </ul>                |  |
|                                      | Filer for programvareoppdatering<br>kan ikke finnes.                           | <ul> <li>Pakk ut den komprimerte ZIP-filen.</li> <li>Filer for programvareoppdatering lagres direkte på<br/>databærer og ikke i en mappe på USB-minnepinnen.</li> </ul> |  |

# 7.3 Feilmeldinger

| Melding på skjermen | Årsak                                              | Utbedring                                                                  |
|---------------------|----------------------------------------------------|----------------------------------------------------------------------------|
|                     | Valgt nål og stingplate kan ikke<br>brukes sammen. | <ul> <li>&gt; Bytt ut nålen.</li> <li>&gt; Skift ut stingplate.</li> </ul> |
|                     | Nålen er ikke helt oppe.                           | > Innstill nålposisjon med håndhjulet.                                     |
|                     | Overtråden tom.                                    | > Træ i på nytt.                                                           |
|                     | Overtråden er røket.                               | > Træ i på nytt.                                                           |

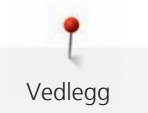

| Melding på skjermen | Årsak                                                                      | Utbedring                                                                                                    |
|---------------------|----------------------------------------------------------------------------|----------------------------------------------------------------------------------------------------|
|                     | Undertråden er tom.                                                        | > Træ i på nytt.                                                                                                    |
|                     | Undertråden er røket.                                                      | <ul> <li>&gt; Rengjør griper.</li> <li>&gt; Træ i på nytt.</li> </ul>                                                                                                    |
|                     | Hovedmotoren går ikke.                                                     | <ul> <li>&gt; Drei håndhjulet med klokken til nålen står i høyeste<br/>posisjon.</li> <li>&gt; Fjern stingplaten.</li> <li>&gt; Fjern trådrester.</li> <li>&gt; Rengjør griper.</li> <li>&gt; Fjern griper og kontroller at ingen avbrukne nålespisser<br/>sitter fast på den magnetiske griperryggen.</li> </ul> |
|                     | Pga. vibrasjoner er kontakten<br>mellom maskin og broderimodul<br>avbrutt. | <ul> <li>Kontroller at broderimodul og maskin står på et stabilt,<br/>flatt underlag.</li> <li>Koble broderimodul til maskinen.</li> </ul>                                                                                                    |
|                     | Nålposisjonen stemmer ikke<br>overens med rammens<br>midtpunkt.            | > Juster broderirammen.                                                                                                    |
|                     |                                                                            |                                                                                                    |
|                     | Broderimodul ikke montert.                                                 | <ul> <li>Koble broderimodul til maskinen.</li> <li>Ta kontakt med BERNINA-forhandleren for kontroll av<br/>maskinen.</li> </ul>                                                                                                    |
|                     | Broderirammen er ikke montert.                                             | > Monter broderirammen.                                                                                                    |

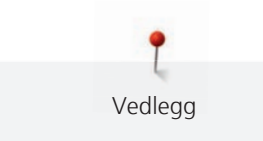

| Melding på skjermen | Årsak                                           | Utbedring                                                                                   |
|---------------------|-------------------------------------------------|---------------------------------------------------------------------------------------------|
|                     | Broderirammen er montert.                       | > Fjern broderirammen.                                                                      |
|                     | Broderirammen beveger seg.                      | > Trykk på ikonet «Bekreft».                                                                |
|                     | Mega-ramme oppe.                                | > Sett Mega-rammen i øvre posisjon.                                                         |
| 2                   | Mega-ramme i midten.                            | > Sett Mega-rammen i midtre posisjon.                                                       |
| 3                   | Mega-ramme nede.                                | > Sett Mega-rammen i nedre posisjon.                                                        |
|                     | Motivet ligger delvis utenfor<br>broderirammen. | > Posisjoner broderirammen på nytt og broder på nytt.                                       |
|                     | Broderimotiv er for stort.                      | <ul> <li>&gt; Forminsk broderimotivet.</li> <li>&gt; Monter større broderiramme.</li> </ul> |

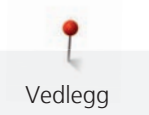

| Melding på skjermen                                                                                                    | Årsak                                                                                                    | Utbedring                                                                                                    |
|----------------------------------------------------------------------------------------------------|----------------------------------------------------------------------------------------------------|----------------------------------------------------------------------------------------------------|
| For lite plass igjen på BERNINA-<br>USB-minnepinne (ekstrautstyr).                                                                                      | Ikke nok plass igjen på BERNINA-<br>USB-minnepinne (ekstrautstyr).                                                     | <ul> <li>Pass på at BERNINA-USB-minnepinne (ekstrautstyr) blir<br/>brukt.</li> <li>Slett data på BERNINA-USB-minnepinne (ekstrautstyr).</li> </ul>                                                                                                    |
| Ingen personlig data på<br>BERNINA-USB-minnepinne<br>(ekstrautstyr).                                                                                    | Ingen personlig data til<br>gjenopprettelse på BERNINA-<br>USB-minnepinne (ekstrautstyr).                              | <ul> <li>Pass på at data og innstillinger har blitt sikret på<br/>BERNINA-USB-minnepinne (ekstrautstyr).</li> </ul>                                                                                                    |
| Gjenopprettelse av personlig data<br>har slått feil.                                                                                                    | Programvareoppdatering fullført,<br>men personlige data ble ikke<br>gjenopprettet.                                     | <ul> <li>Kontroller at data og innstillinger har blitt<br/>sikkerhetskopiert til BERNINA-USB-minnepinnen.</li> <li>Overfør sikkerhetskopierte data til maskinen.</li> </ul>                                                                                          |
| BERNINA-USB-minnepinne ikke<br>satt inn. Pass på at samme<br>BERNINA-USB-minnepinne er satt<br>inn under hele den automatiske<br>oppdateringsprosessen. | BERNINA-USB-minnepinne<br>(ekstrautstyr) ikke satt inn.                                                                | <ul> <li>Bruk BERNINA-USB-minnepinne (ekstrautstyr) med<br/>tilstrekkelig ledig plass.</li> </ul>                                                                                                    |
| Programvare oppdatering mislyktes.                                                                                                    | Ny programvareversjon kan ikke<br>finnes på USB-minnepinne.                                                            | <ul> <li>Pass på at komprimert ZIP-fil ble pakket ut før<br/>programvareoppdatering.</li> <li>Pass på at filene for programvareoppdatering ble lagret<br/>direkte på databærer og ikke i en mappe på USB-<br/>minnepinnen.</li> <li>Oppdater programvare.</li> </ul> |
| <image/>                                                                                                    | Maskinen må rengjøres/smøres.                                                                                          | <ul> <li>&gt; Rengjør maskinen.</li> <li>&gt; Smør griper.</li> <li>Viktig informasjon om smøring:</li> <li>For mye olje kan føre til tilsmussing av stoff og tråd.</li> <li>&gt; Sy/broder på et prøvestoff etter smøring.</li> </ul>                               |
| Den automatiske trådkutteren<br>(ved trådoppfangeren) må<br>rengjøres.                                                                                  | Trådoppfangeren må rengjøres.<br>Meldingen vises hver gang<br>maskinen slås på etter at 1000<br>kuttesykluser er nådd. | <ul> <li>&gt; Trykk på ikonet «Bekreft».</li> <li>– Maskinen henter opp funksjonen «Rengjøre<br/>trådoppfanger».</li> <li>&gt; Rengjør trådoppfangeren i henhold til veiledningen på<br/>skjermen.</li> <li>– Telleren for kuttesykluser tilbakestilles.</li> </ul>  |

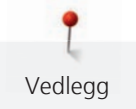

| Melding på skjermen                                                                            | Årsak                                                                                                    | Utbedring                                                                                                    |
|------------------------------------------------------------------------------------------------|----------------------------------------------------------------------------------------------------|----------------------------------------------------------------------------------------------------|
| Tiden er inne for regelmessig<br>service. Ta kontakt med din<br>BERNINA-forhandleren for time. | Maskinen må til service.<br>Meldingen vises når man har<br>nådd det programmerte<br>serviceintervallet.<br><b>Viktig informasjon:</b><br>Regelmessig rengjørings- og<br>servicearbeid er en garanti for<br>maskinens funksjonsdyktighet og<br>en lang levetid. Hvis ikke kan<br>levetiden forkortes og<br>garantiytelsen innskrenkes.<br>Kostnadene for servicearbeid er<br>fastlagt nasjonalt. Din forhandler<br>eller ditt servicested gir deg<br>gjerne opplysninger. | <ul> <li>&gt; Ta kontakt med BERNINA-forhandleren.</li> <li>&gt; Meldingen kan slettes midlertidig ved å trykke på ikonet<br/>«ESC».</li> <li>Etter tredje sletting vises meldingen først etter at man har<br/>nådd det neste serviceintervallet.</li> </ul> |

# 7.4 Lagring og fjerning av avfall

# Lagring av maskinen

Det anbefales å oppbevare maskinen i originalemballasjen. Dersom maskinen oppbevares i et kaldt rom, skal den stå ca. 1 time i et rom med romtemperatur før bruk.

- > Slå av maskinen og dra ut kontakten.
- > Maskinen må ikke lagres ute.
- > Beskytt maskinen mot vær og vind.

# Avfallshådtering av maskinen

- > Rengjør maskinen.
- > Sorter bestanddeler etter råmateriale, og kast det i henhold til lokale lover og forskrifter.

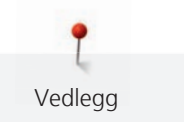

# 7.5 Tekniske data

| Betegnelse                          | Verdi                  | Enhet            |
|-------------------------------------|------------------------|------------------|
| Maksimal stofftykkelse              | 10,5                   | mm               |
|                                     | (0,41)                 | (in)             |
| Lys                                 | 12 bis 16              | LED              |
| Maksimal hastighet                  | 1000                   | Sting per minutt |
| Mål uten snelleholder (B × H × D)   | 465 × 330 × 200        | mm               |
|                                     | (18,30 × 12,99 × 7,87) | (in)             |
| Vekt                                | 9,6                    | kg               |
|                                     | (21,16)                | (lb)             |
| Energiforbruk                       | 90                     | W                |
| Inngangsspenning                    | 100 – 240              | V                |
| Beskyttelsesklasse (elektroteknikk) |                        |                  |

# 8 Oversikt mønster

# 8.1 Oversikt over broderimotiver

# **Redigering av broderimotiv**

Slipp kreativiteten fri. Mange broderimotiv står til disposisjon.

Hvis et at de følgende piktogramnumrene står under nummeret til broderimotivet, finner du mer informasjon på

www.bernina.com/specialeffects.

|          | Frittstående blonde        |   | Punchwork design (motiv) |
|----------|----------------------------|---|--------------------------|
| *        | Hullbroderi                |   | Snorbroderi              |
| <b>2</b> | Frynsebroderi              | 0 | Prosjekter i ramme       |
|          | Applikasjon                |   | Puffy skrift             |
|          | CutWork Design (motiv)     | 8 | Quilting                 |
|          | PaintWork Design (motiv)   | * | Trapunto                 |
|          | CrystalWork Design (motiv) |   |                          |

## Prosjekter

Utførlige broderiinstruksjoner finner du under www.bernina.com/500designs

| Nr.          | Motiv             | Nr.           | Motiv  |
|--------------|-------------------|---------------|--------|
| Bredde x     | Farger            | Bredde x      | Farger |
| > mm         |                   | > mm          |        |
| > inch       |                   | > inch        |        |
| 12593-04     | (F)               | 12536-03      | $\sim$ |
| 0            | 5007              |               |        |
| 95,3 x 174,0 |                   | 112,9 x 226,1 |        |
| 3,75 x 6,85  |                   | 4,44 x 8,90   |        |
|              |                   |               |        |
|              | 2 Carlos<br>Males |               |        |
|              | mars              |               |        |
|              |                   |               |        |

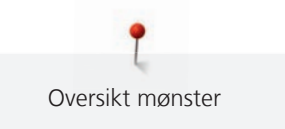

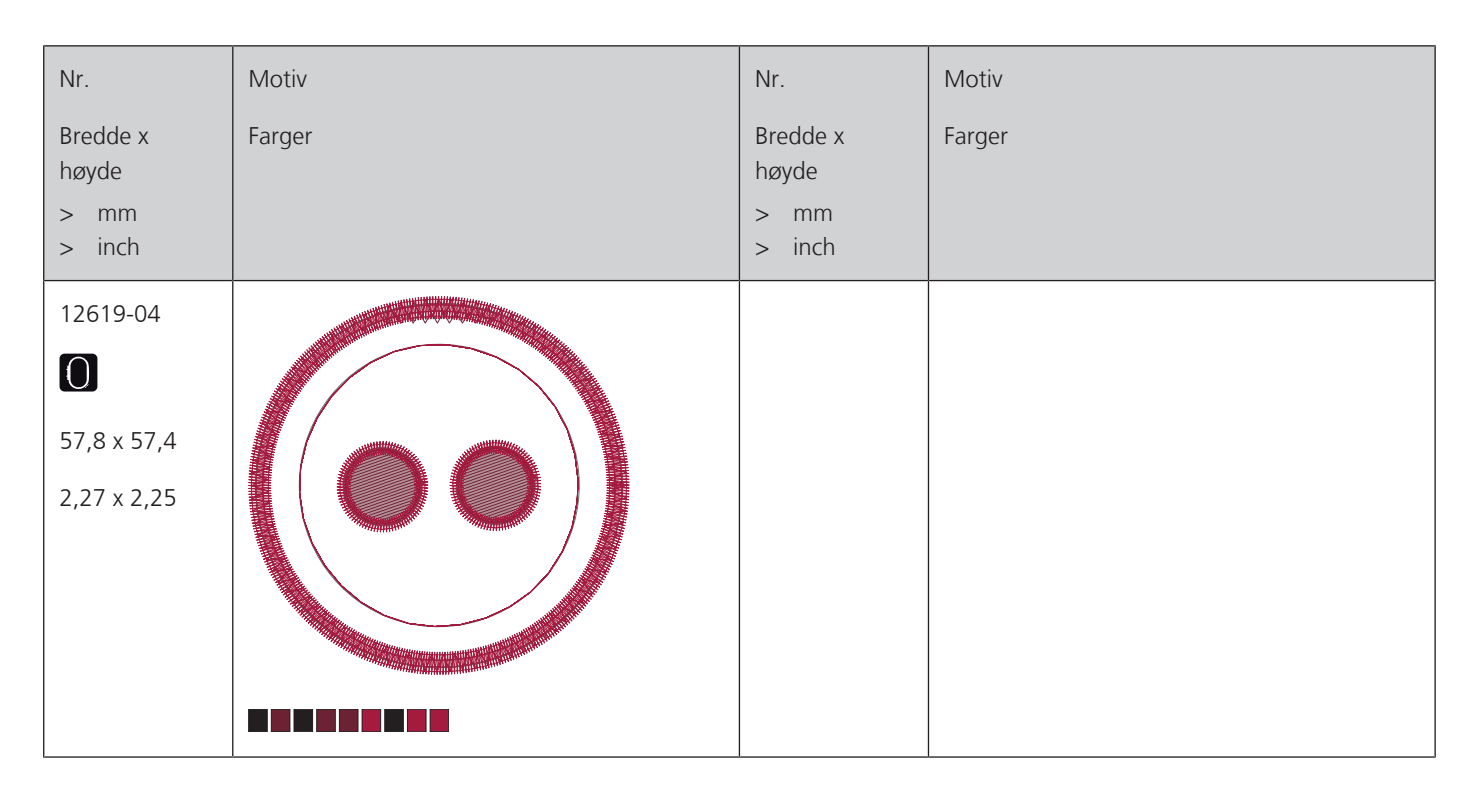

# Quiltmotiv

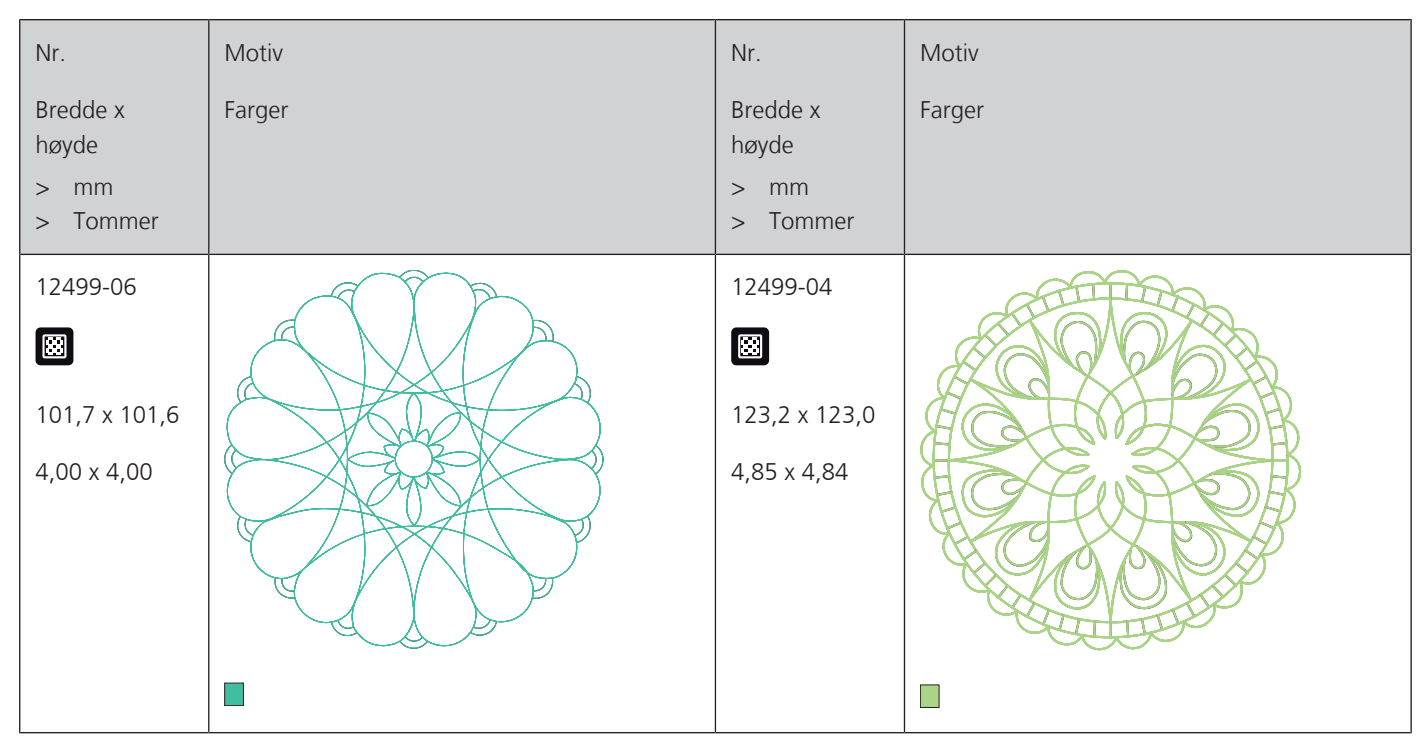

P Oversikt mønster

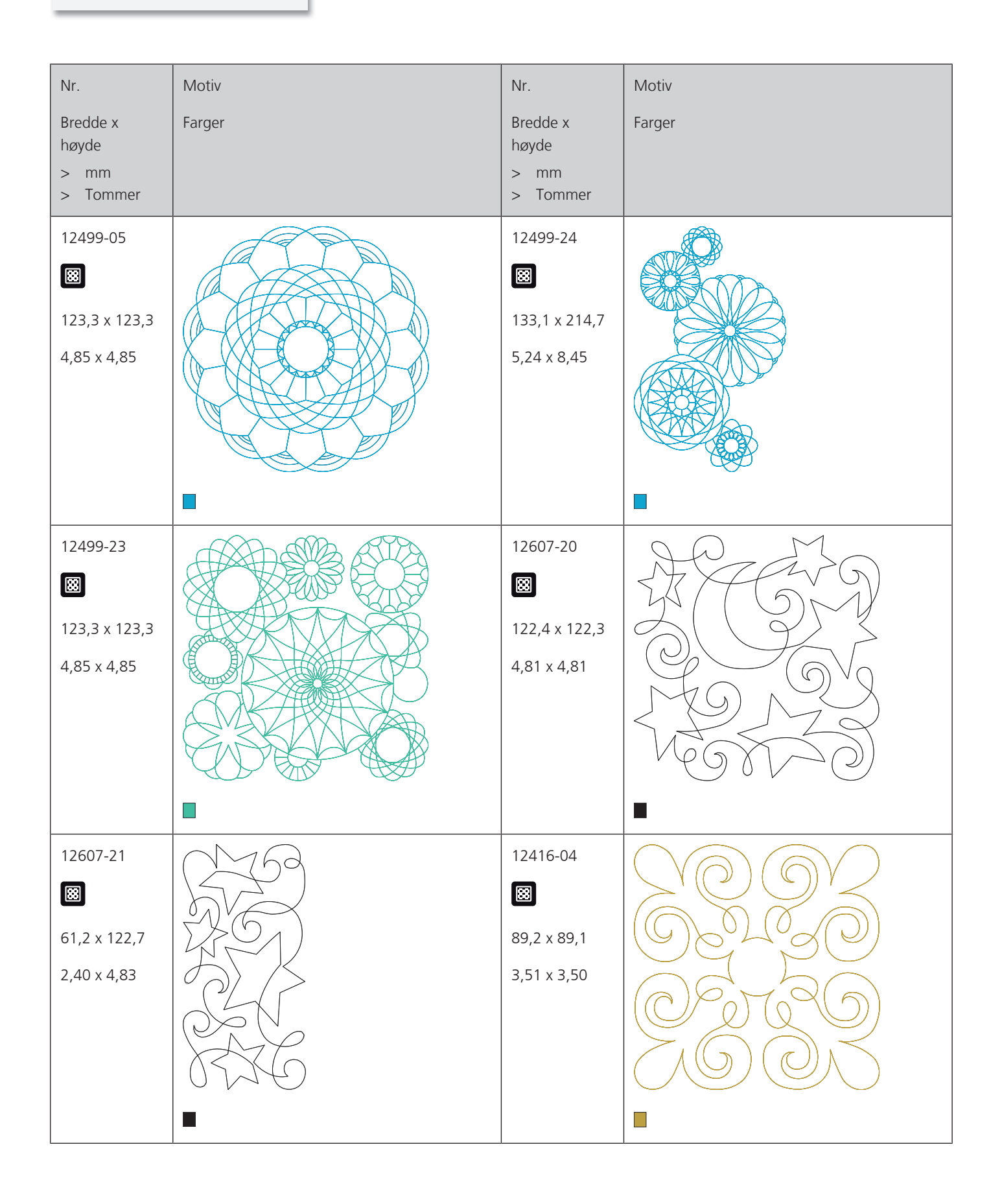

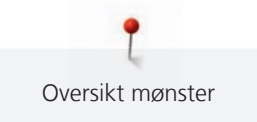

| Nr.                                            | Motiv  | Nr.                                         | Motiv              |
|------------------------------------------------|--------|---------------------------------------------|--------------------|
| Bredde x<br>høyde<br>> mm<br>> Tommer          | Farger | Bredde x<br>høyde<br>> mm<br>> Tommer       | Farger             |
| 12416-03<br>I24,0 x 124,0<br>4,88 x 4,88       |        | 12416-26<br>43,7 x 174,1<br>1,72 x 6,85     | SNO SNO<br>SNO SNO |
| 12416-48<br>ເ₩<br>160,0 x 167,0<br>6,30 x 6,60 |        | NB346-48<br>76,2 x 76,3         3,00 x 3,00 |                    |
| NB347-48                                       |        | NB334-48<br>I27,0 x 127,0<br>5,00 x 5,00    |                    |

**P** Oversikt mønster

| Nr.<br>Bredde x<br>høyde<br>> mm<br>> Tommer | Motiv<br>Farger | Nr.<br>Bredde x<br>høyde<br>> mm<br>> Tommer         | Motiv<br>Farger |
|----------------------------------------------|-----------------|------------------------------------------------------|-----------------|
| NB335-48<br>I27,1 x 127,1<br>5,00 x 5,00     |                 | NZ498<br>88,9 x 88,9<br>3,50 x 3,50                  |                 |
| NZ503<br>(1)<br>99,1 x 98,7<br>3,90 x 3,88   |                 | 82013-29<br>82013-29<br>121,2 x 121,2<br>4,76 x 4,76 |                 |
| 82013-30<br>83,0 x 166,1<br>3,26 x 6,53      |                 | 82013-31<br>57,6 x 57,6<br>2,26 x 2,26               |                 |
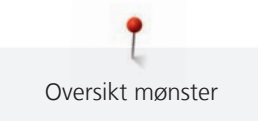

| Nr.                                                                                 | Motiv  | Nr.                                      | Motiv  |
|-------------------------------------------------------------------------------------|--------|------------------------------------------|--------|
| Bredde x<br>høyde<br>> mm<br>> Tommer                                               | Farger | Bredde x<br>høyde<br>> mm<br>> Tommer    | Farger |
| 82013-32<br>121,8 x 105,6<br>4,79 x 4,15                                            |        | 12416-24<br>88,9 x 73,1<br>3,50 x 2,87   |        |
| <ul> <li>₩</li> <li>12607-16</li> <li>122,8 x 122,3</li> <li>4,83 x 4,81</li> </ul> |        | 12616-16<br>122,8 x 122,6<br>4,83 x 4,82 |        |
| 12380-22<br>110,6 x 60,9<br>4,35 x 2,39                                             |        | 12380-43<br>123,5 x 123,5<br>4,86 x 4,86 |        |

**P** Oversikt mønster

| Nr.<br>Bredde x<br>høyde<br>> mm                                                            | Motiv<br>Farger | Nr.<br>Bredde x<br>høyde<br>> mm                                                           | Motiv<br>Farger |
|---------------------------------------------------------------------------------------------|-----------------|--------------------------------------------------------------------------------------------|-----------------|
| <ul> <li>&gt; Tommer</li> <li>12380-30</li> <li>89,2 x 96,3</li> <li>3,51 x 3,79</li> </ul> |                 | <ul> <li>&gt; Tommer</li> <li>12380-04</li> <li>3,1 x 89,9</li> <li>3,27 x 3,53</li> </ul> |                 |
| 12380-08<br>89,2 x 89,1<br>3,51 x 3,50                                                      |                 | 12380-09<br>111,6 x 61,6<br>4,39 x 2,42                                                    | -<br>ACCA       |
| BD800<br>127,3 x 122,4<br>5,01 x 4,81                                                       |                 | BD801                                                                                      |                 |

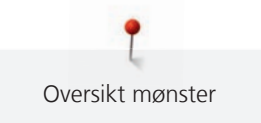

| Nr.<br>Bredde x                            | Motiv<br>Farger | Nr.<br>Bredde x                           | Motiv<br>Farger |
|--------------------------------------------|-----------------|-------------------------------------------|-----------------|
| høyde<br>> mm<br>> Tommer                  |                 | høyde<br>> mm<br>> Tommer                 |                 |
| BD804<br>E<br>122,9 x 123,6<br>4,83 x 4,86 |                 | BD796<br>8<br>47,2 x 174,5<br>1,85 x 6,87 |                 |
| BD837<br>I23,6 x 123,6<br>4,86 x 4,86      |                 | BD292                                     |                 |
| BD299<br>₩<br>94,5 x 95,0<br>3,72 x 3,74   |                 | BD308<br>₩<br>95,0 x 94,4<br>3,74 x 3,71  |                 |

**O**versikt mønster

| Nr.                                         | Motiv  | Nr.                                            | Motiv    |
|---------------------------------------------|--------|------------------------------------------------|----------|
| Bredde x<br>høyde<br>> mm<br>> Tommer       | Farger | Bredde x<br>høyde<br>> mm<br>> Tommer          | Farger   |
| BD413<br>Ø7,1 x 97,2<br>3,82 x 3,82         |        | BD554<br>BD554<br>109,9 x 109,9<br>4,32 x 4,32 |          |
| BD553<br>ເ₩<br>113,8 x 121,1<br>4,48 x 4,76 |        | BD567<br>ເ₩<br>107,9 x 108,2<br>4,24 x 4,25    |          |
| BD394<br>97,0 x 96,8<br>3,81 x 3,81         |        | BD412<br>₿9,4 x 53,2<br>3,51 x 2,09            | - Calles |

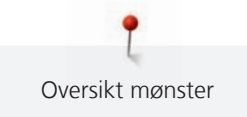

| Nr.                                       | Motiv    | Nr.                                   | Motiv                 |
|-------------------------------------------|----------|---------------------------------------|-----------------------|
| Bredde x<br>høyde<br>> mm<br>> Tommer     | Farger   | Bredde x<br>høyde<br>> mm<br>> Tommer | Farger                |
| BD501<br>ເ₩<br>63,5 x 61,1<br>2,50 x 2,40 | SHE STAN | BD502<br>61,5 x 60,7<br>2,42 x 2,38   | SHE                   |
| BD513<br>ເ₩<br>63,5 x 63,4<br>2,50 x 2,49 | - AAB    | BD514                                 | - CCC<br>CCCC<br>CCCC |
| BD562                                     |          | BD568                                 |                       |

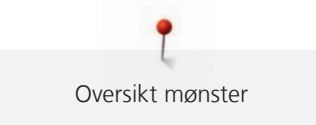

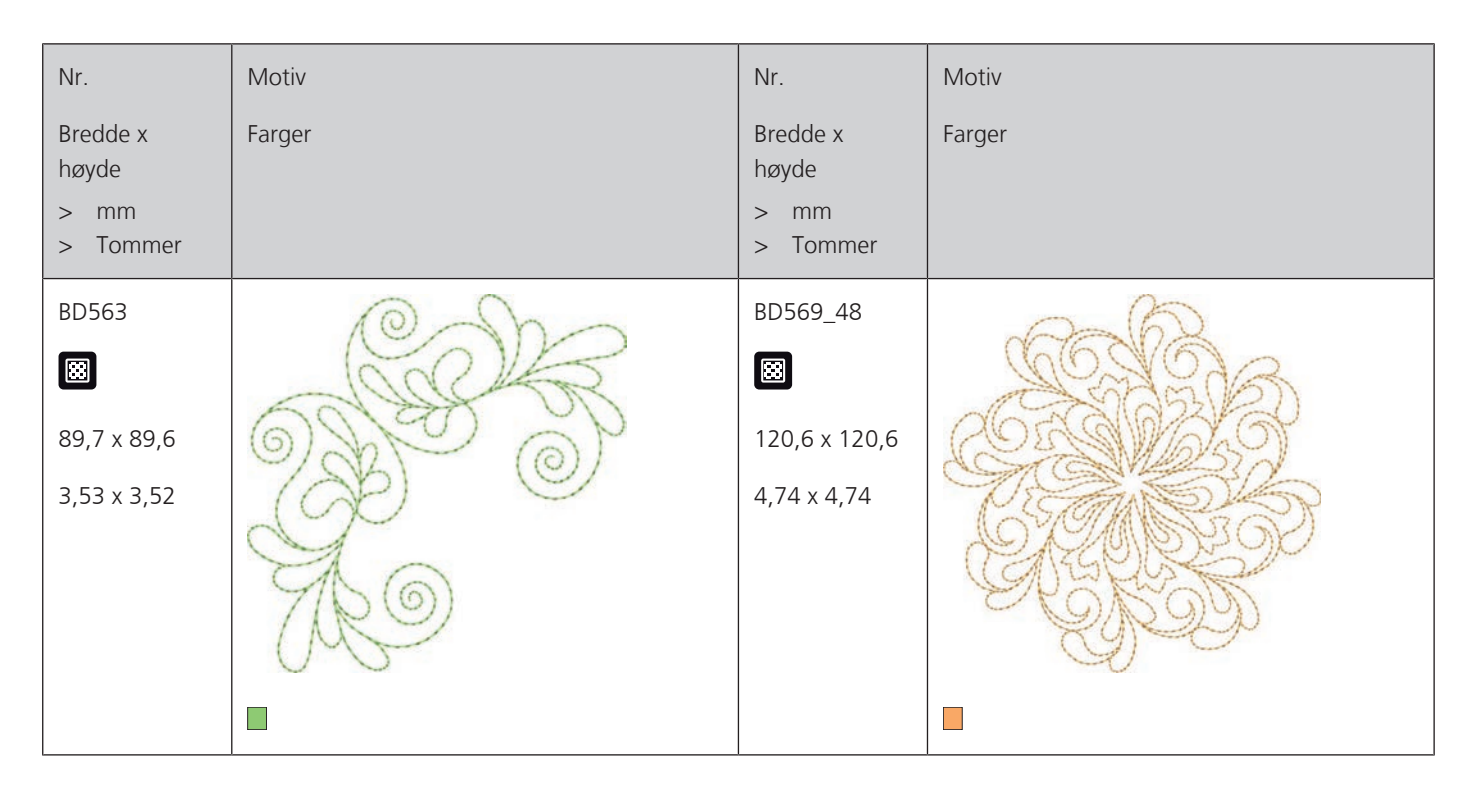

## Dekoreringer

| Nr.                  | Motiv  | Nr.                  | Motiv  |
|----------------------|--------|----------------------|--------|
| Bredde x<br>høvde    | Farger | Bredde x<br>høvde    | Farger |
| > i mm<br>> i tommer |        | > i mm<br>> i tommer |        |
| NB843-48             |        | NB826-48             |        |
| 87,6 x 121,1         |        | 134,9 x 132,9        |        |
| 3,44 x 4,76          |        | 5,31 x 5,23          |        |
|                      |        |                      |        |

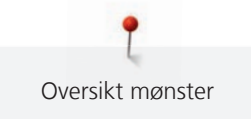

|               |                                        | ,             |                     |
|---------------|----------------------------------------|---------------|---------------------|
| Nr.           | Motiv                                  | Nr.           | Motiv               |
| Bredde x      | Farger                                 | Bredde x      | Farger              |
| høyde         |                                        | høyde         |                     |
| > imm         |                                        | > imm         |                     |
| > i tommer    |                                        | > I tommer    |                     |
| 12633-06      | ······································ | 12473-04      | (Ca) 2th            |
| 119,8 x 119,9 |                                        | 93,6 x 184,2  | THE IT TAKES J      |
| 4,71 x 4,72   |                                        | 3,68 x 7,25   | I Janos build       |
|               |                                        |               | A Huss              |
|               |                                        |               | C BUT ONLY O        |
|               |                                        |               | The art'S build     |
|               |                                        |               | leardome            |
|               |                                        |               | I d I (PG)          |
|               | *********                              |               | 6                   |
|               |                                        |               |                     |
| BE7904-03     | 300                                    | 12473-06      | OFVED               |
| 140.0 x 130.4 |                                        | 133.4 x 119.9 | N HAPPY WITH SS     |
|               |                                        |               | MAKE OTHERS         |
| 5,51 X 5,13   |                                        | 5,25 x 4,72   |                     |
|               | -                                      |               |                     |
|               |                                        |               |                     |
|               |                                        |               |                     |
|               | 16                                     |               | SZEAnne Frank = 5 S |
|               |                                        |               |                     |
|               |                                        |               |                     |
|               |                                        |               |                     |
| 80090-06      |                                        | 80090-07      |                     |
|               |                                        |               |                     |
|               |                                        |               |                     |
| 83,6 x 37,0   |                                        | 128,1 x 36,5  |                     |
| 3,29 x 1,45   |                                        | 5,04 x 1,43   |                     |
|               |                                        |               |                     |
|               |                                        |               |                     |

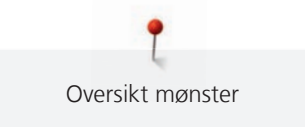

| Nr.                                       | Motiv                                   | Nr.                                       | Motiv                           |
|-------------------------------------------|-----------------------------------------|-------------------------------------------|---------------------------------|
| Bredde x<br>høyde<br>> i mm<br>> i tommer | Farger                                  | Bredde x<br>høyde<br>> i mm<br>> i tommer | Farger                          |
| 19999-002<br>124,9 x 136,4<br>4,91 x 5,37 | KEEP<br>CALM<br>AND<br>SEW<br>SOMETHING | NB934-48<br>132,4 x 164,8<br>5,21 x 6,48  | When Life<br>throws you<br>make |
| NB935-48<br>104,1 x 168,9<br>4,09 x 6,64  | LONG<br>LONG<br>LONG                    | 21021-05<br>118,7 x 155,7<br>4,67 x 6,12  |                                 |
| 21021-04<br>123,1 x 150,2<br>4,84 x 5,91  |                                         | 21021-06<br>116,0 x 109,5<br>4,56 x 4,31  |                                 |

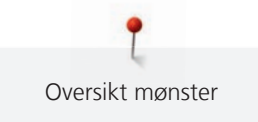

| Nr.                                       | Motiv                                                                                                    | Nr.                                       | Motiv                                                                                                    |
|-------------------------------------------|----------------------------------------------------------------------------------------------------|-------------------------------------------|----------------------------------------------------------------------------------------------------|
| Bredde x<br>høyde<br>> i mm<br>> i tommer | Farger                                                                                                    | Bredde x<br>høyde<br>> i mm<br>> i tommer | Farger                                                                                                    |
| 12490-03<br>118,1 x 113,4<br>4,64 x 4,46  | A Contraction of the second second se | 12490-04<br>146,4 x 122,4<br>5,76 x 4,81  | Send Control of the second second sec |
| 12490-05<br>125,8 x 104,5<br>4,95 x 4,11  |                                                                                                    | FP887<br>186,7 x 134,8<br>7,35 x 5,30     |                                                                                                    |
| 12528-12<br>123,8 x 123,8<br>4,87 x 4,87  |                                                                                                    | 12528-03<br>76,6 x 130,5<br>3,01 x 5,13   |                                                                                                    |

Oversikt mønster

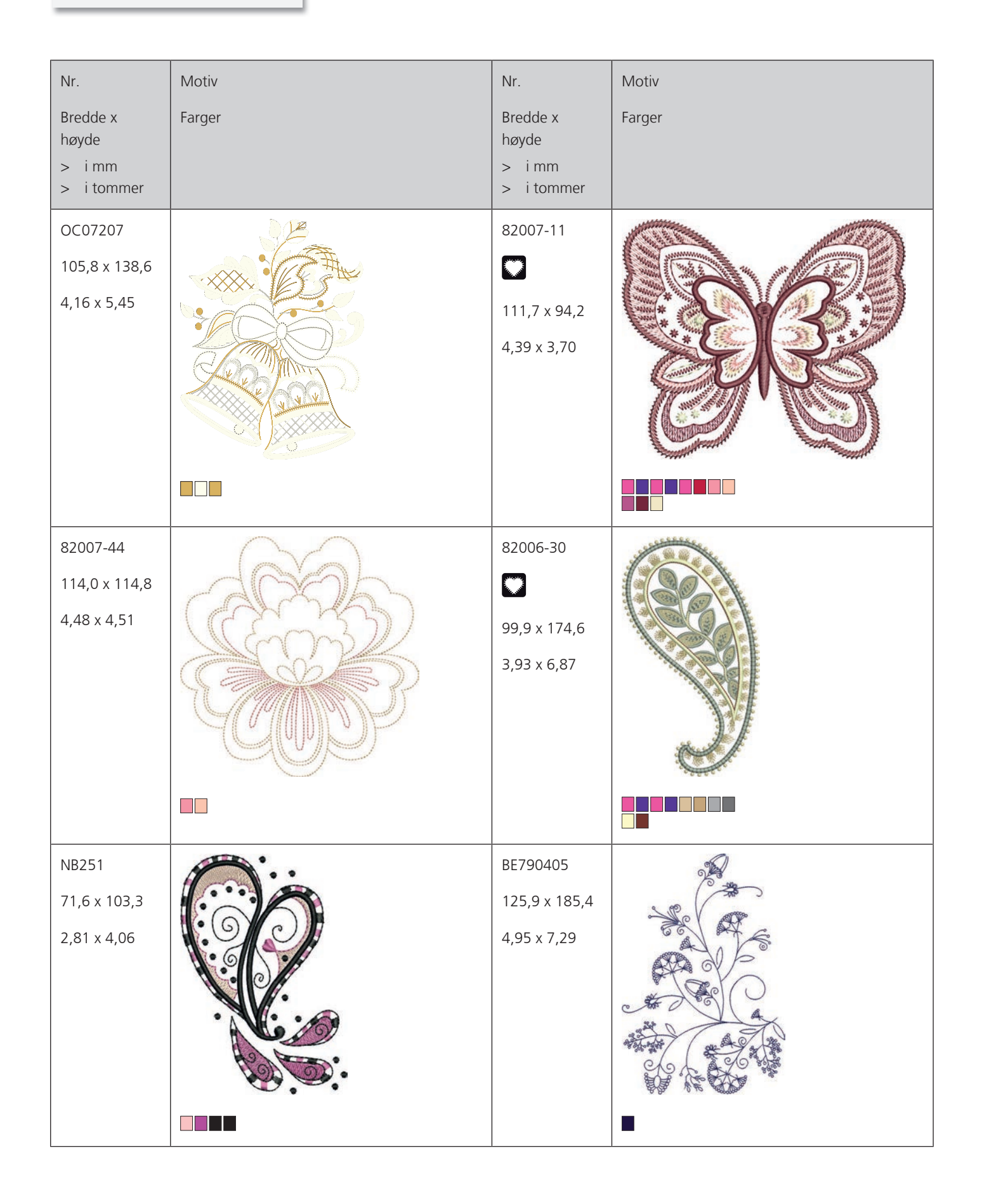

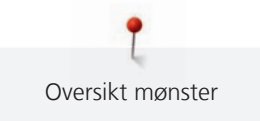

| Nr.<br>Bredde x<br>høyde<br>> i mm<br>> i tommer | Motiv<br>Farger | Nr.<br>Bredde x<br>høyde<br>> i mm<br>> i tommer | Motiv<br>Farger |
|--------------------------------------------------|-----------------|--------------------------------------------------|-----------------|
| FB126<br>86,9 x 102,2<br>3,42 x 4,02             |                 | BE790502<br>59,9 x 58,2<br>2,35 x 2,29           |                 |
| 21003-26<br>123,0 x 124,1<br>4,84 x 4,88         |                 | NB403<br>78,1 x 78,3<br>3,07 x 3,08              |                 |
| NB373<br>121,4 x 176,8<br>4,77 x 6,96            |                 | NB442<br>55,6 x 58,4<br>2,18 x 2,29              | A A A A         |

**D**versikt mønster

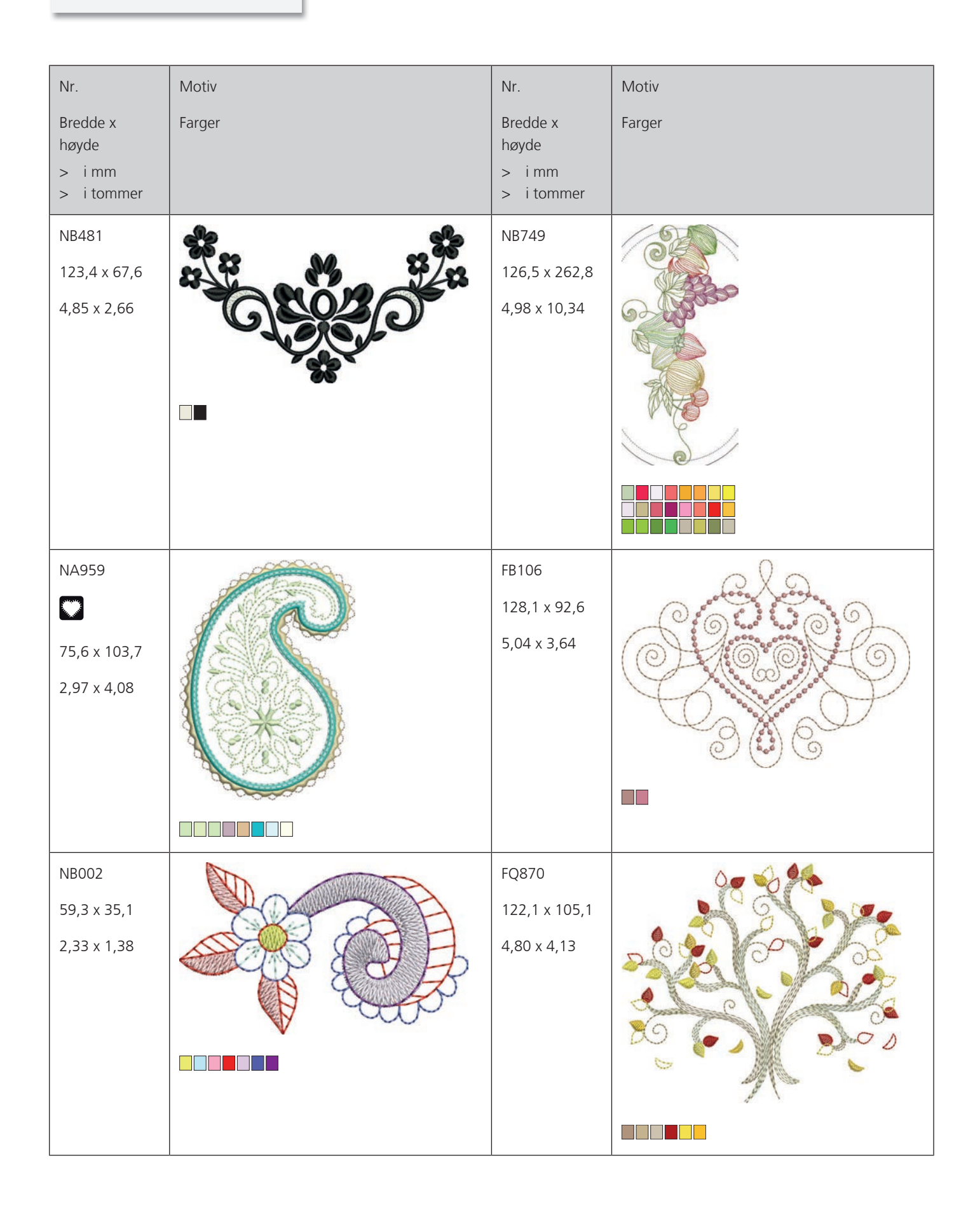

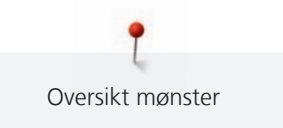

| Nr.<br>Bredde x    | Motiv<br>Farger | Nr.<br>Bredde x      | Motiv<br>Farger |
|--------------------|-----------------|----------------------|-----------------|
| høyde              |                 | høyde                | 5               |
| > imm<br>> itommer |                 | > i mm<br>> i tommer |                 |
| WS655              |                 |                      |                 |
| 116,5 x 222,3      | Martin Co       |                      |                 |
| 4,58 x 8,75        | C.              |                      |                 |
|                    |                 |                      |                 |
|                    |                 |                      |                 |
|                    |                 |                      |                 |

Barn

| Nr.<br>Bredde x<br>høyde<br>> mm<br>> Tommer | Motiv<br>Farger | Nr.<br>Bredde x<br>høyde<br>> mm<br>> Tommer   | Motiv<br>Farger      |
|----------------------------------------------|-----------------|------------------------------------------------|----------------------|
| 12590-03<br>135,5 x 146,9<br>5,33 x 5,78     |                 | CK867<br>CK867<br>122,2 x 132,8<br>4,81 x 5,22 | Remember Always Love |

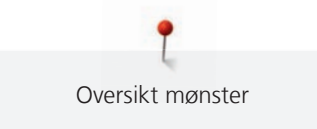

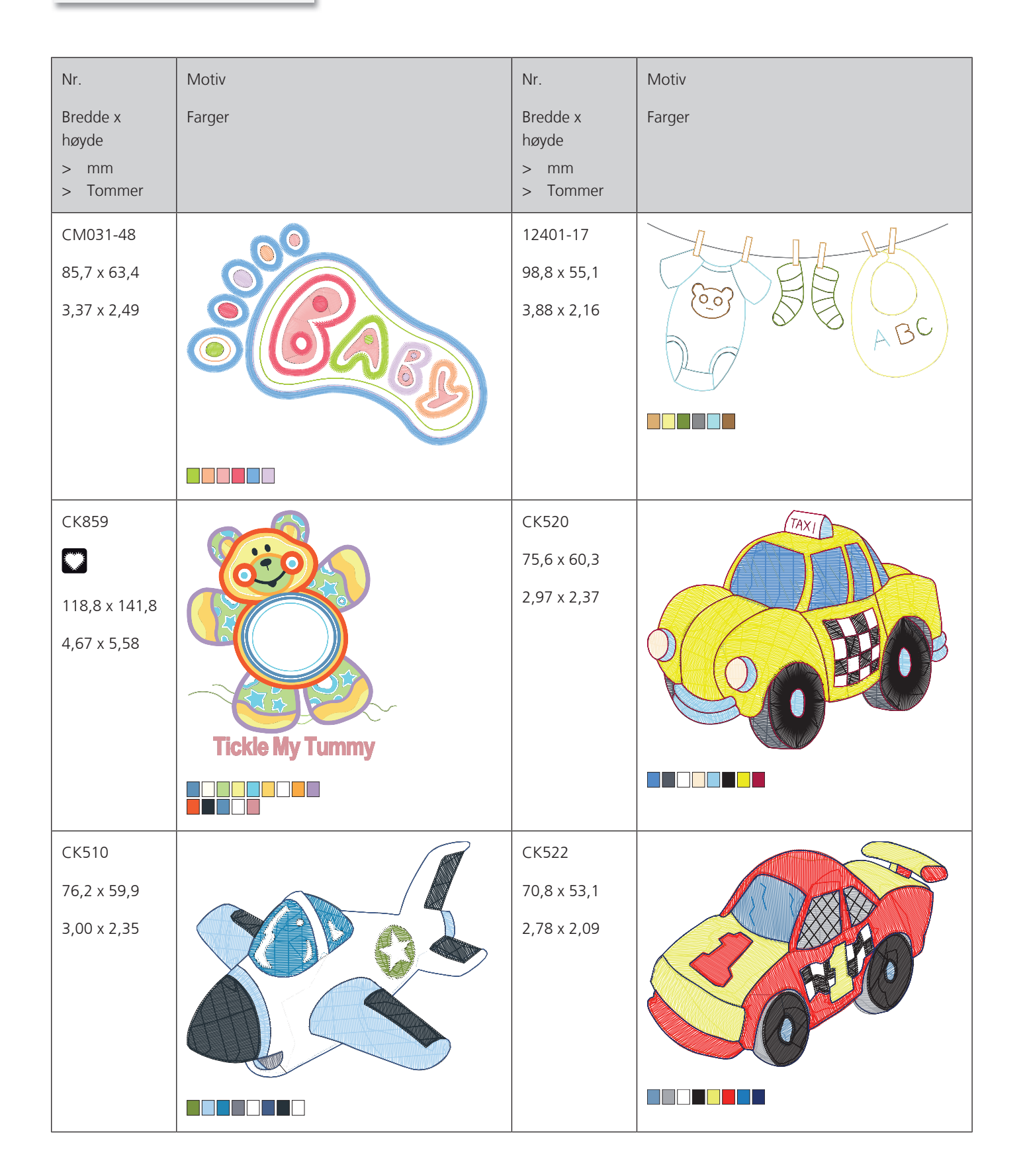

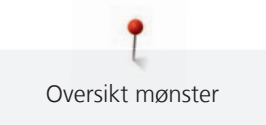

| Nr.            | Motiv                   | Nr.           | Motiv                                                                                                    |
|----------------|-------------------------|---------------|----------------------------------------------------------------------------------------------------|
| Bredde x       | Farger                  | Bredde x      | Farger                                                                                                    |
| høyde          |                         | høyde         |                                                                                                    |
| > Tommer       |                         | > Tommer      |                                                                                                    |
| СК863          | 1                       | NB198-48      |                                                                                                    |
|                |                         | 94.2 x 72.4   | Contraction of the second second seco |
|                |                         |               | hUG_                                                                                                    |
| 127,1 x 124,6  | 0:0                     | 3,70 X 2,85   |                                                                                                    |
| 5,00 x 4,90    |                         |               |                                                                                                    |
|                |                         |               |                                                                                                    |
|                |                         |               |                                                                                                    |
|                | Wish Upon My Star Light |               |                                                                                                    |
|                |                         |               |                                                                                                    |
|                |                         |               |                                                                                                    |
| BE790307       |                         | BE790311      | <b></b>                                                                                                    |
|                |                         |               | こう しん                                                                                                    |
| 141,5 x 126,9  |                         | 114,1 x 152,5 | 202                                                                                                    |
| 5,57 x 4,99    |                         | 4,49 x 6,00   | Č                                                                                                    |
|                | (SWEET)                 |               |                                                                                                    |
|                | Bankal                  |               |                                                                                                    |
|                | Deeb eeb:               |               |                                                                                                    |
|                |                         |               |                                                                                                    |
|                |                         |               |                                                                                                    |
| BE790305       |                         | BE790306      | le 3                                                                                                    |
|                |                         |               | 3                                                                                                    |
| 119 2 y 1/15 5 | (T T                    | 122 1 v 151 / |                                                                                                    |
| 110,5 × 145,5  |                         | 52,1X151,4    | $\geq$                                                                                                    |
| 4,65 X 5,72    | ZAF                     | 5,20 X 5,96   |                                                                                                    |
|                |                         |               | Cale                                                                                                    |
|                | ale                     |               | Cure Dec                                                                                                    |
|                |                         |               |                                                                                                    |
|                |                         |               |                                                                                                    |
|                | <u> </u>                |               | <u> </u>                                                                                                    |

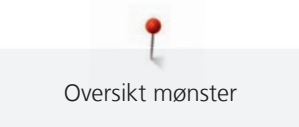

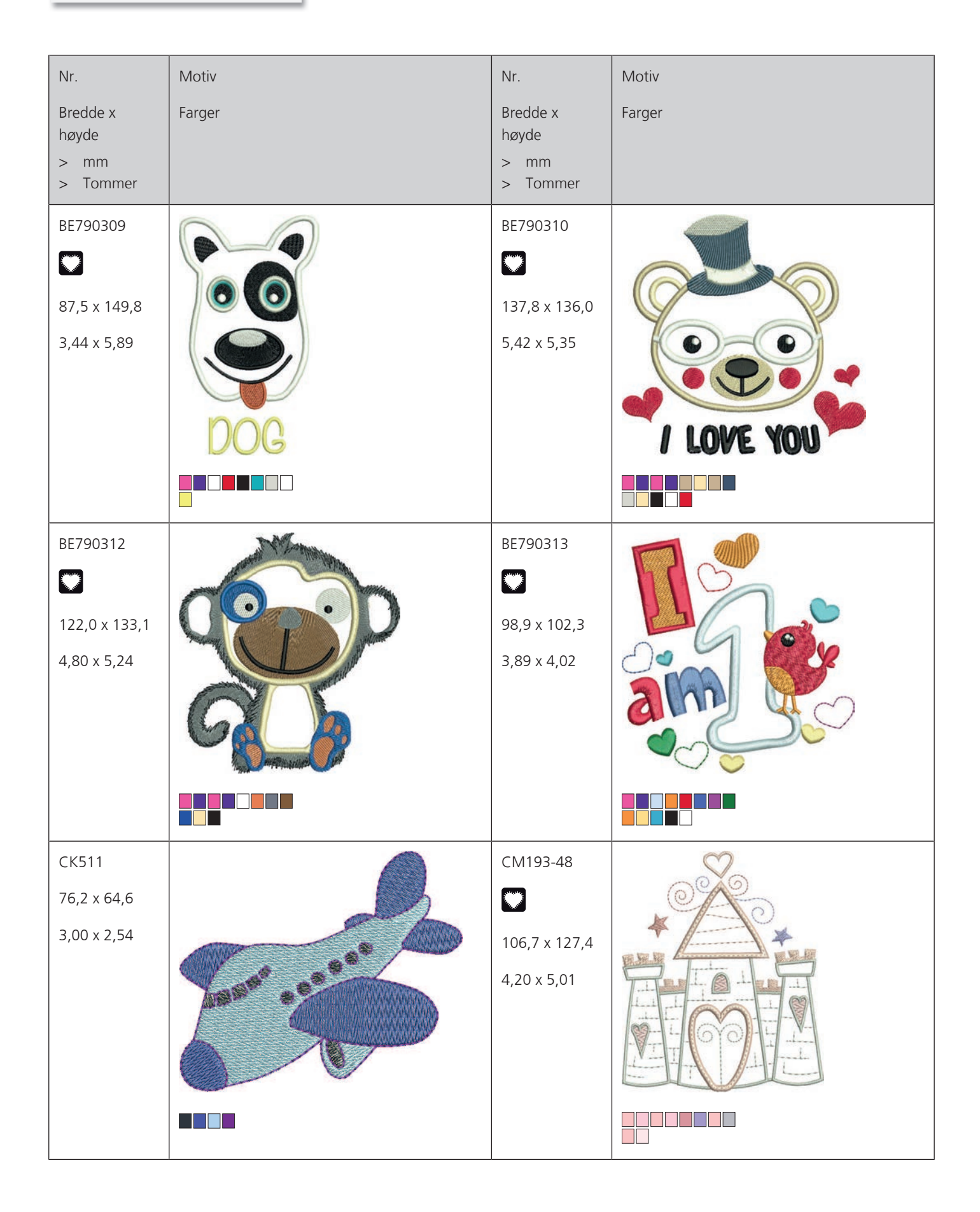

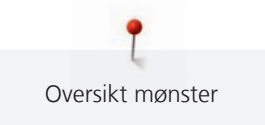

| Nr.<br>Bredde x<br>høyde<br>> mm<br>> Tommer | Motiv<br>Farger | Nr.<br>Bredde x<br>høyde<br>> mm<br>> Tommer | Motiv<br>Farger |
|----------------------------------------------|-----------------|----------------------------------------------|-----------------|
| CK667<br>99,8 x 82,3<br>3,92 x 3,24          |                 | CK738<br>89,1 x 85,7<br>3,50 x 3,37          |                 |
| CK970<br>84,4 x 81,6<br>3,33 x 3,21          |                 | CM147<br>55,0 x 99,6<br>2,16 x 3,92          |                 |
| CM226_48<br>63 x 63<br>2,5 x 2,5             |                 | CM348<br>119,0 x 167,1<br>4,68 x 6,57        |                 |

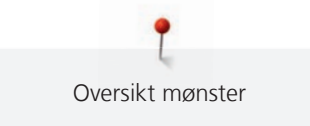

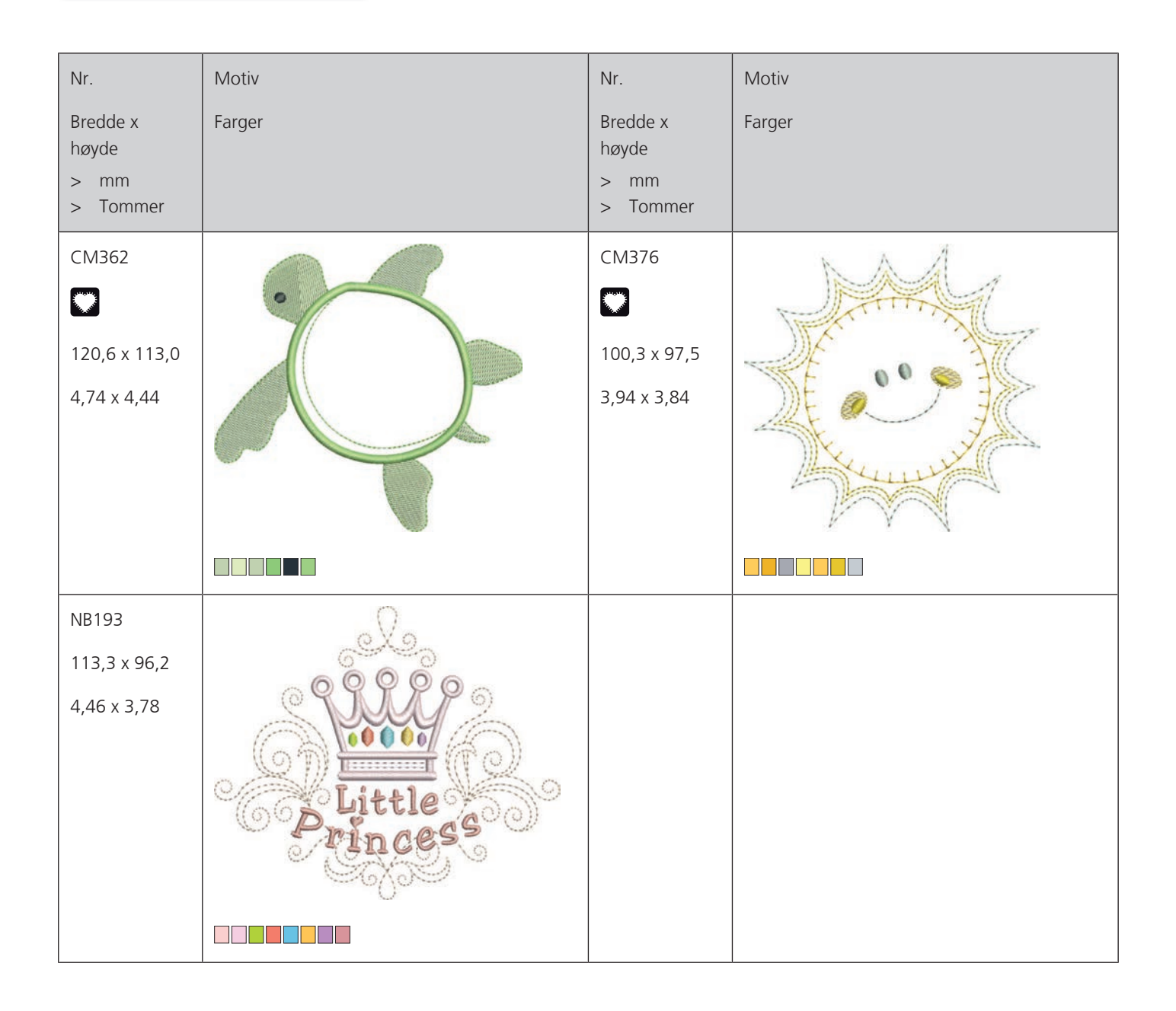

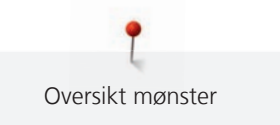

## Rammer

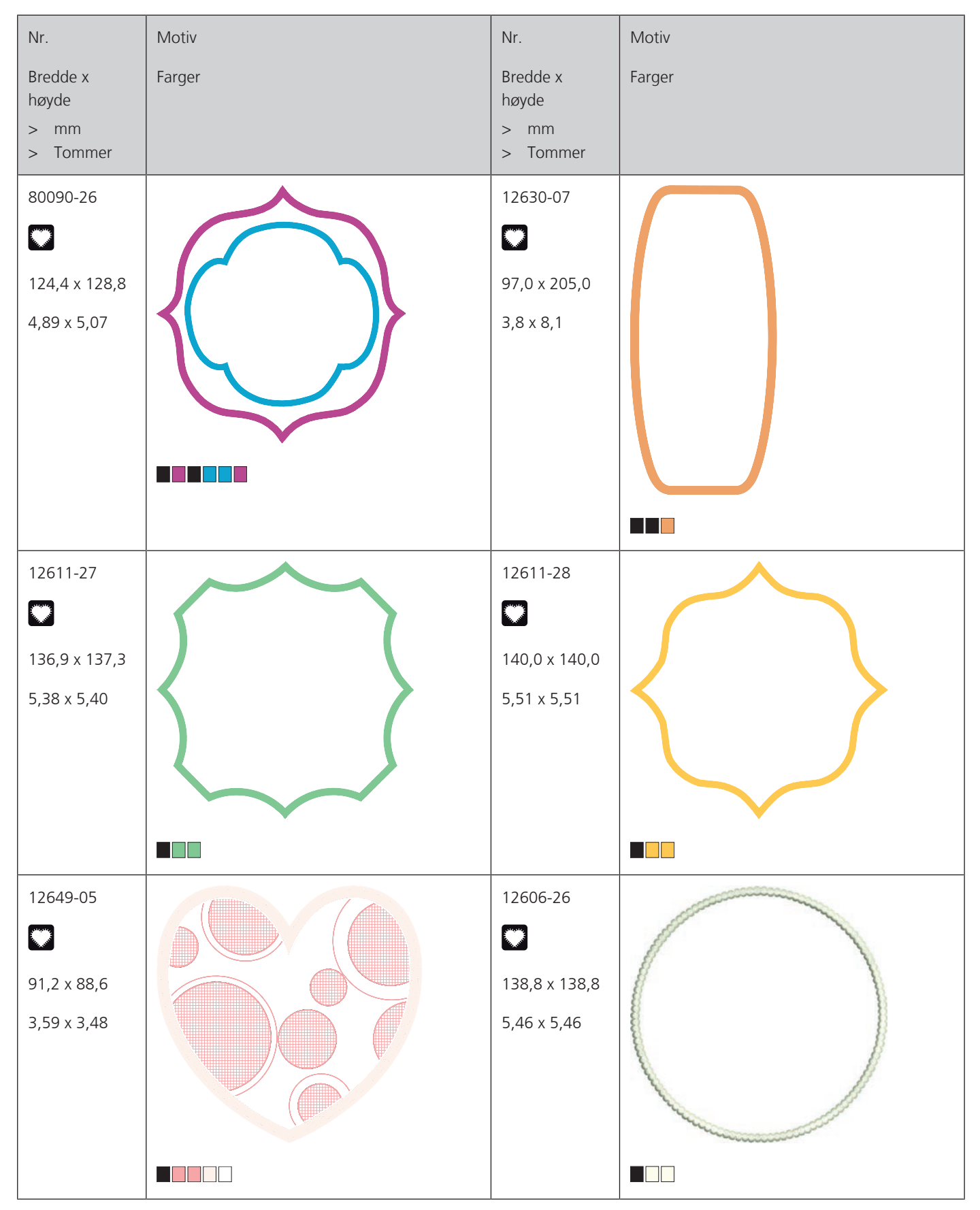

**P** Oversikt mønster

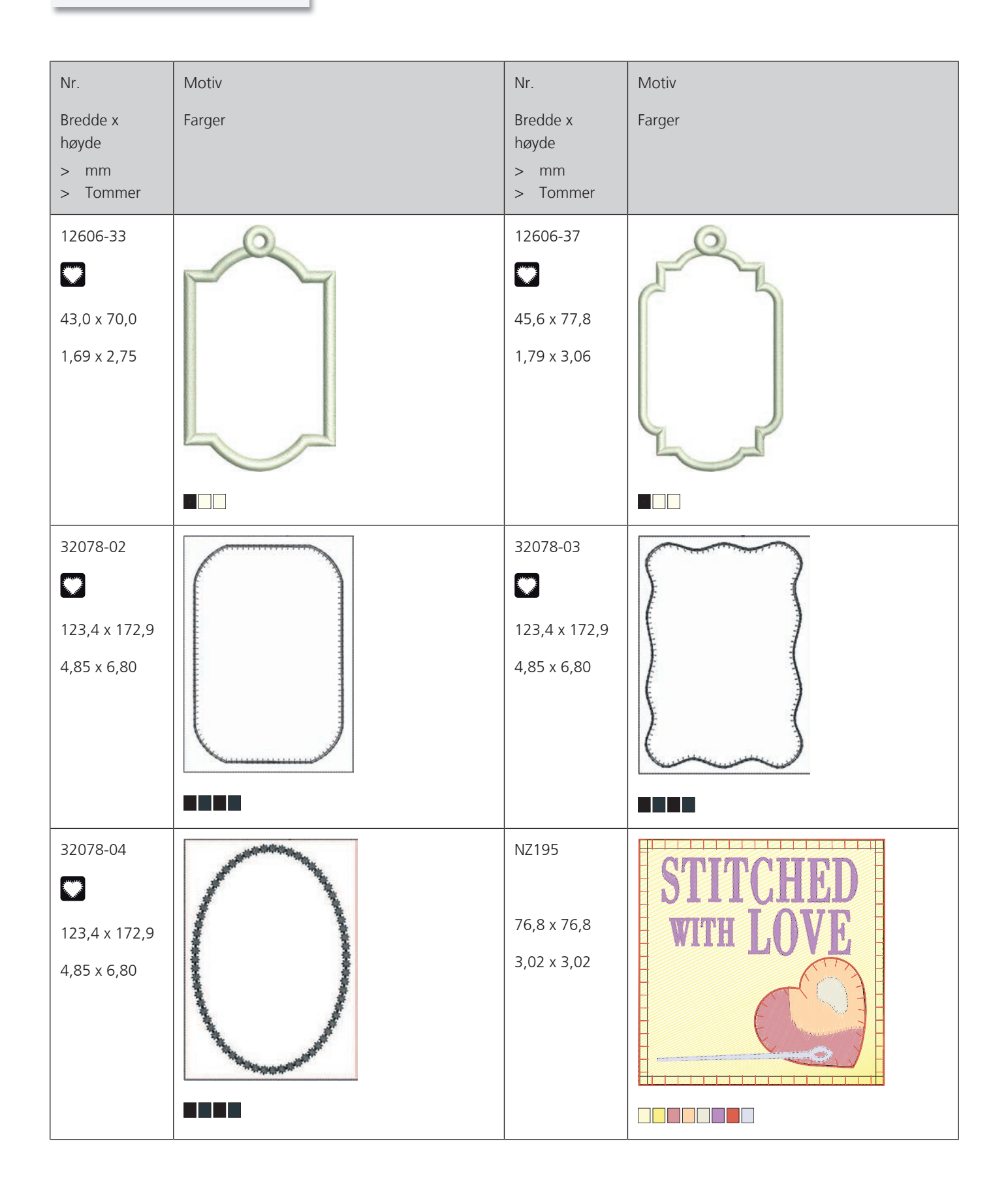

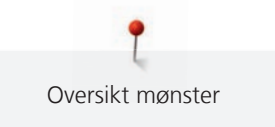

| Nr.<br>Bredde x<br>høyde<br>> mm<br>> Tommer | Motiv<br>Farger | Nr.<br>Bredde x<br>høyde<br>> mm<br>> Tommer | Motiv<br>Farger |
|----------------------------------------------|-----------------|----------------------------------------------|-----------------|
| 12611-21<br>155,8 x 71,7<br>6,13 x 2,82      | Flour           | 12611-23<br>155,8 x 71,7<br>6,13 x 2,82      | Cookies         |
| 12611-22<br>155,8 x 71,7<br>6,13 x 2,82      | Sugar ??        | 12611-24<br>155,8 x 71,7<br>6,13 x 2,82      | Recipes         |

Årstider

| Nr.            | Motiv  | Nr.                         | Motiv  |
|----------------|--------|-----------------------------|--------|
| Bredde x       | Farger | Bredde x                    | Farger |
| > mm<br>> inch |        | > mm<br>> inch              |        |
| 21019-14       |        | HG795-48                    | Δ      |
| 123 1 x 130 3  |        | 89.3 x 164.4<br>3.51 x 6.47 | ****   |
| 4.84 x 5.12    |        |                             |        |
|                |        |                             |        |
|                |        |                             |        |

| Nr.                                      | Motiv  | Nr.                                  | Motiv  |
|------------------------------------------|--------|--------------------------------------|--------|
| Bredde x<br>høyde<br>> mm<br>> inch      | Farger | Bredde x<br>høyde<br>> mm<br>> inch  | Farger |
| 12597-16                                 | •      | 80009-17                             |        |
| 88.4 x 85.0                              |        | 85.7 x 129.8                         |        |
| 3.48 x 3.34                              |        | 3.37 x 5.11                          |        |
| HE255<br>133.2 x 127.1<br>5.24 x 5.00    |        | HE252<br>88.1 x 145.0<br>3.46 x 5.70 |        |
| HG746-48<br>111.6 x 138.2<br>4.39 x 5.44 |        | RC514<br>74.3 x 98.8<br>2.92 x 3.88  |        |

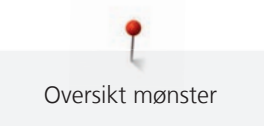

| Nr.            | Motiv  | Nr.            | Motiv  |
|----------------|--------|----------------|--------|
| høyde          | Farger | høyde          | Farger |
| > mm<br>> inch |        | > mm<br>> inch |        |
| HG747-48       |        | NB754-48       |        |
|                |        | 114.3 x 128.1  |        |
| 124.0 x 147.5  |        | 4.50 x 5.04    |        |
| 4.88 x 5.80    |        |                |        |
|                |        |                |        |
| NB759-48       |        | HD976          | *      |
| 98.7 x 61.7    | 6      | 101.1 x 108.3  | * 6*   |
| 3.88 x 2.42    |        | 3.98 x 4.26    |        |
|                |        |                |        |
| HG806-48       | 8      | 12415-32       |        |
| 27.7 x 170.4   |        | 79.6 x 191.2   |        |
| 1.07 x 6.70    | Ś      | 3.13 X 7.52    |        |
|                |        |                |        |
|                |        |                |        |
|                |        |                |        |

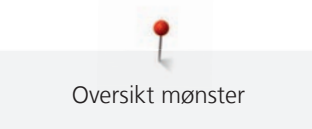

| Nr.                                      | Motiv  | Nr.                                     | Motiv  |
|------------------------------------------|--------|-----------------------------------------|--------|
| Bredde x<br>høyde<br>> mm<br>> inch      | Farger | Bredde x<br>høyde<br>> mm<br>> inch     | Farger |
| 12415-29<br>108.4 x 172.4<br>4.26 x 6.78 |        | 12655-14<br>164 x 110<br>6.45 x 4.33    | Give   |
| 12433-05<br>83.4 x 124.4<br>3.28 x 4.89  |        | 12417-04<br>84.3 x 97.1<br>3.31 x 3.82  |        |
| BE790303<br>69.5 x 70.1<br>2.73 x 2.75   |        | BE790301<br>127.2 x 89.0<br>5.00 x 3.50 |        |

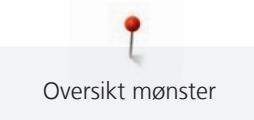

| Nr.                                     | Motiv                                 | Nr.                                    | Motiv  |
|-----------------------------------------|---------------------------------------|----------------------------------------|--------|
| Bredde x<br>høyde<br>> mm<br>> inch     | Farger                                | Bredde x<br>høyde<br>> mm<br>> inch    | Farger |
| GNNF80834<br>95.2 x 78.8<br>3.74 x 3.10 | Åptil Showers<br>bring<br>May Flowers | HE962<br>120.5 x 135.2<br>4.74 x 5.32  |        |
| 12421-11<br>39.9 x 43.6<br>1.57 x 1.71  |                                       | 12421-37<br>67.4 x 61.0<br>2.65 x 2.40 |        |
| 12421-03<br>45.8 x 48.3<br>1.80 x 1.90  |                                       | CM287<br>90.4 x 117.2<br>3.55 x 4.61   |        |

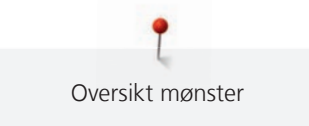

| Nr.                       | Motiv         | Nr.                       | Motiv        |
|---------------------------|---------------|---------------------------|--------------|
| Bredde x<br>høyde<br>> mm | Farger        | Bredde x<br>høyde<br>> mm | Farger       |
| > inch                    |               | > inch                    |              |
| CM426                     | C             | FQ749                     | P            |
| 45.8 x 96.0               | 670           | 77.6 x 94.8               | m?           |
| 1.80 x 3.77               |               | 3.05 x 3.73               | ALC I        |
|                           | 64            |                           |              |
|                           |               |                           |              |
|                           |               |                           |              |
|                           | 6             |                           |              |
|                           |               |                           |              |
| HE919                     | 6             | HG053                     | \$.\$ 1. Por |
| 89.1 x 69.2               | M 60 60       | 122.1 x 121.8             |              |
| 3.50 x 2.72               | ADE CAR       | 4.80 x 4.79               |              |
|                           | 1 × 2 × 2 202 |                           | 16 97        |
|                           | 20 car        |                           |              |
|                           |               |                           |              |
|                           |               |                           | ~ · · · ·    |
|                           |               |                           |              |
| HG319                     | ×             | HG460                     | N ALLA       |
| 88.6 x 151.5              | So            | 91.8 x 98.1               |              |
| 3.48 x 5.96               | 300           | 3.61 x 3.86               |              |
|                           | 2005          |                           |              |
|                           | 2505          |                           |              |
|                           | CLES          |                           |              |
|                           | JO            |                           |              |
|                           |               |                           |              |

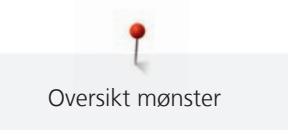

| Nr.            | Motiv   | Nr.            | Motiv  |
|----------------|---------|----------------|--------|
| høyde          | rarger  | høyde          | rarger |
| > mm<br>> inch |         | > mm<br>> inch |        |
| NB317          |         |                |        |
| 87.4 x 86.9    | ()<br>L |                |        |
| 3.44 x 3.42    | 40.0    |                |        |
|                | A A     |                |        |
|                | cold a  |                |        |
|                | 40200   |                |        |
|                |         |                |        |

## Border og blonder

| Nr.               | Motiv  | Nr.               | Motiv  |
|-------------------|--------|-------------------|--------|
| Bredde x<br>høyde | Farger | Bredde x<br>høyde | Farger |
| > mm<br>> Tommer  |        | > mm<br>> Tommer  |        |
| 12659-01          |        | 12659-06          |        |
|                   |        | <b>``</b>         |        |
| 45,2 x 57,8       | NEINE  | 36,7 x 59,5       |        |
| 1,//x2,2/         |        | 1,44 x 2,34       |        |
|                   |        |                   |        |

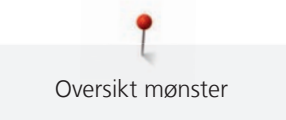

| Nr.                                    | Motiv  | Nr.                                                | Motiv  |
|----------------------------------------|--------|----------------------------------------------------|--------|
| Bredde x<br>høyde<br>> mm<br>> Tommer  | Farger | Bredde x<br>høyde<br>> mm<br>> Tommer              | Farger |
| 21021-25<br>33,8 x 71,5<br>1,33 x 2,81 |        | OC00303                                            |        |
| HG341<br>63,8 x 63,7<br>2,51 x 2,50    |        | NX957<br>97,9 x 88,1<br>3,85 x 3,46                |        |
| NX696<br>91,2 x 90,7<br>3,59 x 3,57    |        | FB461<br><b>23</b><br>121,7 x 121,6<br>4,79 x 4,78 |        |

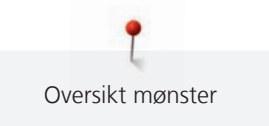

| Nr.<br>Bredde x<br>høyde<br>> mm<br>> Tommer | Motiv<br>Farger | Nr.<br>Bredde x<br>høyde<br>> mm<br>> Tommer | Motiv<br>Farger |
|----------------------------------------------|-----------------|----------------------------------------------|-----------------|
| 12633-20<br>34,3 x 170,1<br>1,35 x 6,69      |                 | 12508-08<br>40,0 x 150,9<br>1,57 x 5,94      |                 |
| 12508-17<br>42,1 x 152,5<br>1,65 x 6,00      |                 | OC33411<br>24,2 x 177,1<br>0,95 x 6,97       |                 |
| OC33416<br>36,4 x 127,8<br>1,43 x 5,03       |                 | 12485-12<br>41,3 x 139,0<br>1,62 x 5,47      |                 |

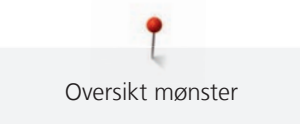

| Nr.                                     | Motiv  | Nr.                                     | Motiv  |
|-----------------------------------------|--------|-----------------------------------------|--------|
| Bredde x<br>høyde<br>> mm<br>> Tommer   | Farger | Bredde x<br>høyde<br>> mm<br>> Tommer   | Farger |
| 12485-31<br>45,6 x 225,2<br>1,79 x 8,86 |        | 21013-29<br>40,2 x 152,0<br>1,58 x 5,98 |        |
| BE110415<br>43,7 x 172,4<br>1,72 x 6,78 |        | FA981<br>35,1 x 142,3<br>1,38 x 5,60    |        |
| 21002-21<br>21,6 x 150,9<br>0,85 x 5,94 |        | 21009-29<br>31,9 x 152,6<br>1,25 x 6,00 |        |

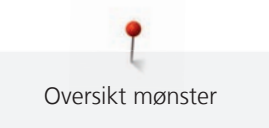

| Nr.<br>Bredde x<br>høyde<br>> mm<br>> Tommer | Motiv<br>Farger | Nr.<br>Bredde x<br>høyde<br>> mm<br>> Tommer | Motiv<br>Farger |
|----------------------------------------------|-----------------|----------------------------------------------|-----------------|
| 82005-40<br>26,0 x 239,4<br>1,02 x 9,42      |                 | BE790702<br>73,0 x 190,5<br>2,87 x 7,50      |                 |
| NA914<br>18,8 x 120,3<br>4,73 x 0,74         |                 | NB520<br>26,3 x 175,9<br>1,03 x 6,92         |                 |
| HG177<br>50,0 x 158,6<br>1,96 x 6,24         |                 | CM473<br>31,8 x 209,6<br>1,25 x 8,25         |                 |

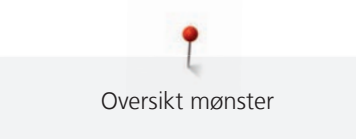

| Nr.               | Motiv           | Nr.               | Motiv  |
|-------------------|-----------------|-------------------|--------|
| Bredde x<br>høyde | Farger          | Bredde x<br>høyde | Farger |
| > mm              |                 | > mm              |        |
| > Tommer          |                 | > Tommer          |        |
| FB436             | 6               |                   |        |
| 29,2 x 132,8      |                 |                   |        |
| 1,15 x 5,22       | (0 <sup>5</sup> |                   |        |
|                   | Sp              |                   |        |
|                   | 705             |                   |        |
|                   | Lee .           |                   |        |
|                   | 700,            |                   |        |
|                   |                 |                   |        |

## Sport og hobby

| Nr.           | Motiv                                   | Nr.          | Motiv  |
|---------------|-----------------------------------------|--------------|--------|
| Bredde x      | Farger                                  | Bredde x     | Farger |
| høyde         |                                         | høyde        |        |
| > mm          |                                         | > mm         |        |
| > Tommer      |                                         | > Tommer     |        |
| 82014-28      |                                         | 12611-08     | P      |
|               | Nähmaschine<br>Sewing machine Steckborn |              |        |
| 141,5 x 117,1 | FEET S                                  | 80,0 x 119,7 | $\sim$ |
| 5,57 x 4,61   | che                                     | 3,14 x 4,71  |        |
|               | Needle Switzerland                      |              |        |
|               |                                         |              |        |

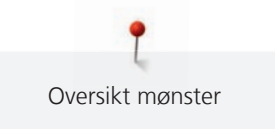

| Nr.<br>Bredde x<br>høyde<br>> mm<br>> Tommer | Motiv<br>Farger | Nr.<br>Bredde x<br>høyde<br>> mm<br>> Tommer | Motiv<br>Farger |
|----------------------------------------------|-----------------|----------------------------------------------|-----------------|
| 12611-18<br>130,2 x 157,6<br>5,12 x 6,20     |                 | NX737<br>72,1 x 98,7<br>2,83 x 3,88          |                 |
| NX741<br>80,0 x 78,0<br>3,14 x 3,07          |                 | 12383-18<br>90,7 x 171,2<br>3,57 x 6,74      |                 |
| 12472-01                                     |                 | SP980<br>63,2 x 63,5<br>2,48 x 2,50          |                 |

**P** Oversikt mønster

| Nr.<br>Bredde x<br>høyde<br>> mm<br>> Tommer | Motiv<br>Farger | Nr.<br>Bredde x<br>høyde<br>> mm<br>> Tommer | Motiv<br>Farger |
|----------------------------------------------|-----------------|----------------------------------------------|-----------------|
| BE790606<br>100,2 x 86,0<br>3,94 x 3,38      | YOGA            | BE790608<br>80,3 x 80,1<br>3,16 x 3,15       | ALDE A BINT     |
| BE790603<br>80,5 x 74,8<br>3,16 x 2,94       | SKATEBOARDING   | BE790602<br>80,3 x 75,6<br>3,16 x 2,97       |                 |
| SP989<br>101,6 x 82,5<br>4,00 x 3,24         |                 | SR067<br>87,5 x 96,6<br>3,44 x 3,81          |                 |

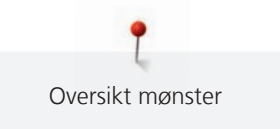

| Nr.           | Motiv                                 | Nr.         | Motiv                     |
|---------------|---------------------------------------|-------------|---------------------------|
| Bredde x      | Farger                                | Bredde x    | Farger                    |
| nøyde<br>> mm |                                       | > mm        |                           |
| > Tommer      |                                       | > Tommer    |                           |
| FB148         |                                       | SR589       |                           |
| 101,1 x 89,5  |                                       | 95,2 x 66,5 |                           |
| 3,98 x 3,52   |                                       | 3,75 x 2,61 |                           |
|               |                                       |             |                           |
|               |                                       |             |                           |
| LT870         |                                       | RC244       |                           |
| 97,5 x 57,0   |                                       | 88,4 x 53,4 | Contraction of the second |
| 3,83 x 2,24   |                                       | 3,48 x 2,10 |                           |
|               |                                       |             |                           |
| SR551         |                                       |             |                           |
| 120,3 x 38,0  | S S S S S S S S S S S S S S S S S S S |             |                           |
| 4,73 x 1,49   |                                       |             |                           |
|               |                                       |             |                           |

Dyr

| Nr.                                      | Motiv  | Nr.                                     | Motiv  |
|------------------------------------------|--------|-----------------------------------------|--------|
| Bredde x<br>høyde<br>> mm<br>> Tommer    | Farger | Bredde x<br>høyde<br>> mm<br>> Tommer   | Farger |
| WP415-48<br>132,4 x 148,4<br>5,21 x 5,84 |        | CM216-48                                |        |
| CM213-48                                 |        | WP421-48<br>95,8 x 137,5<br>3,77 x 5,41 |        |
| NA248<br>77,5 x 73,3<br>3,05 x 2,88      |        | HD977<br>97,7 x 98,6<br>3,84 x 3,88     |        |
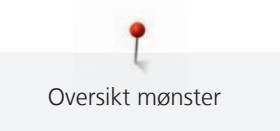

| Nr.<br>Bredde x<br>høyde | Motiv<br>Farger | Nr.<br>Bredde x<br>høyde | Motiv<br>Farger |
|--------------------------|-----------------|--------------------------|-----------------|
| > mm<br>> Tommer         |                 | > mm<br>> Tommer         |                 |
| LJ598                    |                 | CM220                    | Anno            |
| 106,5 x 81,5             |                 |                          |                 |
| 4,19 x 3,20              |                 | 71,5 x 71,8              | Se al           |
|                          |                 | 2,81 x 2,82              |                 |
|                          |                 |                          |                 |

#### Blomster

| Nr.<br>Bredde x<br>høyde<br>> mm<br>> Tommer | Motiv<br>Farger | Nr.<br>Bredde x<br>høyde<br>> mm<br>> Tommer | Motiv<br>Farger |
|----------------------------------------------|-----------------|----------------------------------------------|-----------------|
| 21027-01<br>123,0 x 122,2<br>4,84 x 4,81     |                 | 21027-14<br>120,8 x 120,8<br>4,75 x 4,75     |                 |

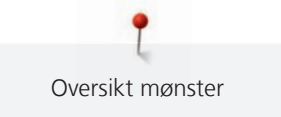

| Nr.                                      | Motiv  | Nr.                                     | Motiv  |
|------------------------------------------|--------|-----------------------------------------|--------|
| Bredde x<br>høyde<br>> mm<br>> Tommer    | Farger | Bredde x<br>høyde<br>> mm<br>> Tommer   | Farger |
| 21027-16<br>57,4 x 151,8<br>2,25 x 5,97  |        | 21027-17<br>57,3 x 151,4<br>2,25 x 5,96 |        |
| 21017-01<br>104,5 x 157,5<br>4,11 x 6,20 |        | FI135<br>88,5 x 87,1<br>3,48 x 3,42     |        |
| FI136<br>84,7 x 89,2<br>3,33 x 3,51      |        | FI138<br>85,0 x 75,5<br>3,34 x 2,97     |        |

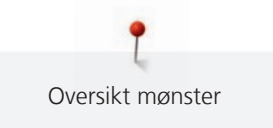

| Nr.                                      | Motiv  | Nr.                                      | Motiv  |
|------------------------------------------|--------|------------------------------------------|--------|
| Bredde x<br>høyde<br>> mm<br>> Tommer    | Farger | Bredde x<br>høyde<br>> mm<br>> Tommer    | Farger |
| FI142<br>79,0 x 85,8<br>3,11 x 3,37      |        | FI230<br>78,1 x 72,4<br>3,07 x 2,85      |        |
| FI171<br>69,5 x 88,9<br>2,73 x 3,50      |        | 82006-07<br>123,7 x 165,6<br>4,87 x 6,51 |        |
| 21006-02<br>114,5 x 135,5<br>4,50 x 5,33 |        | 80001-23<br>85,0 x 101,6<br>3,34 x 4,00  |        |

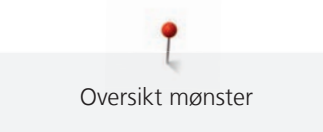

| Nr.               | Motiv       | Nr.               | Motiv                                   |
|-------------------|-------------|-------------------|-----------------------------------------|
| Bredde x<br>høyde | Farger      | Bredde x<br>høyde | Farger                                  |
| > mm              |             | > mm              |                                         |
| > Iommer          |             | > Iommer          |                                         |
| 12457-06          | Ale_        | 12457-13          |                                         |
| 106,3 x 172,3     | ( Service ) | 113,1 x 130,3     | 96 BB                                   |
| 4,18 x 6,78       | (Fauge)     | 4,45 x 5,12       | a contra                                |
|                   | Rosk        |                   | AVA                                     |
|                   | Sign IA     |                   | Anter My My                             |
|                   | Stor Stor   |                   | Chille Chille                           |
|                   | DV          |                   | · *                                     |
|                   |             |                   |                                         |
| 21009-21          | 200         | BE790408          | 1/211                                   |
| 64,9 x 107,7      |             | 58,3 x 89,7       |                                         |
| 2,55 x 4,24       | CPS -       | 2,29 x 3,53       |                                         |
|                   |             |                   | (A) (A) (A) (A) (A) (A) (A) (A) (A) (A) |
|                   |             |                   |                                         |
|                   | e a         |                   |                                         |
|                   |             |                   | P                                       |
|                   |             |                   |                                         |
| 21002-02          | - COA       | 21012-04          |                                         |
| 109,7 x 160,0     |             | 123,1 x 123,9     | CON CONSTRUCTION                        |
| 4,31 x 6,29       | 0           | 4,84 x 4,87       | Successon Contraction                   |
|                   | · Car Co.   |                   | ACAN.                                   |
|                   |             |                   |                                         |
|                   | 50          |                   | ·                                       |
|                   | 1           |                   |                                         |
|                   |             |                   |                                         |

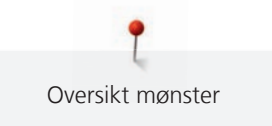

| Nr.                                   | Motiv  | Nr.                                   | Motiv  |
|---------------------------------------|--------|---------------------------------------|--------|
| Bredde x<br>høyde<br>> mm<br>> Tommer | Farger | Bredde x<br>høyde<br>> mm<br>> Tommer | Farger |
| FB492<br>86,8 x 293,2<br>3,41 x 11,54 |        | FP246<br>65,6 x 61,8<br>2,58 x 2,43   |        |
| FP814<br>88,0 x 84,4<br>3,46 x 3,32   |        | FQ562<br>90,3 x 156,3<br>3,55 x 6,15  |        |
| FQ722<br>80,0 x 90,6<br>3,14 x 3,56   |        | FQ733<br>66,5 x 66,5<br>2,61 x 2,61   |        |

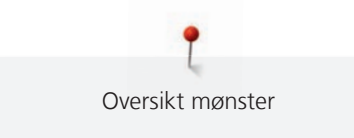

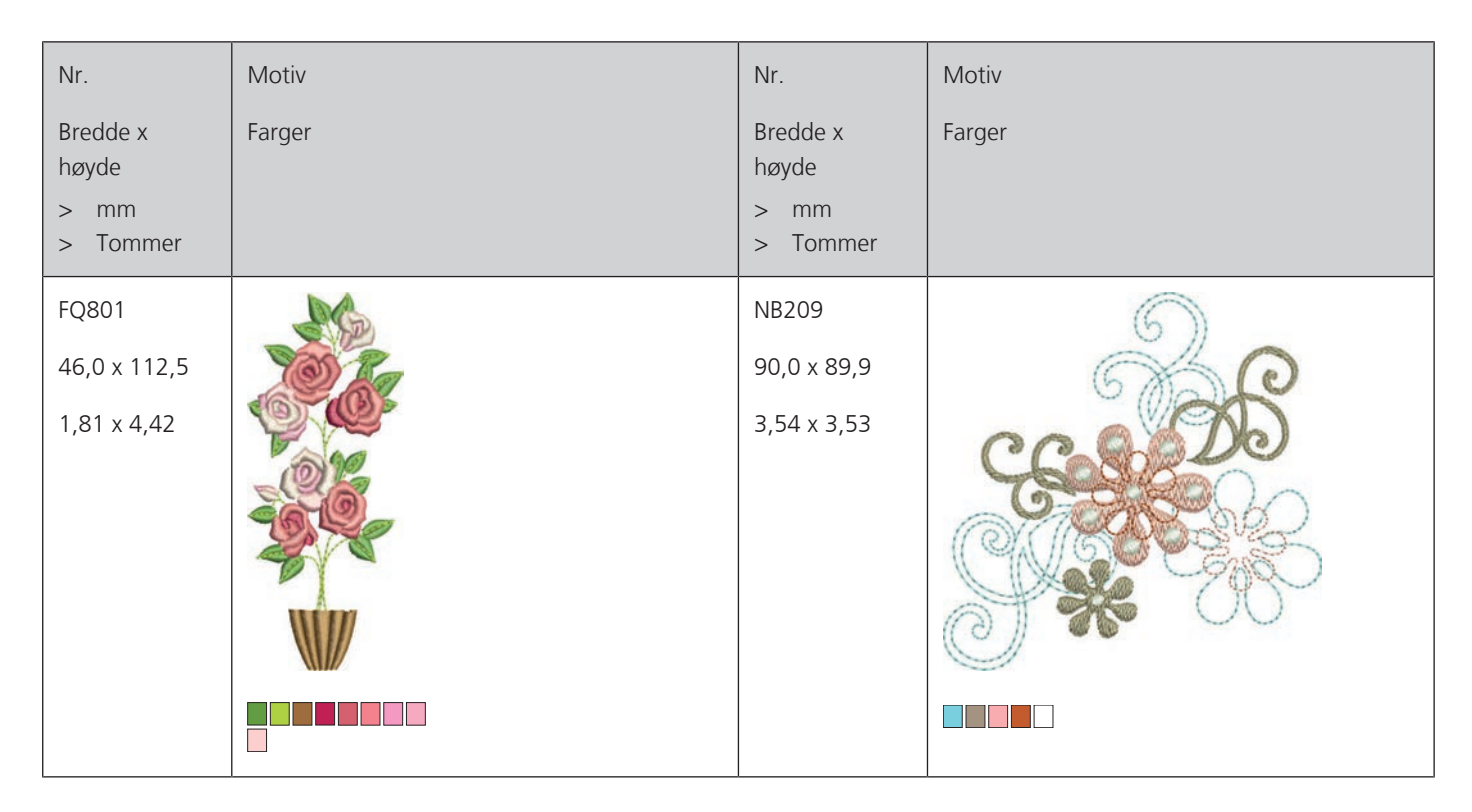

#### Design med spesialeffekter

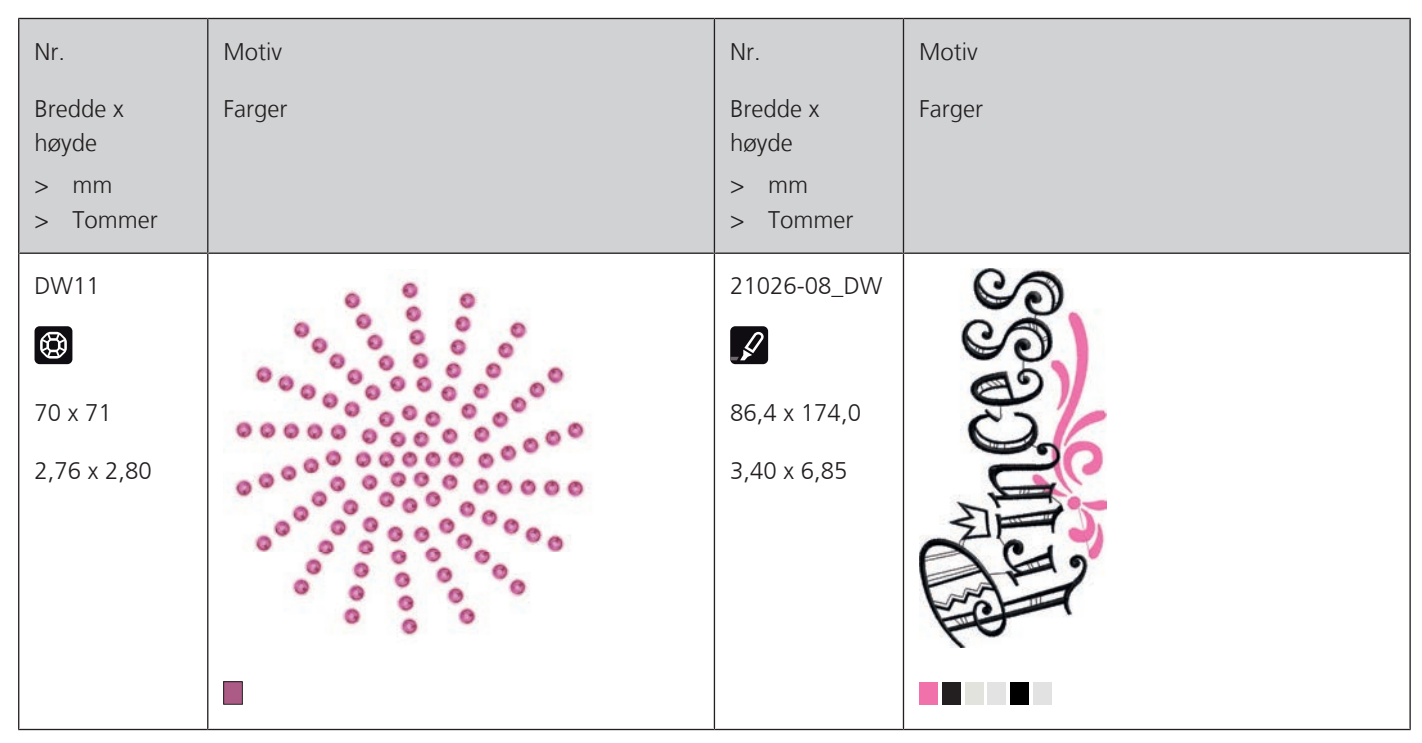

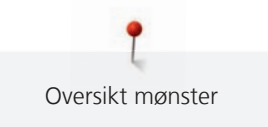

| Nr.                                                        | Motiv  | Nr.                                            | Motiv  |
|------------------------------------------------------------|--------|------------------------------------------------|--------|
| Bredde x<br>høyde<br>> mm<br>> Tommer                      | Farger | Bredde x<br>høyde<br>> mm<br>> Tommer          | Farger |
| 21026-02_DW<br>88,6 x 193,8<br>2,70 x 7,62                 |        | 21026-02_CW<br>A<br>60,8 x 93,8<br>2,39 x 3,69 |        |
| 21026-02_CR<br>()<br>103 x 127<br>4,05 x 0,47              |        | 12448-09_PW<br>121 x 161<br>4,76 x 6,34        |        |
| 21026-05_DW<br>21026-05_DW<br>118,0 x 201,9<br>4,64 x 7,94 |        | 12448-11_CR<br>(2)<br>84 x 123<br>3,31 x 4,84  |        |

**P** Oversikt mønster

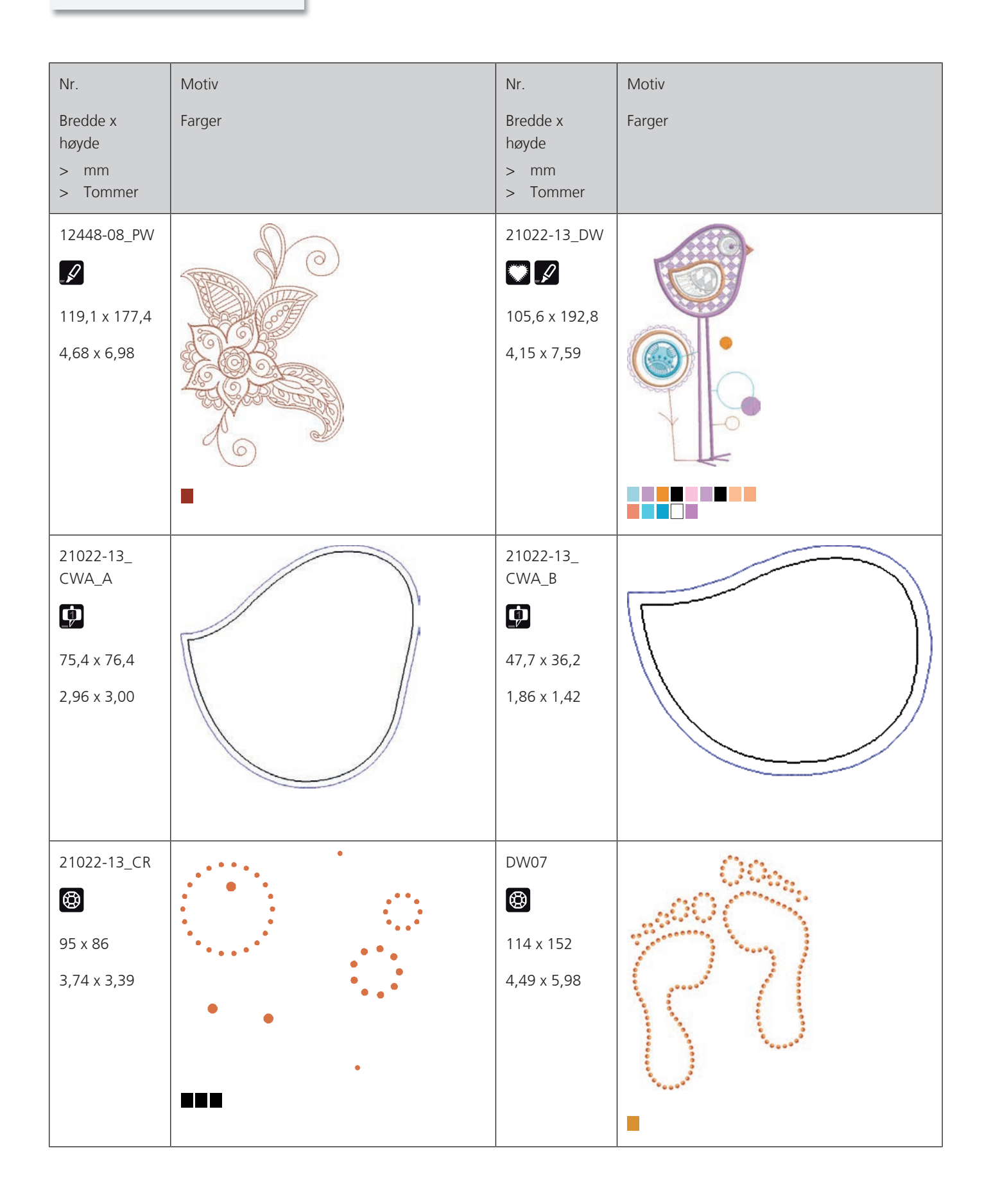

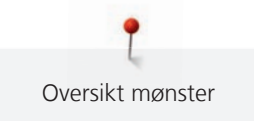

| Nr.                                    | Motiv         | Nr.                                      | Motiv   |
|----------------------------------------|---------------|------------------------------------------|---------|
| Bredde x<br>høyde<br>> mm<br>> Tommer  | Farger        | Bredde x<br>høyde<br>> mm<br>> Tommer    | Farger  |
| DW05<br>105 x 94<br>4,13 x 3,70        |               | DW10<br>DW10<br>119 x 119<br>4,69 x 4,69 |         |
| DW08<br>()<br>100 x 206<br>3,94 x 8,11 | CIPACINW<br>- | BE700121                                 | SAN ANA |
| BE700122                               | Sm;)e         | BE700123<br>112,7 x 205,8<br>4,43 x 8,10 |         |

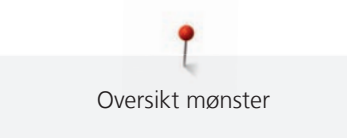

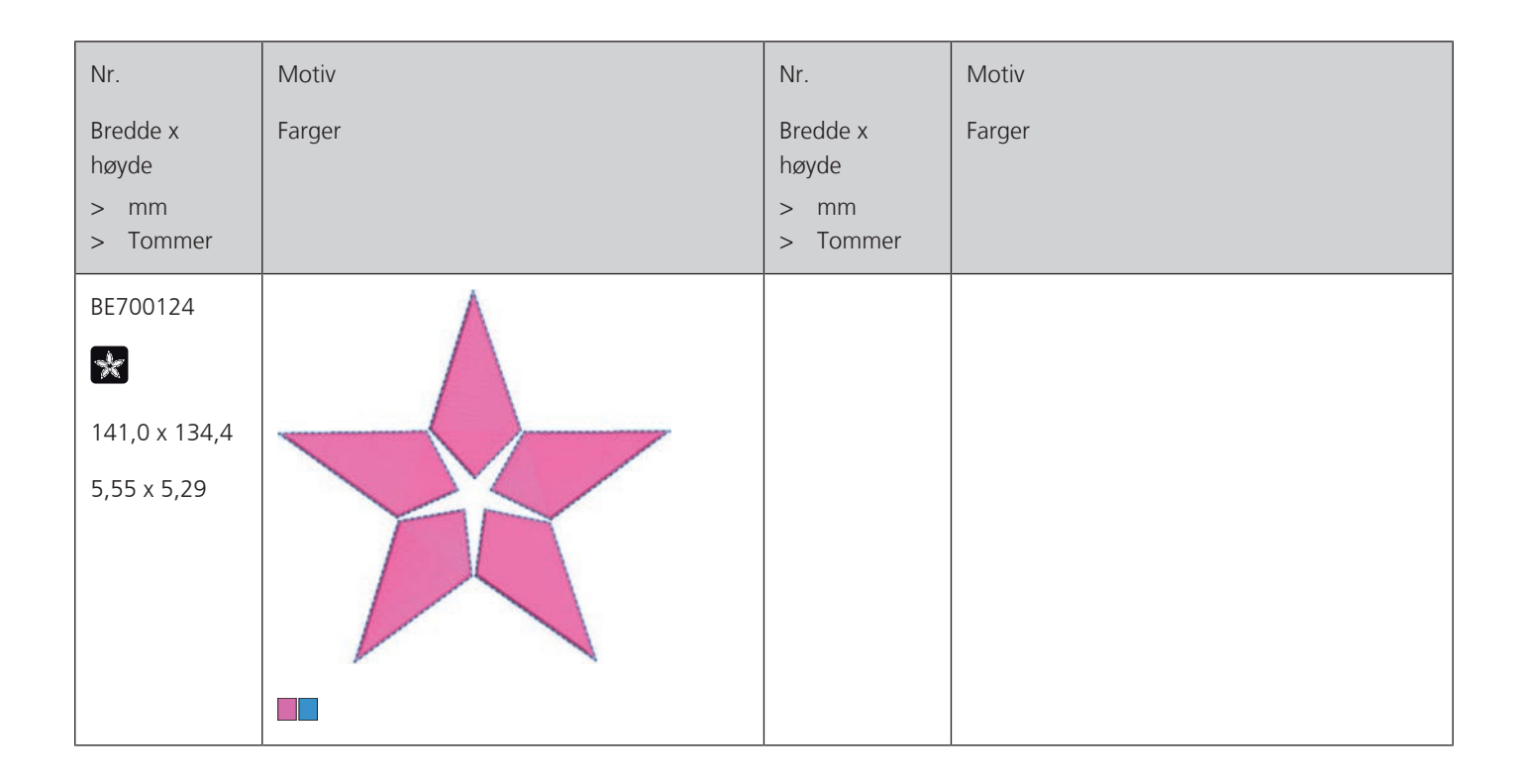

# Indeks

### Α

| Angi forhandleropplysninger | 58 |
|-----------------------------|----|
| Anvende bruksanvisning      | 64 |

### B

| Broderifilformat | 24 |
|------------------|----|
| Broderiprøve     | 24 |
| Bruk eco-modus   | 64 |
| Bruke spolenett  | 31 |

# Ε

| Endre broderimotivstørrelse proporsjonalt   | 68 |
|---------------------------------------------|----|
| Endre broderimotivstørrelsen uproporsjonalt | 69 |
| Endre farge                                 | 82 |
| Endre stingtetthet                          | 70 |

### F

| Feilmeldinger                      | 98 |
|------------------------------------|----|
| Fjern trådrester under stingplaten | 93 |
| Flytte broderirammen bakover       | 47 |
| Fri punktposisjonering             | 77 |

# G

| Gjenopprette grunninnstillinger | 59 |
|---------------------------------|----|
| I                               |    |
| Innledning                      | 11 |
|                                 |    |

### J

| Justere broderirammen | 50 |
|-----------------------|----|
|-----------------------|----|

# Κ

| Kassere maskinen           | 102 |
|----------------------------|-----|
| Koble til broderimodul     | 42  |
| Koble til fotpedal         | 28  |
| Kombinasjonsmodus          | 78  |
| Kombinere broderimotiv     | 78  |
| Kontroller fastvareversjon | 57  |

## L

| Lagre servicedata   | 59  |
|---------------------|-----|
| Lagring av maskinen | 102 |

### Μ

| Miljøvern            | 9  |
|----------------------|----|
| Montere broderinål   | 33 |
| Montere broderiramme | 46 |
| Montere stingplate   | 34 |

### Ν

| Nål, tråd, stoff   | 21 |
|--------------------|----|
| Nålstopp oppe/nede | 30 |
| Nål-tråd-forhold   | 23 |

#### 0

| Oppdater maskinens fastvare  | 60  |
|------------------------------|-----|
| Oversikt broderimodul 16,    | 19  |
| Oversikt over broderimotiver | 104 |
| Overtrådspenning             | 49  |

### R

| Rasterpunktposisjonering | 76 |
|--------------------------|----|
| Regulere hastighet       | 65 |
| Rengjøre trådoppfangeren | 62 |
| Rengjøring av griper     | 93 |

## S

| Sette inn snellestopper          | 31  |
|----------------------------------|-----|
| Sikkerhetsforskrifter            | . 7 |
| Smøre griper                     | 94  |
| Stille inn lyd                   | 56  |
| Stille inn lysstyrke på skjermen | 56  |
| Stille inn overtrådsindikator    | 55  |
| Stille inn overtrådsindikatoren  | 55  |
| Stille inn sylyset               | 57  |
| Symbolforklaring                 | 10  |

### Т

| Tekniske data     | 103 |
|-------------------|-----|
| Træ i undertråden | 39  |
| Træ overtråd      | 35  |
|                   |     |

### U

| Utbedre feil | 96 |
|--------------|----|
|              |    |

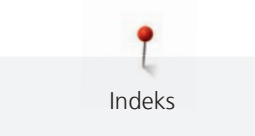

### V

| Å                                       |    |
|-----------------------------------------|----|
| Vise hjelp                              | 64 |
| Virtuell posisjonering av broderirammen | 48 |
| Velge språk                             | 56 |
| Velge egne innstillinger                | 54 |
| Velge broderimotiv                      | 42 |
| Vedlikehold og rengjøring               | 93 |

| Åpne broderingsveileder | 64 |
|-------------------------|----|
|-------------------------|----|

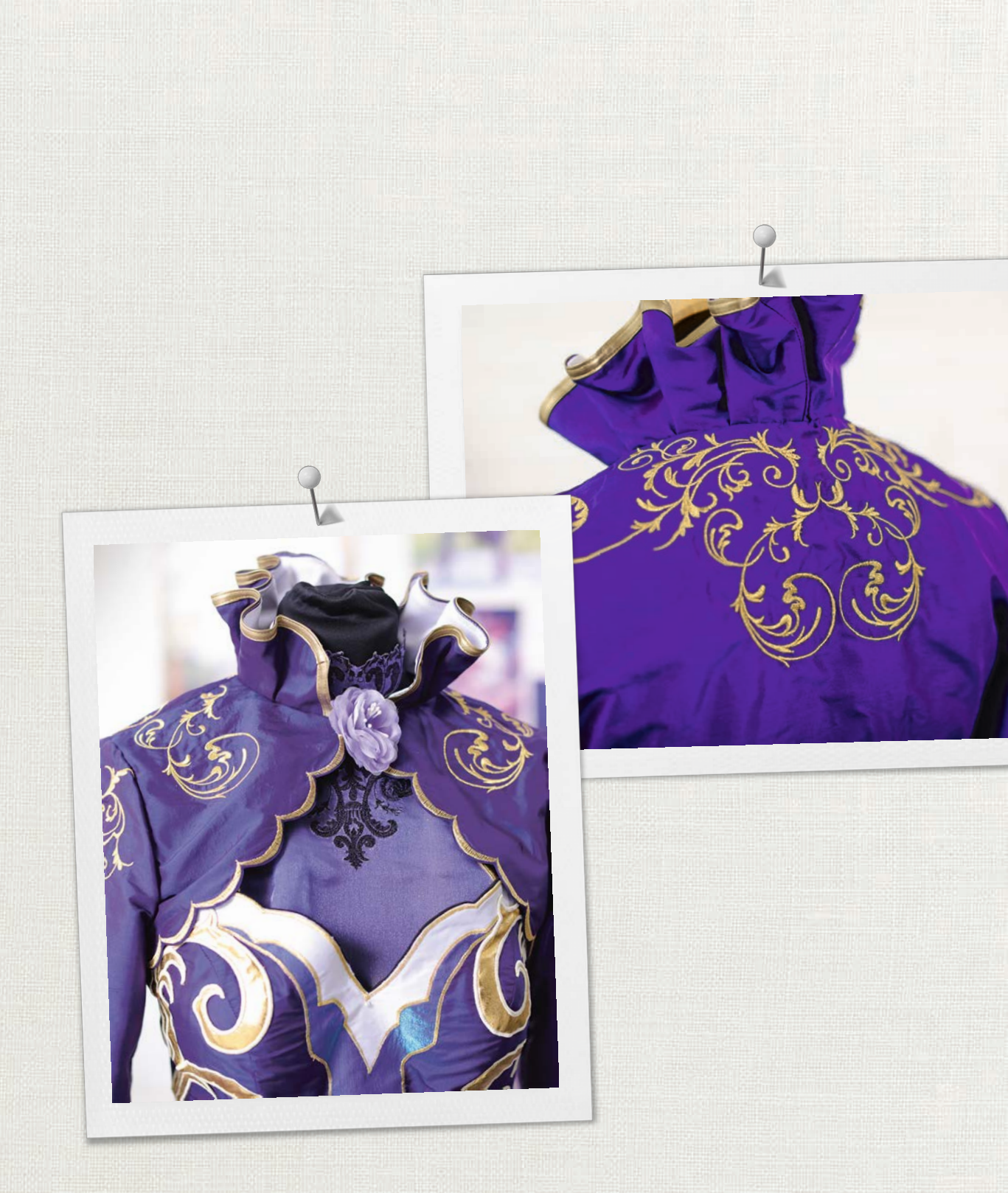

made to create BERNINA

in partnership with

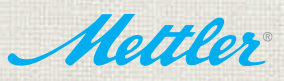

BERNINA International AG | CH-8266 Steckborn Switzerland | www.bernina.com | © Copyright by BERNINA International AG